# Dell<sup>TM</sup> Photo All-In-One Printer 926 Kullanı cı Kı lavuzu

Dell'den mürekkep veya sarf malzemesi sipari etmek için:

1. Masaüstünüzdeki simgeyi çift tı klatı n.

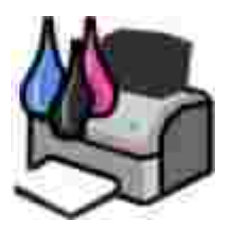

2. Dell'in web sitesini ziyaret edin veya Dell yazı cı malzemelerini telefonla sipari edin.

#### www.dell.com/supplies

En iyi hizmeti alabilmek için, Dell yazı cı Servis Etiket Numarası nı yanı nı zda bulundurun.

### Notlar, Bildirimler ve Uyarı lar

NOT: NOT yazı cı nı zdan daha fazla yararlanmanı za yardı mcı olacak önemli bilgilerin bulundu unu gösterir.

ÖNEML : B LD R Monanı mda olu abilecek olası bir hasar veya veri kaybı tehlikesini i aret eder ve bu sorundan nası I kaçı nabilece inizi anlatı r.

🕂 D KKAT: UYARI, olası bir hasar, yaralanma veya ölüm tehlikesini i aret eder.

Information in this document is subject to change without notice.  $\ensuremath{\mathbb{C}}$  2006 Dell Inc. All rights reserved.

Dell Inc.'nin yazı lı iznini almadan bu belgenin herhangi bir biçimde yeniden bası Iması kesinlikle yasaktır.

Bu metinde kullanı lan ticari markalar: *Dell, DELL* logosu, *Dell Picture Studio* ve *Dell Mürekkep Yönetim Sistemi* Dell Inc.'nin ticari markaları dı r; *Microsoft* ve *Windows* Microsoft Corporation'un kayı tlı ticari markaları dı r.

Bu belgedeki di er markalar ve ürün adları, marka veya adlara sahip oldu unu iddia eden tüzel varlı klara veya bunlara ait ürünlere atı fta bulunmak için kullanı lmı olabilir. Dell Inc. kendisine ait olan ticari marka ve ürün adları haricindekilerde herhangi bir mülkiyet ortaklı ını reddeder.

#### B RLE K DEVLETLER HÜKÜMET Ç N SINIRLI HAKLAR

Bu yazı lı m ve belgeler SINIRLI HAKLARLA sa lanmı tı r. Hükümet tarafı ndan ço altı Iması veya if a edilmesi DFARS 252.227-7013 ve yürürlükteki FAR hükümlerindeki Teknik Veri ve Bilgisayar Yazı lı mı Hakları maddesinin (c)(1)(ii) alt paragrafı nda belirtilen sı nı rlamalara tabidir: Dell Inc., One Dell Way, Round Rock, Texas, 78682, USA.

Model 926

Temmuz 2006 SRV NJ119 Rev. A00

# Bilgi Edinme

| Ne arı yorsunuz?                                                                                                    | Burada bulun                                                                                                    |
|----------------------------------------------------------------------------------------------------|----------------------------------------------------------------------------------------------------|
| <ul> <li>Yazı cı miçin<br/>sürücüler</li> <li><i>Kullanı cı</i><br/><i>Kı lavuzum'</i></li> </ul>                                        | Sürücüler ve Yardı mcı Programlar CD'si<br>Dell bilgisayarı nı zı ve yazı cı nı zı aynı anda aldı ysanı z, yazı cı nı zı nbelgeleri ve sürücüleri<br>zaten bilgisayarı nı zda yüklüdür. CD'yi sürücülerin yüklemesini kaldı rmak veya<br>yeniden yüklemek ya da belgelerinize ula mak için kullanabilirsiniz. Yazı cı nı zla ilgili<br>teknik de i iklikler veya deneyimli kullanı cı lar veya teknik elemanlar için geli mi<br>teknik ba vurularla ilgili son dakika güncellemelerini sa lamak için CD'nizde Benioku<br>dosyaları bulunur. |
| Yazı cı mı nası l<br>kurabilirim                                                                                                    | Yazı cı nı zı nKurulumu posteri                                                                                                    |
| <ul> <li>Güvenlik<br/>bilgileri</li> <li>Yazı cı mı nası l<br/>kurabilir ve<br/>kullanabilirim</li> <li>Garanti<br/>bilgileri</li> </ul> | Kullanı cı Kı lavuzu                                                                                                    |
| Hı zlı Servis Kodu ve<br>Servis Etiket                                                                                                   | Hı zlı Servis Kodu ve Servis Etiket numarası                                                                                                    |

| Ne arı yorsunuz?                                                                                                  | Burada bulun                                                                                                    |  |  |
|----------------------------------------------------------------------------------------------------|----------------------------------------------------------------------------------------------------|--|--|
| numarası                                                                                                    |                                                                                                    |  |  |
|                                                                                                    | Bu etiket yazı cı nı n üzerinde bulunur (a a ı ya bakı n).                                                                                                    |  |  |
|                                                                                                    |                                                                                                    |  |  |
| Yazı cı miçin                                                                                                    | Dell Destek Web Sitesi: www.support.dell.com                                                                                                    |  |  |
| sürücüler Dell Destek web sitesi birçok çevrimiçi araç sa lar, unları içerir:                                     |                                                                                                    |  |  |
| <ul> <li>Teknik servis<br/>ve destek<br/>soruları na<br/>yanı tlar</li> <li>Yazı cı miçin<br/>belgeler</li> </ul> | <ul> <li>Çözümler—Sorun Giderme ipuçları, teknisyenlerden makaleler ve çevrimiçi<br/>kurslar</li> <li>Yükseltmeler—Bile enler için yükseltme bilgileri, örne in bellek</li> <li>Mü teri Deste i—Ba vuru Bilgileri, sipari durumu, garanti ve onarı m bilgileri</li> <li>Yüklemeler—Sürücüler</li> <li>Referans—Yazı cı belgeleri ve ürün özellikleri</li> </ul> |  |  |
| Windows XP     kullapma                                                                                           | Windows XP Yardı m ve Destek Merkezi                                                                                                    |  |  |
| <ul> <li>Yazı cı micin</li> <li>1. Ba lat→ Yardı m ve Desteksecene initi klatı n.</li> </ul>                      |                                                                                                    |  |  |
| belgeler                                                                                                    | <ol> <li>Sorununuzu en iyi açı klayan kelime veya cümleyi yazı n ve ardı ndan ok<br/>simgesini tı klatı n.</li> </ol>                                                                                                    |  |  |
|                                                                                                    | <ol> <li>Sorununuzu açı klayan konuyu tı klatı n.</li> <li>Ekranda gösterilen yönergeleri izleyin.</li> </ol>                                                                                                    |  |  |

# Yazı cı nı z Hakkı nda

- Yazı cı Parçaları Hakkı nda Bilgiler
- Operatör Paneli Hakkı nda Bilgi

# Yazı cı Parçaları Hakkı nda Bilgiler

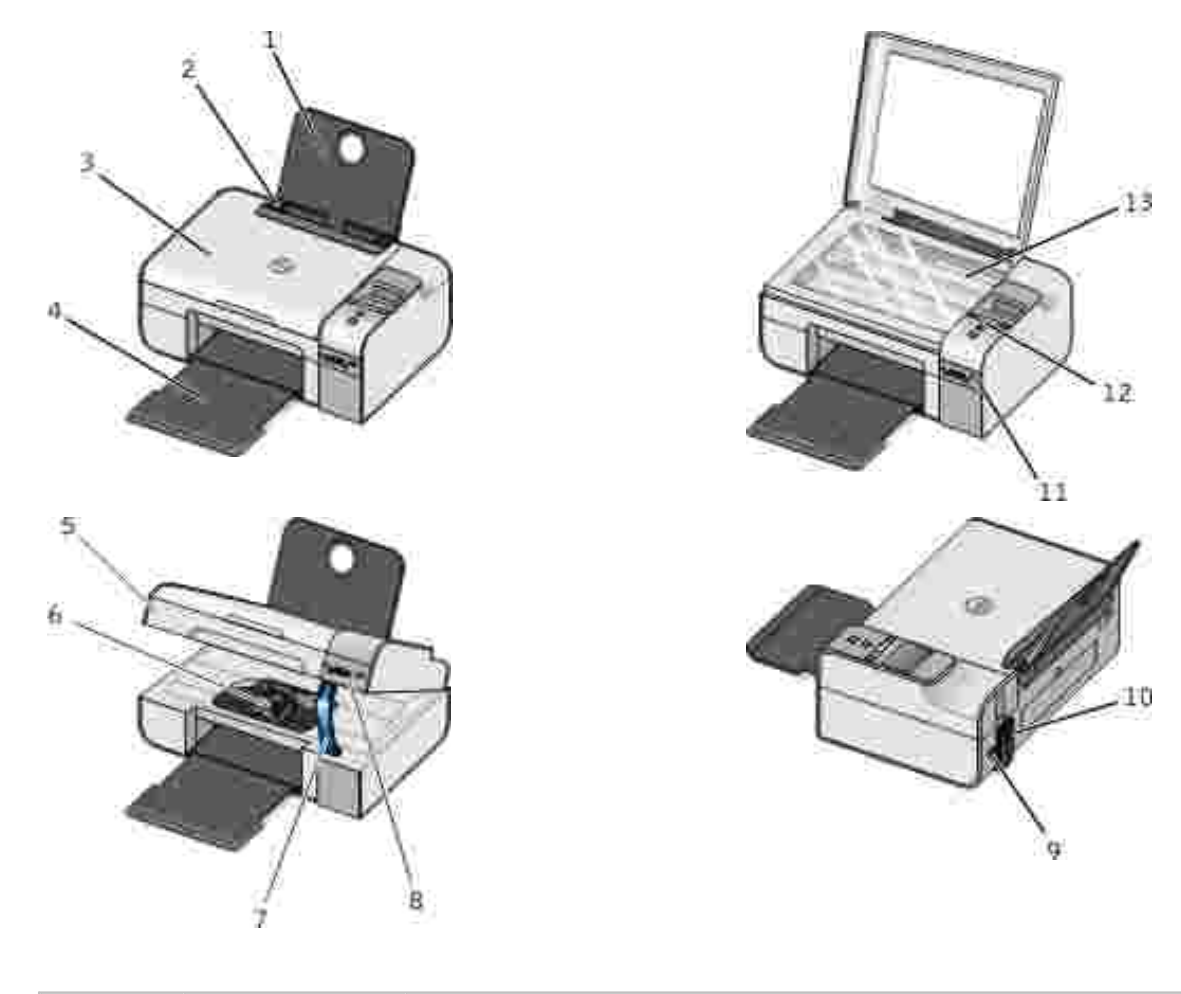

| Numara: | Parça:        | Açı klama:                                                                                    |  |
|---------|---------------|-----------------------------------------------------------------------------------------------|--|
| 1       | Kaıtdeste i   | Yüklenen ka ı dı destekleyen parça.                                                           |  |
| 2       | Ka itkilavuzu | Kaı dı n yazı cı ya düzgün beslenmesine yardı mcı olan kı lavuz.                              |  |
| 3       | Üst kapak     | Yazı cı nı n, belge veya foto rafı nı zı n taranı rkendüz durması nı sa layan üst<br>kı smi . |  |

| Numara: | Parça:                            | Açı klama:                                                                                                    |  |
|---------|-----------------------------------|----------------------------------------------------------------------------------------------------|--|
| 4       | Ka ı tçı kı<br>tepsisi            | Yazı cı dançı kanka lı tları tutantepsi.                                                                                                    |  |
| 5       | Yazı cı ünitesi                   | Mürekkep kartu ları na eri mek için kaldı rdı ı nı z ünite.                                                                                                    |  |
| 6       | Mürekkep<br>kartu u<br>ta ıyıcısı | Biri renkli, di eri de siyah veya foto raf kartu u olmak üzere, iki kartu u<br>ta ı yan ta ı yı cı. Daha fazla bilgi için, bkz: Mürekkep Kartu ları nı De i tirme.                                                                         |  |
| 7       | Tarayı cı deste i                 | i Sizmürekkep kartu ları nı de i tirirken yazı cı nı n açı k kalması nı sa layan, yazı cı nı n alt tarafı ndaki parça.                                                                                                    |  |
|         |                                   | NOT: Yazı cı yı normal olarak kullanmaya ba lamak üzere kapatmak için yazı cı<br>ünitesini kaldı rı n, tarayı cı deste ini yazı cı nı narkası na do ru itin ve yazı cı<br>ünitesini yazı cı nı n ana gövdesine oturana kadar a aı indirin. |  |
| 8       | Bellek kartı<br>yuvaları          | çinde dijital foto raflar olan bellek kartı nı taktı ı nı z yuvalar.                                                                                                    |  |
| 9       | USB konektörü                     | USB kablosunu (ayrı olarak satı lır) taktı ınız yuva. USB kablosunun di er ucu<br>bilgisayarı nı zatakı lır.                                                                                                    |  |
| 10      | Güç konektörü                     | Güç kablosunu taktı i ni ziyuva.                                                                                                    |  |
|         |                                   | D KKAT: Güç kablosunu prize takmadan önce yazı cı ya takı n.                                                                                                    |  |
| 11      | PictBridge<br>ba lantı<br>noktası | PictBridge etkin bir dijital foto raf makinesinin konektörünü taktı ınız balantı<br>noktası.                                                                                                    |  |
| 12      | Operatör paneli                   | Kopyalama, tarama, faks gönderme veya alma ve yazdı rma i lerini kontrol<br>etmek için kullandı ınız yazı cı paneli. Daha fazla bilgi için, bkz: <u>Operatör Paneli</u><br><u>Hakkı nda Bilgi</u> .                                        |  |
| 13      | Tarayı cı camı                    | Kopyalamak, faks göndermek veya taramak üzere, baskı yüzü a aıdaki olacak ekilde belge veya foto rafınızı yerle tirdi iniz zemin.                                                                                                    |  |

# Operatör Paneli Hakkı nda Bilgi

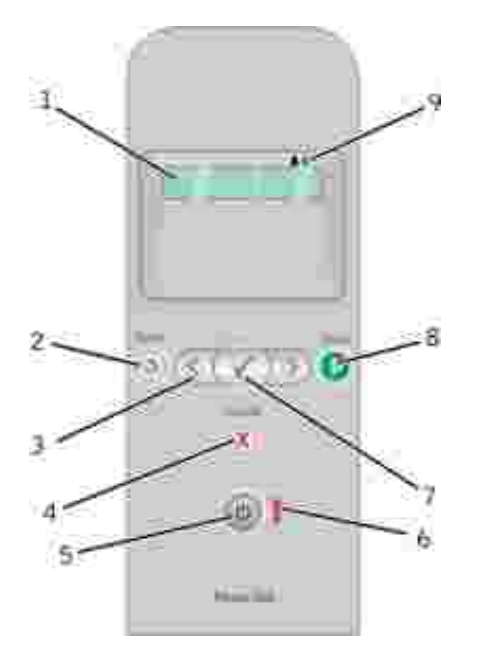

| Numara | Kullanı lacak<br>parça: |   | Amaç:                                                                                                    |
|--------|-------------------------|---|----------------------------------------------------------------------------------------------------|
| 1      | Ekran                   |   | Tarama, kopyalama, faks ve yazdı rma seçenekleri ile<br>birlikte durum ve hata mesajları nı görüntüler.                                                                                                    |
| 2      | Geri dü mesi            | ٢ | Önceki menüye döner.                                                                                                    |
| 3      | Ok dü meleri            |   | <ul> <li>Modlar, menüler ve menü ö eleri arası nda ilerleyin.</li> <li>Sayı sal de er seçene ini artı rı r veya azaltı r.</li> <li>Bellek kartı veya dijital foto raf makinesindeki<br/>foto raflar ve Microsoft Office dosyaları arası nda<br/>ilerler.</li> </ul> |
| 4      | ptal dü mesi            |   | <ul> <li>Devam etmekte olan tarama, yazdı rma veya<br/>kopyalama i ini iptal eder.</li> <li>Menü ayarları nda yapı lan de i iklikleri kaydetmeden<br/>menüden çı kar.</li> </ul>                                                                                    |
| 5      | Güç dü mesi             | ٢ | Yazı cı nı zı açar veya kapatı r.<br>NOT: Bir PictBridge foto raf makinesi etkin bir oturum<br>içinde PictBridge ballantı noktası na takı lı ysa, bu dü meye<br>bası ldı i nda yazı cı nı zkapanmaz.                                                                |
| 6      | Hata LED'si             | Ĩ | Hataolupolmadı ını denetler.                                                                                                    |
| 7      | Seç dü mesi             | 8 | <ul> <li>Geçerli olarak görüntülenen menüye eri ir.</li> <li>Menü seçeneklerinden birini seçer.</li> <li>Dü meüç saniye bası lı tutuldu unda, ka ı t<br/>beslemeye veya ka ı t çı karmaya ba lar.</li> </ul>                                                        |
| 8      | Ba lat dü mesi          | 0 | Kopyalama, tarama veya faksi iba latır.                                                                                                    |

| Numara | Kullanı lacak<br>parça:       |                | Amaç:                                                                                                    |
|--------|-------------------------------|----------------|----------------------------------------------------------------------------------------------------|
| 9      | Mürekkep damlası<br>simgeleri | <b>&amp; *</b> | <ul> <li>Simgelerin altı ndaki karakterlere göz atarak a a ı daki<br/>durumları denetleyin:</li> <li>Mürekkep kartu ları ndaki mürekkep düzeyleri.</li> <li>Takı lı olmayan veya geçersiz mürekkep kartu ları.</li> </ul> |

# Operatör Paneli Menüleri

- Kopyalama Modu
- Tarama Modu
- Faks Modu
- Foto raf Modu
- PictBridge Modu
- Office Dosyası Modu
- Bluetooth Modu
- Bakı m Modu

Ok dü melerine 🏹 🖻 bastı ınızda, a aıdaki modlar görüntülenir. Kullanmak istedi iniz mod görüntülendi inde, Balat dü mesine 💿 basarak menülerine eri in.

### Kopyalama Modu

| Kopyala menüsü<br>ö esi | Ayarlar                                                                                                    |
|-------------------------|----------------------------------------------------------------------------------------------------|
| Renkli Kopyala          | <ul><li>Renkli</li><li>Siyah</li></ul>                                                                                              |
| Коруа Ѕауі ѕі           | 1–99                                                                                                    |
| Kalite                  | <ul> <li>Otomatik</li> <li>Taslak</li> <li>Normal</li> <li>Foto raf</li> </ul>                                                      |
| Коуи                    | Parlaklı k ayarı nı yapmak için Seç dü mesine 🕜 bası p, Ok dü melerini 🄇 🕽<br>kullanı n.                                            |
| Kaıt Boyutu             | <ul> <li>Letter</li> <li>Legal</li> <li>4 x 6 inç</li> <li>A4</li> <li>B5</li> <li>A5</li> <li>A6</li> <li>L</li> <li>2L</li> </ul> |

| Kopyala menüsü<br>ö esi | Ayarlar                                                                                                    |
|-------------------------|----------------------------------------------------------------------------------------------------|
|                         | <ul> <li>Hagaki</li> <li>3 x 5 inç</li> <li>3.5 x 5 inç</li> <li>10x15 cm</li> <li>5 x 7 inç</li> <li>13x18 cm</li> </ul>                                                                                                    |
| Kaıt Türü               | <ul> <li>Otomatik</li> <li>Düz</li> <li>Kaplamalı</li> <li>Foto raf</li> <li>Asetat</li> </ul>                                                                                                    |
| Yakı nla tı r           | <ul> <li>100%</li> <li>125%</li> <li>150%</li> <li>175%</li> <li>200%</li> <li>4 x 6 inç</li> <li>5 x 7 inç</li> <li>Letter</li> <li>A4</li> <li>B5</li> <li>L</li> <li>2L</li> <li>Hagaki</li> <li>25%</li> <li>50%</li> <li>75%</li> </ul> |
| Kı vrı klı ı Düzeltme   | <ul> <li>Kapalı</li> <li>Açı k</li> </ul>                                                                                                    |

## Tarama Modu

Tarama Menüsü yalnı zca, yazı cı bilgisayara veya bira ba da tırı cı sı na ba lı oldu u zaman kullanı labilir.

| Tarama<br>menü ö esi | Ayarlar                                                                                                    |
|----------------------|----------------------------------------------------------------------------------------------------|
| Renkli Tara          | <ul><li>Renkli</li><li>Siyah</li></ul>                                                                                                    |
| Tarama<br>Hedefi     | <ul> <li>Taranan belgenizi açmak istedi iniz uygulamayı seçmek için,Ok dü melerini </li> <li>Kullanı n.</li> <li>Yazı cı nı z bir a a ba lı ise, bilgisayarlar arası nda dola mak için Ok dü melerini </li> <li>kullanı n ve bilgisayardaki kullanı labilir uygulama listesine eri mek için Seç<br/>dü mesine ini bası n.</li> </ul> |

## Faks Modu

| Fak menü ö esi                 | Ayarlar                                                   |  |  |
|--------------------------------|-----------------------------------------------------------|--|--|
| * Varsayı lan fabrika ayarları |                                                           |  |  |
| Faks Renkli                    | <ul><li>*Siyah</li><li>Renkli</li></ul>                   |  |  |
| imdi Faks Gönder               | Faksı göndermeye ba lamak için Ba lat dü mesine 🌑 bası n. |  |  |

## Foto raf Modu

Foto raf modu sadece yazı cı ya bir bellek kartı takı ldı ında veya PictBridge ba lantı noktası na bir USB anahtarı veya *PictBridge* etkin dijital foto raf makinesi ba landı ında kullanı labilir.

| Foto raf menüsü ö esi                                                                                                    | Ayar                                                                                                    |  |  |
|----------------------------------------------------------------------------------------------------|----------------------------------------------------------------------------------------------------|--|--|
| * Varsayı lan fabrika ayarları                                                                                                    |                                                                                                    |  |  |
| Prova Sayfası                                                                                                    | <ul> <li>Prova Sayfası Yazdı r alt menüsünde,<br/>Ok dü melerini kullanarak<br/>a a ı daki ayarlar arası ndan seçin<br/>yapı n:         <ul> <li>All</li> <li>Son 25</li> <li>Tarih Aralı ı</li> </ul> </li> <li>Prova Sayfası Tara alt menüsünde,<br/>Ba lat tu una basarak prova<br/>sayfası nı taramaya ba layı n. Daha fazla<br/>bilgi için, bkz: <u>Prova Sayfası Kullanarak</u><br/>Foto rafları Yazdı rma.</li> </ul> |  |  |
| DPOF yazdı r<br>NOT: Bu menü ö esi sadece yazı cı ya <i>Dijital Baskı Sı rası</i><br><i>Biçimi'ndeki (DPOF)</i> görüntülerin oldu u bir bellek kartı<br>takı ldı ı nda veya PictBridge ba lantı noktası na içerisinde<br>DPOF görüntülerinin bulundu u bir PictBridge etkin dijital<br>foto raf makinesi ba landı ı nda kullanı labilir. | Bellek kartı ndaki tüm DPOF görüntülerini<br>yazdı rmak için Ballat dü mesine bası n.<br>Daha fazla bilgi için, bkz: <u>PictBridge Etkin Bir</u><br><u>Fotoraf Makinesinden Fotorafları Yazdı rma</u> .                                                                                                    |  |  |
| Foto raf Renkli                                                                                                    | <ul> <li>*Renkli</li> <li>Siyah &amp; Beyaz</li> <li>Sepya</li> <li>Klasik</li> </ul>                                                                                                    |  |  |
| Foto raf Seçenekleri                                                                                                    | <ul><li>Kı rmı zı Göz</li><li>Otomatik Geli tirme</li></ul>                                                                                                    |  |  |

| Foto raf menüsü ö esi | Ayar                                                                                                    |
|-----------------------|----------------------------------------------------------------------------------------------------|
| Bilgisayara Kaydet    | Bellek Kartı Yöneticisi'ni ba latmak içinSeç<br>dü mesine wasın. Daha fazla bilgi için,<br>bkz: Bellek Kartı Yöneticisi'ni Kullanma.                                                                                                    |
| Görüntüleri Yazdı r   | Bellek kartı, USB anahtarı veya PictBridge<br>etkin bir dijital foto raf makinesindeki tüm<br>görüntüleri yazdı rmak için Seç dü mesine<br>bası n.                                                                                                    |
| Foto raf Boyutu       | <ul> <li>*4 x 6 inç</li> <li>5 x 7 inç</li> <li>8 x 10 inç</li> <li>L</li> <li>2L</li> <li>6 x 8 cm</li> <li>10 x 15 cm</li> <li>13 x 18 cm</li> <li>8.5 x 11 inç</li> <li>A4</li> <li>A5</li> <li>B5</li> <li>A6</li> <li>Hagaki</li> <li>Wallet</li> <li>3.5 x 5 inç</li> </ul> |
| Ka it Boyutu          | <ul> <li>*8.5 x 11 inç</li> <li>8.5 x 14 inç</li> <li>4 x 6 inç</li> <li>A4</li> <li>B5</li> <li>A5</li> <li>A6</li> <li>L</li> <li>2L</li> <li>Hagaki</li> <li>3 x 5 inç</li> <li>3.5 x 5 inç</li> <li>10 x 15 cm</li> <li>5 x 7 inç</li> <li>13 x 18 cm</li> </ul>              |
| Kalite                | <ul> <li>*Otomatik</li> <li>Taslak</li> <li>Normal</li> <li>Foto raf</li> </ul>                                                                                                    |
| KaıtTürü              | <ul> <li>*Otomatik</li> <li>Düz</li> <li>Kaplamalı</li> <li>Foto raf</li> <li>Asetat</li> </ul>                                                                                                    |

## PictBridge Modu

NOT: PictBridge modu sadece yazı cı nı zı n PictBridge ba lantı noktası na PictBridge etkin bir dijital foto raf makinesi ba landı ı nda kullanı labilir.

| PictBridge menü ö esi       | Ayarlar                                                                                                    |
|-----------------------------|----------------------------------------------------------------------------------------------------|
| * Varsayı lan fabrika ayarı |                                                                                                    |
| Kalite                      | <ul> <li>*Otomatik</li> <li>Taslak</li> <li>Normal</li> <li>Foto raf</li> </ul>                                                                                                    |
| Foto raf Boyutu             | <ul> <li>*4 x 6 inç</li> <li>5 x 7 inç</li> <li>8 x 10 inç</li> <li>L</li> <li>2L</li> <li>6 x 8 cm</li> <li>10 x 15 cm</li> <li>13 x 18 cm</li> <li>8.5 x 11 inç</li> <li>A4</li> <li>A5</li> <li>B5</li> <li>A6</li> <li>Hagaki</li> <li>Wallet</li> <li>3.5 x 5 inç</li> </ul> |
| Kaıt Boyutu                 | <ul> <li>*8.5 x 11 inç</li> <li>8.5 x 14 inç</li> <li>4 x 6 inç</li> <li>A4</li> <li>B5</li> <li>A5</li> <li>A6</li> <li>L</li> <li>2L</li> <li>Hagaki</li> <li>3 x 5 inç</li> <li>3.5 x 5 inç</li> <li>10 x 15 cm</li> <li>5 x 7 inç</li> <li>13 x 18 cm</li> </ul>              |

| PictBridge menü ö esi | Ayarlar                                                                                         |
|-----------------------|-------------------------------------------------------------------------------------------------|
| Kaıt Türü             | <ul> <li>*Otomatik</li> <li>Düz</li> <li>Kaplamalı</li> <li>Foto raf</li> <li>Asetat</li> </ul> |
| Foto raf Renkli       | <ul> <li>*Renkli</li> <li>Siyah Beyaz</li> <li>Sepya</li> <li>Klasik</li> </ul>                 |
| Foto raf Seçenekleri  | <ul><li>Kı rmı zı Göz</li><li>Otomatik Geli tirme</li></ul>                                     |

## Office Dosyası Modu

USB anahtarları veya bellek kartları nda bulunan Microsoft  $^{\circledast}$  Office dosyaları nı yazdı rmak için <code>Office Dosyası</code> modunu kullanı n.

| Office Dosyası<br>menü ö esi | Ayarlar                                                                                                    |
|------------------------------|----------------------------------------------------------------------------------------------------|
| Dosya Seç                    | Ok dü melerini 🚺 kullanarak, USB anahtarı veya bellek kartı nı zdaki klasörler ve<br>Microsoft <sup>TM</sup> Office dosyaları arası nda gezinin. Klasörlerin içeri ine eri mek veya<br>yazdı rmak istedi iniz dosyayı seçmek için Seç dü mesine 🕜 bası n. |

### **Bluetooth Modu**

| Kurulum<br>menü ö esi | Ayarlar                                   |
|-----------------------|-------------------------------------------|
| Etkinle tir           | <ul> <li>Kapalı</li> <li>Açı k</li> </ul> |
| Ke if                 | <ul> <li>Kapalı</li> <li>Açı k</li> </ul> |

| Kurulum<br>menü ö esi | Ayarlar                                                                                                    |
|-----------------------|----------------------------------------------------------------------------------------------------|
| Yazı cı Adı           | Yazı cı nı zı n adı ekranda u biçimde görüntülenir: Dell926-service tag #.                                                                                                    |
|                       | NOT: Ad, <i>Bluetooth</i> kablosuz ba lantı özelli ini kullanarak bilgisayarı nı za ba lanan yazı cı lar listesinde görüntülenir.                                                                                                    |
| Güvenlik<br>Düzeyi    | <ul><li>Yüksek</li><li>Dü ük</li></ul>                                                                                                    |
|                       | NOT: Yüksek ayarı nı seçerseniz, Parola Gir alt menüsü görüntülenir. Parolanı n rakamları nı girmek için, Ok dü melerini 🚫 kullanarak 0–9 sayı ları arası nda ilerleyin. Seç dü mesine 🧭 basarak, her bir basamak için bir sayı seçin. |
| Aygı t Listesi        | <ul><li>Temizle</li><li>Kaydetme</li></ul>                                                                                                    |

## Bakı m Modu

| Bakı m menü ö esi         | Ayarlar                                                                                                    |
|---------------------------|----------------------------------------------------------------------------------------------------|
| Kartu ları Hizalama       | Seç 🕜 dü mesine bası n.                                                                                            |
| Kartu ları Temizleme      | Seç 🕜 dü mesine bası n.                                                                                            |
| Sı nama Sayfası Yazdı rma | Seç 🕜 dü mesine bası n.                                                                                            |
| Ayarları Temizle          | <ul><li>2 dakika sonra</li><li>Asla</li></ul>                                                                      |
| Varsayı lanları Ayarla    | <ul> <li>Fabrika Ayarları nı Kullan</li> <li>Geçerli Ayarları Kullan</li> <li>Tarih Biçimi</li> <li>Dil</li> </ul> |

# Kaıt ve Özgün Belge yerle tirme

- Kait Desteine Kait Yükleme
- 🔮 <u>Otomatik Kaıt Türü Algı layı cısı Hakkı nda Bilgiler</u>
- 🔮 <u>Özgün Belgeleri Tarayı cı Camı na Yerle tirme</u>

### Ka it Deste ine Ka it Yükleme

1. Ka ı dı havalandı rı n.

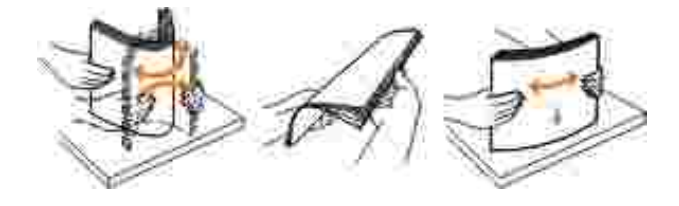

- 2. Kaıdı, kaıt deste inde ortalayın.
- 3. Ka itki lavuzlari ni ka idin kenarlari na dayanacak ekilde ayarlayi n.

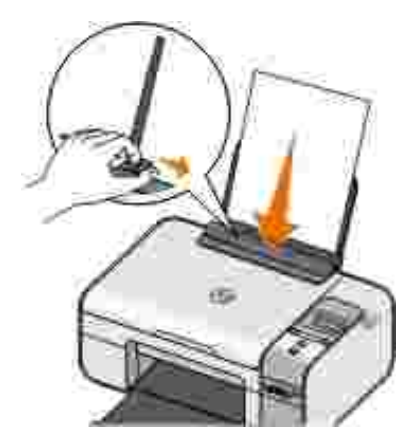

NOT: Her iki ka ıtkı lavuzunu da aynı anda çekmeyin. Ka ıtkı lavuzları ndan biri hareket ettirildi inde, di er kı lavuz da hareket eder.

NOT: Kaıdı yazı cının içine zorla itmeyin. Kaıt, kaıt deste inin üzerinde düz durmalı ve kenarlar her iki kaıt kılavuzuyla da aynı hizada olmalı dır.

#### Yazdı rma Ortamı Kı lavuzları

| Maksimum yükleme:        | unlara dikkat edin:                                                                                                    |
|--------------------------|----------------------------------------------------------------------------------------------------|
| 100 adet düz ka ı t      | <ul> <li>Kaıtkı lavuzları kaıdı n kenarları na dayalı olsun.</li> <li>Antetli kaıdı baskı yüzü yukarı bakacak ve yazı cı ya önce antetli kısmı girecek ekilde yerle tirdiniz.</li> </ul>                                                                                                    |
| 100 adet kaplamalı ka ıt | <ul> <li>Kaıdın yazdırı lacak tarafı yukarı dönük.</li> <li>Kaıtkı lavuzları kaıdın kenarları na dayalı olsun.</li> <li>Otomatik, Normal veya Fotoraf baskı kalitesini seçtiniz.</li> </ul>                                                                                                    |
| 20 adet afi ka i di      | <ul> <li>Afi kaıdını yerle tirmeden önce, kaıt deste indeki tüm kaıtları çı kardınız.</li> <li>Mürekkep püskürtmeli yazı cılar için tasarlanan afi kaıtlarını kullanı yorsunuz.</li> <li>Afi kaıdı destesini yazı cının üzerine veya arkası na yerle tirdiniz ve ilk sayfayı beslediniz.</li> <li>Kaıtkılavuzları kaıdın kenarlarına dayalı olsun.</li> <li>A4 Banner veya Letter Banner kaıt boyutunu seçtiniz.</li> </ul>                                                                                                    |
| 10 zarf                  | <ul> <li>Zarfi n yazdı rı lacak tarafı yukarı dönük.</li> <li>Ka i t kı lavuzları zarfi n kenarları na dayalı .</li> <li>Zarfları Yatay yönlendirmede yazdı rı yorsunuz.</li> <li>NOT: Japonya içinde mektup gönderiyorsanı z, pul sa alt<br/>kö ede olacak ekilde, zarfı dikey yönlendirmeyle veya pul sol<br/>alt kö ede olacak ekilde, yatay yönlendirmeyle<br/>yazdı rabilirsiniz. Ba ka bir ülkeye gönderiyorsanı z, pul sol üst<br/>kö ede olacak ekilde dikey yönlendirmeyle yazdı rı n.</li> <li>Do ru zarf boyutunu seçtiniz. Tam zarf boyutu listede yoksa,<br/>bir sonraki en büyük boyut seçilmeli, sa ve sol kenar<br/>bo lukları zarfı ndo ru konumlandı rı Iması nı sa layacak biçimde<br/>ayarlanmalı dı r.</li> </ul> |
| 25 sayfa etiket          | <ul> <li>Etiketin yazdı rı lacak tarafı yukarı dönük.</li> <li>Ka ıtkı lavuzları ka ıdın kenarları na dayalı olsun.</li> <li>Otomatik, Normal veya Foto raf baskı kalitesini seçtiniz.</li> </ul>                                                                                                    |

| Maksimum yükleme:                                                 | unlara dikkat edin:                                                                                                    |
|-------------------------------------------------------------------|----------------------------------------------------------------------------------------------------|
| 25 tebrik kartı , dizin kartı ,<br>kartpostal veya foto raf kartı | <ul> <li>Kartları n yazdı rı lacak tarafı yukarı dönük.</li> <li>Ka ı t kı lavuzları kartları n kenarları na dayalı .</li> <li>Otomatik, Normal veya Foto raf baskı kalitesini seçtiniz.</li> </ul>                                                                                                   |
| 25 adet foto raf/parlak veya<br>kaplamalı ka ı t                  | <ul> <li>Kaıdın yazdırı lacak tarafı yukarı dönük.</li> <li>Kaıtkı lavuzları kaıdın kenarları na dayalı olsun.</li> <li>Otomatik, Normal veya Fotoraf baskı kalitesini seçtiniz.</li> </ul>                                                                                                    |
| 1 mulaj ka 1 di                                                   | <ul> <li>Mulaj ka ı dı paketinin üzerindeki yükleme yönergelerine<br/>uyuyorsunuz.</li> <li>Mulaj ka ı dı nı n yazdı rı lacak tarafı yukarı dönük.</li> <li>Ka ı t kı lavuzları mulaj ka ı dı nı n kenarları na dayalı.</li> <li>Otomatik, Normal veya Foto raf baskı kalitesini seçtiniz.</li> </ul> |
| 50 asetat                                                         | <ul> <li>Asetatı n mat yüzü yukarı dönük.</li> <li>Ka ıtkı lavuzları asetatları n kenarları na dayalı .</li> </ul>                                                                                                    |

## Otomatik Kaıt Türü Algılayıcısı Hakkında Bilgiler

Yazı cı nı za a ı daki ka ı t türlerini algı layabilen otomatik ka ı t türü algı layı cı sı na sahiptir:

- Düz/kaplamalı
- Asetat
- Foto raf/parlak

Bu ka ıt türlerinden birini yüklerseniz, yazı cı ka ıt türünü algı lar ve Kalite/Hı z ayarları nı otomatik olarak düzenler.

| Ka ıt türü      | Kalite/Hı z ayarları      |                                  |
|-----------------|---------------------------|----------------------------------|
|                 | Siyah Beyaz Kartu Takı lı | Foto raf ve Renkli Kartu Takı lı |
| Düz/kaplamalı   | Normal                    | Foto raf                         |
| Asetat          | Normal                    | Foto raf                         |
| Foto raf/parlak | Foto raf                  | Foto raf                         |

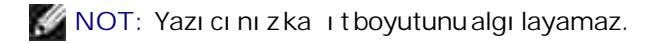

Ka ıt boyutunu seçmek için:

1. Belgenizaçı kken, Dosya → Yazdı rö eleriniti klatı n.

Yazdı rileti im kutusu açı lı r.

2. Tercihler, Özellikler, Seçenekler veya Ayarlar (program veya i letim sistemine göre) ö elerini tı klatı n.

Yazdı rma Tercihleriileti imkutusu açı lı r.

- 3. Yazdı rma Ayarısekmesinden, ka ı t boyutunu seçin.
- 4. Tamam dü mesini tı klatı n.

Sizotomatik ka ıt türü algı layı cı sı nı kapatmadı kça, açı k kalı r. Otomatik ka ıt türü algı layı cı sı nı belirli bir yazdı rma i i için kapatmak üzere:

1. Belgenizaçı kken, Dosya → Yazdı rö eleriniti klatı n.

Yazdı rileti im kutusu açı lı r.

2. Tercihler, Özellikler, Seçenekler veya Ayarlar (program veya i letim sistemine göre) ö elerini tı klatı n.

Yazdı rma Tercihleriileti im kutusu açı lı r.

- 3. Yazdı rma Ayarısekmesinden, ka ı t türünü seçin.
- 4. Tamam dü mesini tı klatı n.

Otomatik ka ıt türü algı layı cı sı nı tüm yazdı rma i leri için kapatmak üzere:

 Windows XPi letim sisteminde, Ba lat → Denetim Masası → Yazı cı lar ve Di er Donanı m → Yazı cı lar ve Fakslarö eleriniti klatı n.

Windows 2000 i letim sisteminde, Ba lat → Ayarlar → Yazı cı larö eleriniti klatı n.

- 2. Yazı cı simgesini sa tı klatı n.
- 3. Yazdı rma Tercihleriseçene initi klatı n.
- 4. Yazdı rma Ayarısekmesinden, ka ıt türünü seçin.

### Özgün Belgeleri Tarayı cı Camı na Yerle tirme

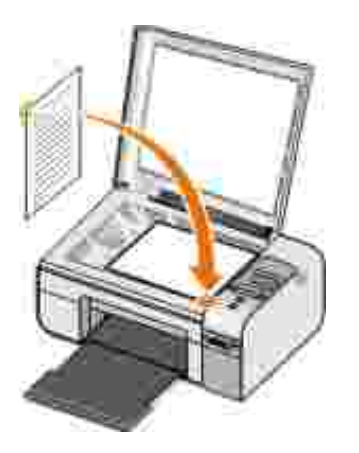

Foto raf, metin belgesi, dergi makalesi, gazete ve di er yayı mları kopyalayabilir, tarayabilir ve yazdı rabilirsiniz. Faks için de belgeyi tarayabilirsiniz.

- 1. Yazı cı nı naçı koldu undan eminolun.
- 2. Üstkapa ı açın.
- 3. Orijinal belgeyi ön yüzü a aı gelecek biçimde tarayı cı camı nı n sa alt kö esine yerle tirin.
- 4. Taranan görüntüde koyu kenarlardan kaçı nmak için üst kapa ı kapatı n.

# Yazdı rma

- Belgeleri Yazdı rma
- Foto rafları Yazdı rma
- Zarfları Yazdı rma
- PictBridge Etkin Bir Foto raf Makinesinden Foto rafları Yazdı rma
- Bellek Karti veya USB Anahtari ndaki Foto raflari Yazdi rma
- Bluetooth Etkin Aygi ttan Yazdi rma

🖉 NOT: Dell<sup>TM</sup> foto raf yazdı rmak için renkli kartu ve foto raf kartu u kullanmanı zı önerir.

### Belgeleri Yazdı rma

- 1. Bilgisayarı nı zı ve yazı cı nı zı açı n ve birbirlerine ba lı olmaları na dikkat edin.
- 2. Ka ıt yükleyin. Daha fazla bilgi için, bkz Ka ıt Deste ine Ka ıt Yükleme.
- 3. Belgeaçı kken Dosya → Yazdı rö elerini tı klatı n.

Yazdı rileti im kutusu açı lı r.

4. Tercihler, Özellikler, Seçenekler veya Ayarlar (program veya i letim sistemine göre) ö elerini tı klatı n.

Yazdı rma Tercihleriileti imkutusu açı lı r.

- 5. Yazdı rma Ayarıve Geli mi sekmelerinden belgenizde yapmanı z gereken tüm de i iklikleri yapı n.
- 6. Ayarları nı zı özelle tirmeniz bitti inde, Tamam dü mesini tı klatı n.

Yazdı rma Tercihleriileti im kutusu kapanı r.

7. Tamam veya Yazdı rdü mesini tı klatı n.

### Foto rafları Yazdı rma

🜠 NOT: Dell foto raf yazdı rmak için renkli kartu ve foto raf kartu u kullanmanı zı önerir.

1. Bilgisayarı nı zı ve yazı cı nı zı açı n ve birbirlerine ba lı olmaları na dikkat edin.

2. Baskı yüzü yukarı bakacak ekilde foto raf/parlak ka ı dı yükleyin.

🜠 NOT: Foto raf yazdı rmak için foto raf/parlak ka ıt önerilir.

3. Belgenizaçı kken, Dosya → Yazdı rö eleriniti klatı n.

Yazdı rileti im kutusu açı lı r.

4. Tercihler, Özellikler, Seçenekler veya Ayarlar (program veya i letim sistemine göre) ö elerini tı klatı n.

Yazdı rma Tercihleriileti imkutusu açı lı r.

- MOT: Dell Picture Studio<sup>™</sup> kullanı yorsanı z, Yazdı rma Tercihlerlni görüntülemek için Yazı cı Ayarları'nı seçin.
- 5. Yazdı rma Ayarısekmesinden Foto raf seçene ini belirleyip, a a ı açı lı rmenüden foto rafı n dpi ayarları nı seçin.
- NOT: Kenarlı ksı z foto raf yazdı rmak için, Yazdı rma Ayarısekmesinden Kenarlı ksı zonay kutusunu i aretleyip Geli mi sekmesindeki açı lı r menüden kenarlı ksı z ka ı t boyutunu seçin. Kenarlı ksı z yazdı rma yalnı zca foto raf/parlak ka ı t kullanı yorsanı z gerçekle tirilir. Foto raf ka ı dı olmayan ka ı t çı ktı sı nı n tüm kenarları 2 mm bo luk içerir.
  - 6. Yazdı rma Ayarıve Geli mi sekmelerinden belgenizde yapmanı z gereken tüm de i iklikleri yapı n.
  - 7. Ayarları nı zı özelle tirmeniz bitti inde, Tamam dü mesini tı klatı n.

Yazdı rma Tercihleriileti im kutusu kapanı r.

- 8. Tamam veya Yazdı rdü mesini tı klatı n.
- 9. Foto rafları nyapı ması nı veya bula ması nı önlemek için, yazı cı dançı ktı ktan sonra her foto rafı alı n.

NOT: Baskı ları nı zı yapı kan olmayan albüme veya çerçeveye yerle tirmeden önce, baskı ları n tamamen kuruması için yeteri kadar bekletin (ortam ko ulları na ba lı olarak 12 ile 24 saat arası nda). Bu, baskı ları nı zı nömrünüartı rı r.

## Zarfları Yazdırma

- 1. Bilgisayarı nı zı ve yazı cı nı zı açı n ve birbirlerine ba lı olmaları na dikkat edin.
- 2. Baskı yüzü yukarı bakacak ekilde zarfı yükleyin.

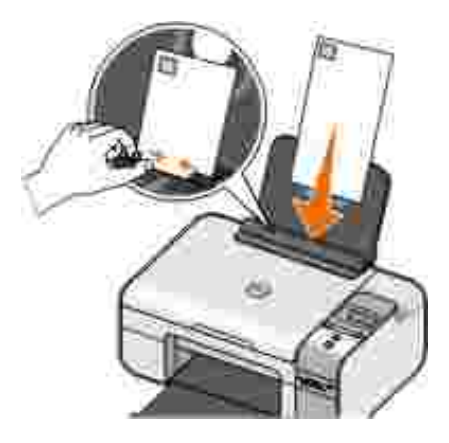

3. Belgeaçı kken Dosya → Yazdı rö elerini tı klatı n.

Yazdı rileti im kutusu açı lı r.

4. Tercihler, Özellikler, Seçenekler veya Ayarlar (program veya i letim sistemine göre) ö elerini tı klatı n.

Yazdı rma Tercihleriileti imkutusu açı lı r.

5. Yazdı rma Ayarısekmesinden, Yatay yönlendirmeyi seçin.

NOT: Japonya içinde mektup gönderiyorsanı z, pul sa alt kö ede olacak ekilde, zarfı dikey yönlendirmeyle veya pul sol alt kö ede olacak ekilde, yatay yönlendirmeyle yazdı rabilirsiniz. Ba ka bir ülkeye gönderiyorsanı z, pul sol üst kö ede olacak ekilde yatay yönlendirmeyle yazdı rı n.

- 6. Yazdı rma Ayarıve Geli mi sekmelerinden belgenizde yapmanı z gereken tüm de i iklikleri yapı n.
- 7. Ayarları nı zı özelle tirmeniz bitti inde, Tamam dü mesini tı klatı n.

Yazdı rma Tercihleriileti im kutusu kapanı r.

## PictBridge Etkin Bir Foto raf Makinesinden Foto rafları Yazdı rma

- 1. USB kablosunun bir ucunu kameraya ba layı n.
- 2. USB kablosunun di er ucunu yazı cı nı nön tarafı ndaki PictBridge ba lantı noktası na ba layı n.

Uygun foto raf makinesi USB ayarları nı seçmek ve PictBridge ba lantı sı ile kullanı m bilgileri için foto raf makinesi ile birlikte verilen yönergelere ba vurun.

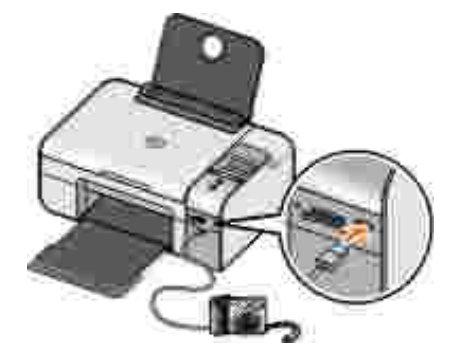

3. Dijital foto raf makinesini açı n.

Yazı cı otomatik olarak PictBridge moduna geçer.

- NOT: Yazı cı bilgisayara ba lı de ilken ve PictBridge foto raf makinesi yazı cı ya ba lı yken yazı cı nı zı ni letim panelindeki bazı i levler kullanı İmayabilir. Bu i levler PictBridge foto raf makinesinin yazı cı yla ba lantı sı kesildikten sonra kullanı lı r.
  - 4. Sol veya sa Ok dü mesine 🔇 basarak yazdı rma ayarları içerisinde ilerleyin ve Seç dü mesine 🧭 bası n. Daha fazla bilgi için, bkz: <u>PictBridge Modu</u>.

NOT: Yazdı rma ayarları nı yazı cı dan de i tirmeyi seçerseniz, dijital foto raf makinesinde yapı lan bazı yazdı rma ayarları da de i tirilebilir.

5. Foto rafları yazdı rmaya ba lamak için foto raf makinesi ile gelen yönergelere ba vurun.

NOT: Birçok dijital foto raf makinesi için iki tane USB modu seçimi bulunmaktadı r: bilgisayar ve yazı cı (veya PTP). PictBridge ile yazdı rmak için yazı cı (veya PTP) USB seçimi kullanı Imalı dı r. Daha fazla bilgi için, foto raf makinesi ile birlikte gelen belgelere ba vurun.

ÖNEML : I i kiyani pisönerken, USB kablosunu *çı karmayı n*iveya PictBridge ballantı noktası ni noldu u bölüme dokunmayı n.

### Bellek Kartı veya USB Anahtarı ndaki Foto rafları Yazdı rma

Birçok dijital foto raf makinesinde foto rafların saklanması için bir bellek kartı kullanı lır. Yazı cı a a ı daki dijital ortamları desteklemektedir:

- CompactFlash Tip I ve II
- Memory Stick
- Memory Stick PRO
- Memory Stick Duo
- Microdrive
- Secure Digital
- MultiMediaCard
- xD-Picture Kartı

Bellek kartları etiketli yüzleri yukarı bakacak ekilde takı Imalı dır. Kart okuyucusunda bu ortamların takı laca ı dört yuva ve kartın okunmakta veya verilerin aktarı Imakta oldu unu gösteren, yanıp sönen küçük bir i ik bulunur.

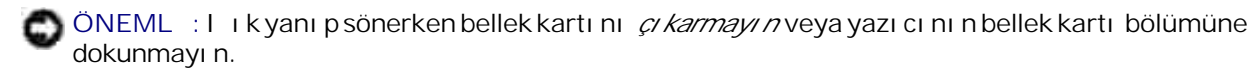

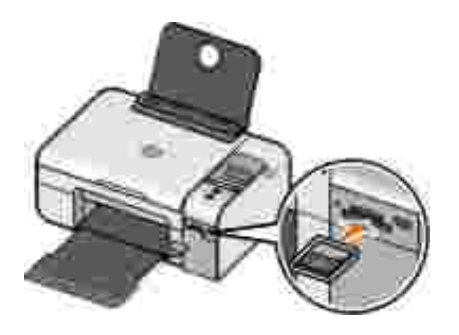

PictBridge için kullanı lan ballantı noktası, USB Flash Sürücü aygı tları nda bulunan bilgilere eri mek için de kullanı labilir. Bu yazı cılile kullanı labilecek, onaylı USB Flash Sürücü aygı tları unlardı r:

- DELL-256 MB High Speed USB 2.0 Bellek Anahtarı
- DELL—128 MB High Speed USB 2.0 Bellek Anahtarı
- DELL—64 MB High Speed USB 2.0 Bellek Anahtarı

Bir bellek kartı veya USB anahtarı taktı ını zda, yazı cı otomatik olarak Foto raf moduna geçer.

🜠 NOT: Aynı anda birden fazla bellek kartı veya USB anahtarı takmayın.

NOT: Yazı cı FAT32 veri biçimini destekler. NTFS veri biçiminde saklanan dosyalar FAT32 veri biçimine dönü türülmelidir.

### Bellek Kartı veya USB Anahtarı ndaki Tüm Foto rafları Yazdı rma

1. Bellek kartı nı veya USB anahtarı takı n.

Yazı cı otomatik olarak Foto raf moduna geçer.

- 2. Foto raf Menüsüne ula mak için Seç dü mesine 🕜 bası n.
- 3. Ok dü melerini 🔇 kullanarak Görüntüleri Yazdır seçene inin üzerine gelin ve iki kez operatör panelindeki Seç dü mesine 🕜 bası n.

Yazı cı bellek kartı veya USB anahtarı ndaki tüm foto rafları yazdı rı r.

NOT: Bellek kartı veya USB anahtarı ndaki foto raflardan bazı ları nı yazdı rmak istiyorsanı z, hangi foto rafları n yazdı rı laca ı nı seçmek için bir dizin sayfası kullanı n. Daha fazla bilgi için, bkz: <u>Prova Sayfası Kullanarak Foto rafları Yazdı rma</u>.

NOT: Sadece JPG ve sı nı rlı sayı da TIFF biçimindeki görüntüler do rudan bellek kartı veya USB anahtarı ndan yazdı rı labilir. Bellek kartı veya USB anahtarı ndaki farklı dosya biçimine sahip foto rafları yazdı rmak istiyorsanı z, yazdı rmadan önce foto rafları bilgisayara aktarmanı z gerekir.

#### Prova Sayfası Kullanarak Foto rafları Yazdı rma

- 1. Letter veya A4 boyutlu ka ıt yükleyin.
- 2. Bir bellek kartı veya USB anahtar takı n.

Ekranda Prova Sayfası ileti im kutusu görüntülenir.

NOT: Yalnı zca JPG veya TIFF biçimindeki görüntüler ortam kartı veya USB anahtarı ndan do rudan yazdı rı labilir. Bellek kartı veya USB anahtarı ndaki farklı dosya biçimine sahip foto rafları yazdı rmak istiyorsanı z, yazdı rmadan önce foto rafları bilgisayara aktarmanı z gerekir. Daha fazla bilgi için, bkz: Bellek Kartı veya USB Bellek Anahtarı ndaki Foto rafları Bilgisayarı nı za Kaydetme.

- 3. Prova Sayfası menüsüne ula mak için Seç dü mesine 🕜 bası n.
- 4. Sol veya sa Ok dü melerini 🏈 kullanarak, Prova Yazdır seçene inin üzerine gelin ve Seç dü mesine 🕜 bası n.
- 5. Bellek kartı veya USB anahtarı ndaki hangi foto rafları n Prova sayfası nda yazdı rı laca ı nı belirtmek için sol veya sa Ok dü mesine 🕢 bası n.

| unlar arası ndan seçim<br>yapabilirsiniz | Amaç                                                                                                    |
|------------------------------------------|----------------------------------------------------------------------------------------------------|
| Tümü                                     | Prova sayfası nda bellek kartı veya USB anahtarı ndaki tüm foto rafları<br>yazdı rı n.                                                             |
| Son 25                                   | Prova sayfası nda en son çekilen 25 foto rafı yazdı rı n.                                                                                          |
| Tarih Aralı ı                            | Sadece belirli bir tarih aralı ında çekilen foto rafları yazdırın.<br>NOT: Birden fazla tarih aralı ıseçilebilir. Seçilen tüm tarih aralı klarının |
|                                          | sol tarafı nda * i areti görüntülenir.                                                                                                    |

6. Ba lat dü mesine 🌑 bası n.

Prova sayfası yazdı rı lı r.

7. Hangi foto rafları n yazdı rı laca ı nı belirlemek, bir sayfa düzeni ve kullanı lacak ka ı t türünü seçmek için prova sayfası ndaki yönergelere uyun.

Baskı da kı rmı zı göz efektini azaltmak için, foto rafı n alt tarafı nda bulunan kı rmı zı göz simgesinin yanı ndaki daireleri doldurun.

NOT: Seçim yaparken, daireleri tamamen doldurdu unuzdan emin olun.

- 8. Prova sayfası nı ön yüzü a a ı gelecek biçimde tarayı cı camı na yerle tirin. Daha fazla bilgi için, bkz: Özgün Belgeleri Tarayı cı Camı na Yerle tirme.
- 9. Kaıtyükleyin.

NOT: Yazı cı da yüklü olan ka ı t boyutu ile prova sayfası 1. adı mı nda seçti iniz ka ı t boyutunun aynı olması na dikkat edin.

🜠 NOT: Foto raf yazdı rmak için, foto raf/parlak ka ıt kullanmanı zönerilir.

10. Ok dü melerini 🏈 kullanarak, Prova Sayfasını Tara seçene inin üzerine gelin ve Ba lat dü mesine 💿 bası n.

ÖNEML : Foto raf prova sayfası nda seçti iniz foto raflar yazdı rı lana kadar, bellek kartı nı *çı karmayı n* veya yazı cı yı kapatmayı n. Bellek kartı yazı cı dançı karı ldı ı nda veya yazı cı kapatı ldı ı nda, prova sayfası geçersiz hale gelir.

#### DPOF özelli ini kullanarak foto rafları dijital foto raf makinesinden yazdı rma

Dijital Baskı Sırası Biçimi (DPOF) bazı dijital foto raf makinelerinde bulunan ve yazdı rma ayarı bilgilerini, yazdı rmak istedi iniz foto raflarla birlikte bir bellek kartı nda saklamanı za olanak sa layan bir özelliktir. DPOF özelli i etkin bir dijital foto raf makinesi kullanarak, bellek kartı ndaki foto raflardan hangilerinin yazdı rı laca ı nı, yazdı rı lacak kopya sayı sı nı ve di er yazdı rma ayarları nı belirtebilirsiniz. Bellek kartı nı yazı cı nı n bellek kartı yuvası na taktı ı nı zda, yazı cı bu ayarları tanı r.

1. Baskı yüzü yukarı bakacak ekilde foto raf veya parlak ka ı dı yükleyin.

NOT: Yüklü olan ka ı dı n boyutunun, DPOF seçiminde belirtti iniz boyuttan daha küçük olmaması na dikkat edin.

2. Bellek kartı nı takı n. Yazı cı otomatik olarak FOTO RAF moduna geçer.

NOT: Aynı anda birden fazla bellek kartı veya USB anahtarı takmayın.

- 3. Sol veya sa Ok dü mesine 🔇 basarak DPOF Yazdır seçene inin üzerine gelin.
- 4. Ba lat dü mesine 🌍 bası n.

### Bellek Kartı veya USB Bellek Anahtarı ndaki Foto rafları Bilgisayarı nı za Kaydetme

1. Bellek kartı nı veya USB anahtarı takı n.

Yazı cı otomatik olarak FOTO RAF menüsünü görüntüler.

- 2. Ok dü melerini 🏈 kullanarak PC'ye Kaydet'in üzerine gelin ve Seç dü mesine 🕜 bası n.
- 3. Ba lat dü mesine bası n.

Bellek Kartı Yöneticisibilgisayarınızdaba latılır.

4. Bellek Kartı Yöneticisiileti im kutusunda bulunan, foto rafları bilgisayara aktarma konusundaki yönergeleri okuyun.

#### Foto rafları Yazdı rmadan Önce De i tirme

#### Foto raf Rengi Ayarlarını de i tirme

1. Yazı cı ya bellek kartı veya USB anahtarı takı n.

Yazı cı otomatik olarak Foto raf Menüsü'nü görüntüler.

- 2. Ok dü melerini 🏈 kullanarak Foto raf Rengi seçene inin üzerine gelin ve Seç dü mesine bası n 🕜
- 3. Foto raf rengi ayarları arası nda ilerlemek için Ok dü melerini 🏈 kullanı n.
- 4. Bir foto raf rengi ayarı seçmek içinSeç dü mesine 🕜 basın.

#### Foto raf Seçenekleri Ayarlarını de i tirme

1. Yazı cı ya bellek kartı veya USB anahtarı takı n.

Yazı cı otomatik olarak Foto raf Menüsü'nü görüntüler.

- 2. Ok dü melerini 🏈 kullanarak Foto raf Seçenekleri'nin üzerine gelin ve Seç dü mesine bası n 🕐
- 3. Foto raf seçenekleri ayarları arası nda ilerlemek için Ok dü melerini 🏈 kullanı n.
- 4. Bir foto raf seçenekleri ayarı seçmek içinSeç dü mesine 🕜 basın.

#### Foto rafları n Boyutunu De i tirme

1. Yazı cı ya bellek kartı veya USB anahtarı takı n.

Yazı cı otomatik olarak Foto raf Menüsü'nü görüntüler.

- 2. Ok dü melerini 🏈 kullanarak Foto raf Boyutu seçene inin üzerine gelin ve Seç dü mesine bası n
- 3. Foto raf boyutu ayarları arası nda ilerlemek için Ok dü melerini 🏈 kullanı n.
- 4. Bir foto raf boyutu seçmek için Seç dü mesine 🕜 bası n.

#### Bellek Kartı veya USB Anahtarı ndaki Microsoft Office Dosyaları nı Yazdı rma

- 1. Yazı cı nı zı ve bilgisayarı nı zı açı n ve birbirlerine ba lı olmaları na dikkat edin.
- 2. Bilgisayarda yazdı rmak istedi iniz Microsoft Office dosyası nı destekleyen Microsoft Office uygulaması nı n yüklü oldu undan emin olun.
- 3. Yazdı rmak istedi iniz Microsoft Office dosyası nı n bulundu u bellek kartı veya USB anahtarı nı takı n.

Yazı cı otomatik olarak OFFICE DOSYASI moduna geçer.

NOT: Bellek kartı veya USB anahtarı nda foto raflar varsa, yazı cı OFFICE DOSYASI modu yerine FOTO RAF moduna geçer. Geri dü mesine basarak, FOTO RAF modundan çı kı n ve sol veya sa Ok dü mesine basarak, OFFICE DOSYASI seçene inin üzerine gelin.

4. OFFICE DOSYASI menüsünde, Seç dü mesine basarak, Dosya Seç menüsüne eri in.

5. Sol veya sa Ok dü mesini kullanarak, 🔇 bellek kartı veya USB anahtarı ndaki klasörler ve Microsoft Office dosyaları arası nda gezinin.

NOT: Yazı cı ekranı nda dosya veya klasör adı nı n sadece ilk sekiz karakteri görüntülenir.

NOT: Dosya adları nı n arkası ndan nokta i areti (.) ve dosya adı uzantı sı gelir. Klasör adları ndan sonra bir ters e ik çizgi (\) gelir.

NOT: Birden fazla dosya adı veya klasör adı nı n ilk sekiz karakterinin benzer olması halinde, bu dosya adları ile klasör adları ndan sonra e ik çizgi () ve sayı sal karakterler gelir. Her bir dosya ad veya klasör adı için kullanı lacak sayı sal karakterler farklı olacaktır.

- 6. Yazdı rmak istedi iniz dosyayı seçmek veya bir klasörün içerisindeki dosyalara eri mek içirSeç dü mesine 🕜 bası n.
- 7. Ba lat dü mesine 🌑 bası n.

### Bluetooth Etkin Aygı ttan Yazdı rma

#### Yazı cı nı z ile Bluetooth Etkin Aygı t Arası nda Ballantı Kurma

Bluetooth aygi ti ndan ilk kez bir yazdı rma i i gönderiyorsanı z, Bluetooth etkin aygi tile yazı cı nı z arası nda ba lantı kurmanı z gerekir. A a i daki durumlarda bu ba lantı kurma i lemini tekrarlamanı z gerekir:

- Yazı cı ya varsayı lan fabrika ayarları nı geri yüklediniz. Daha fazla bilgi için, bkz: <u>Varsayı lan Fabrika</u> <u>Ayarları nı Geri Yükleme</u>.
- Bluetooth güvenlik düzeyini veya Bluetooth parolası nı de i tirdiniz. Daha fazla bilgi için, bkz<u>Bluetooth</u> <u>Güvenlik Düzeyini Ayarlama</u>.
- Kullandı ını z Bluetooth etkin aygı t, kullanı cı ları n her yazdı rma i inde Bluetooth ba lantı sı kurması nı gerektiriyor. Bluetooth üzerinden yazdı rma hakkı nda bilgi için aygı t ile birlikte gelen belgelere ba vurun.
- Bluetooth aygı t listesinin içeri ini temizlediniz. Daha fazla bilgi için, bkz: Bluetooth Modu.
- Kullandı ınız Bluetooth aygıtın adı otomatik olarak Bluetooth aygıt listesinden silindi.

Bluetooth güvenlik düzeyi Yüksek olarak ayarlandı ysa, yazı cı daha önce yazı cı ile ba lantı kurmu olan en fazla 8 aygı tlı k bir listeyi hafı zası nda saklar. Listede zaten 8 aygı t var ve sizin de ba ka bir Bluetooth aygı tla ba lantı kurmanı z gerekiyorsa, listedeki ilk aygı t otomatik olarak silinir ve böylece yeni aygı t hafı zada saklanabilir. Yazı cı ya yazdı rma i i gönderebilmek için silinen aygı tla yeniden ba lantı kurmanı z gerekir.

NOT: Yazı cı ya yazdı rmai i göndermek için kullanaca ı nı z her Bluetooth cihazı için bir ba lantı kurma i lemi yapmanı z gerekir.

Yazı cı ile Bluetooth etkin aygı tarası nda ba lantı kurmak için:

- 1. Yazı cı yı açı n.
- 2. USB Bluetooth adaptörünü yazı cı nı nön tarafı ndaki USB ba lantı noktası na takı n.

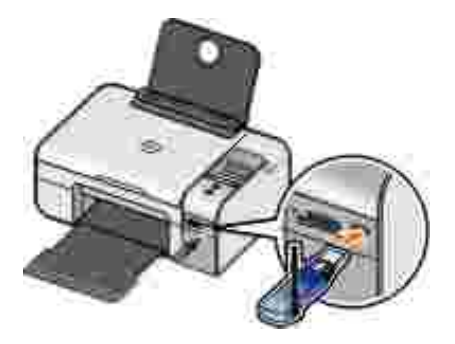

NOT: Yazı cı ile birlikte bir adaptör gelmez.

- 3. Sol veya sa Ok dü melerini 🏈 kullanarak BLUETOOTH seçene inin üzerine gelin ve Seç dü mesine 🕜 bası n.
- 4. Sol veya sa Ok dü melerini 🏈 kullanarak Keşif seçene inin üzerine gelin ve Seç dü mesine 🧭 bası n.
- 5. Sol veya sa Ok dü melerini 🏈 kullanarak Açık seçene inin üzerine gelin ve Seç dü mesine 🧭 bası n.

Yazı cı artı k Bluetooth etkin aygı tla ba lantı kurmaya hazı rdı r.

6. Bluetooth etkin aygı tı yazı cı ile ba lantı kuracak ekilde yapı landı rı n. Bluettoth ba lantı bilgileri için aygı t ile birlikte gelen belgelere ba vurun.

NOT: Yazı cı da Bluetooth düzeyi Yüksek olarak ayarlandı ysa, bir parola girmeniz gerekecektir. Daha fazla bilgi için, bkz: <u>Bluetooth Güvenlik Düzeyini Ayarlama</u>.

### Bluetooth Güvenlik Düzeyini Ayarlama

- 1. Yazı cı yı açı n.
- 2. USB ba lantı noktası na bir Bluetooth USB adaptörü takı n.

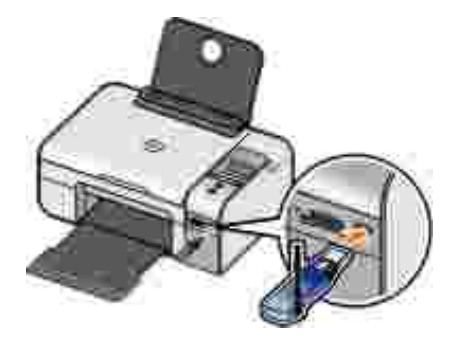

- NOT: Yazı cı ile birlikte bir adaptör gelmez.
  - 3. Sol veya sa Ok dü melerini 🏈 kullanarak BLUETOOTH seçene inin üzerine gelin ve Seç dü mesine 🕜 bası n.
  - 4. Sol veya sa Ok dü melerini 🏈 kullanarak Güvenlik Düzeyi seçene inin üzerine gelin ve Seç dü mesine Wasın.
  - 5. Sol veya sa Ok dü mesine 🏈 basarak bir güvenlik düzeyi seçin ve Seç dü mesine 🐼 basın.
    - o Kullanı cı ları n bir parola girmesine gerek kalmadan, Bluetooth aygı tları n yazı cı nı za ba lanması na ve yazdı rma i leri göndermesine izin vermek içinDüşük'ü seçin.
    - o Kullanı cı ları n yazı cı ya ba lanmadan ve yazı cı ya yazdı rmai leri göndermeden önce, dört basamaklı bir kod girmeleri için Yüksek'i seçin.
  - 6. Güvenlik düzeyini Yüksek olarak ayarladı ysanı z, operatör paneli ekranı nda Parola Gir menüsüaçı lır. Sol veya sa Ok dü mesine 🕢 basarak, parolanı nilk basama ı ndaki sayı nı nüzerine gelin ve Seç dü mesine 🕜 basarak, rakamı seçin.

Son basamaktaki rakamı seçtikten sonra, parola kaydedilir.

📓 NOT: Parolayı de i tirmek için aynı anda Geri dü mesi 🌑 ile Seç dü mesine 🕜 bası n.

#### Bluetooth-Etkin Aygı ttan Yazdı rma

- 1. Yazı cı yı açı n.
- 2. USB ba lantı noktası na bir USB Bluetooth adaptörü takı n.

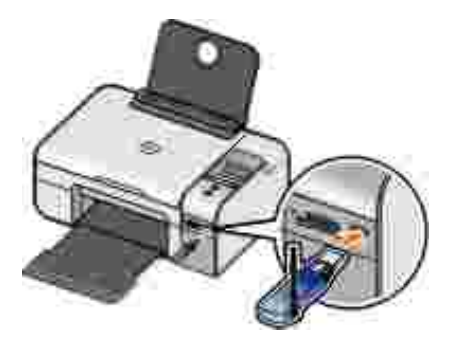

NOT: Yazı cı ile birlikte bir adaptör gelmez.

- 3. Bluetooth modunun açı k olması na dikkat edin. Daha fazla bilgi için, bkz<u>Bluetooth Modu</u>.
- 4. Yazı cı nı n Bluetooth ba lantı ları nı almak üzere ayarlandı ı ndan emin olun. Daha fazla bilgi için, bkz: Yazı cı nı zile Bluetooth Etkin Aygı t Arası nda Ba lantı Kurma.
- 5. Bluetooth aygi ti ni n yazi ci ya taki li oldu undan emin olun. Bluetooth üzerinden yazdı rma ayarları hakkı nda bilgi için aygi t ile birlikte gelen belgelere ba vurun.
- 6. Yazdı rmaya ba lamak için Bluetooth aygı tı ile birlikte gelen yönergelere ba vurun.

NOT: Bluetooth güvenlik düzeyini Yüksek olarak ayarlarsanı z, dört basamaklı bir giri kodu girmeniz gerekir. Daha fazla bilgi için, bkz:Bluetooth Güvenlik Düzeyini Ayarlama.

# Kopyalama

- Belge Kopyalama
- Foto raf Kopyalama
- Kopya Ayarları nı De i tirme

### Belge Kopyalama

#### Operatör Panelini Kullanma

- 1. Yazı cı yı açı n.
- 2. Ka ıt yükleyin. Daha fazla bilgi için, bkz Ka ıt Deste ine Ka ıt Yükleme.
- 3. Orijinal belgenizi yükleyin.

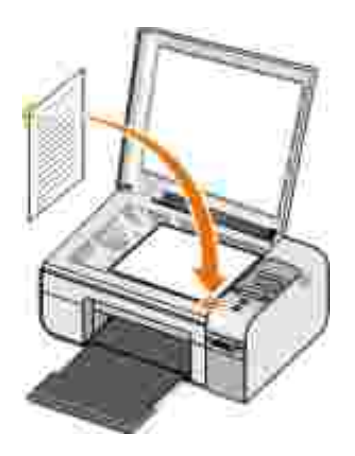

- 4. Ok dü melerini 🏈 kullanarak коруала modunun üzerine gelin ve Seç dü mesine bası n 🕜.
- 5. Kopyalama alt menüleri arası nda ilerlemek ve kopyalama ayarları nı de i tirmek için Ok dü melerini kullanı n. Daha fazla bilgi için, bkz<u>Kopyalama Modu</u>.

6. Ba lat dü mesine Sbası n.

NOT: Kopyalama alt menülerinden kopyalama ayarları nı de i tirmeden Ba lat dü mesine Sasarsanı z, kopya varsayı lan ayarlarda yazdı rı lı r.

### Bilgisayarı nı zı Kullanarak

- 1. Bilgisayarı nı zı ve yazı cı nı zı açı n ve birbirlerine ba lı olmaları na dikkat edin.
- 2. Ka ıt yükleyin. Daha fazla bilgi için, bkz: Ka ıt Deste ine Ka ıt Yükleme.
- 3. Orijinal belgenizi yükleyin.

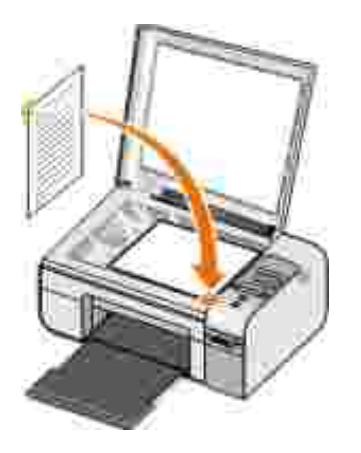

- 4. Ba lat→ Programlar veya Tüm Programlar→ Dell Yazı cı lar→ Dell Photo AIO Printer 926.
- 5. Dell All-In-One Center'ı seçin.

Dell All-In-One Center açılır.

- 6. Kopya sayı sı nı (1-99) seçip ardı ndan Kopyala açı lı r menüsünden renk ayarı nı seçin.
- 7. Kopyalama i leminizi özelle tirmek için, Di er Kopyalama Ayarları nı Gösterseçene initi klatı n.
- 8. Ayarları nı zı özelle tirmeniz bitti inde, imdi Kopyala'yı tı klatı n.
# Foto raf Kopyalama

### Operatör Panelini Kullanma

- 1. Yazı cı yı açı n.
- 2. Kaıtyükleyin.
- 3. Özgün belgenizi yükleyin.

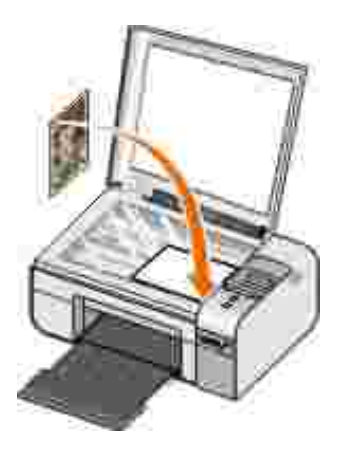

- 4. Kopya Kalitesi alt menüsünden Foto raf seçene ini belirleyin.
- 5. Ba lat dü mesine Sbası n.

### Bilgisayarı nı zı Kullanarak

- 1. Bilgisayarı nı zı ve yazı cı nı zı açı n ve birbirlerine ba lı olmaları na dikkat edin.
- 2. Baskı yüzü yukarı bakacak ekilde foto raf/parlak ka ı dı yükleyin.
- 3. Özgün foto rafı nı zı yükleyin.

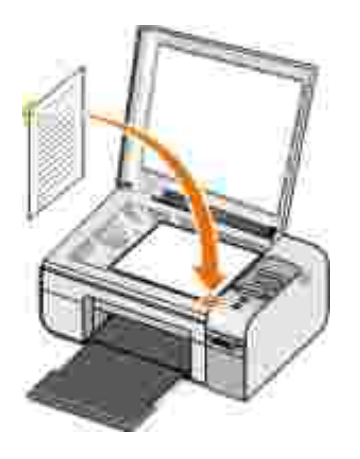

- 4. Ba lat→ Programlar veya Tüm Programlar→ Dell Yazı cı lar→ Dell Photo AIO Printer 926.
- 5. Dell All-In-One Center'ı seçin.

Dell All-In-One Center açılır.

- 6. imdi Önizle seçene initi klatı n.
- 7. Noktalı çizgileri görüntünün yazdı rmak istedi iniz kı smı na göre ayarlayı n.
- 8. Kopya sayı sı nı (1-99) seçip ardı ndan Kopyala açı lı r menüsünden renk ayarı nı seçin.
- 9. Kopyalama i leminizi özelle tirmek için, Di er Kopyalama Ayarları nı Göstenseçene initi klatı n.
- 10. Ayarları nı zı özelle tirmeniz bitti inde, imdi Kopyala'yı tı klatı n.

## Kopya Ayarları nı De i tirme

- 1. Ba lat→ Programlar veya Tüm Programlar→ Dell Yazı cı lar→ Dell Photo AIO Printer 926.
- 2. Dell All-In-One Merkezi'ni seçin.

Dell All-In-One Merkezi açı lacaktır.

3. A a ı açı lı r Kopya menüsünden kopya sayı sı nı (1–99) ve renk ayarı nı seçin.

- 4. A a ı dakileri yapmak için, Di er Kopyalama Ayarları nı Gösterdü mesini tı klatı n:
  - o Kopya kalitesi seçme
  - o Ka i t boyutunu seçme.
  - o Özgün belge boyutunu seçme.
  - o Belgenizin rengini açma veya koyultma.
  - o Belgenizi küçültme veya büyütme.
- 5. Ka ıt boyutu ve kalitesi gibi seçenekleri de i tirmekGeli mi dü mesiniti klatı n.

#### 6. De i iklik yapmak için a a ı daki sekmeleri tı klatı n:

| Bu sekmeyi<br>tı klatı n: | Bunun için:                                                                                                    |
|---------------------------|----------------------------------------------------------------------------------------------------|
| Yazdı r                   | <ul> <li>Ka ı t boyutunu ve türünü seçme.</li> <li>Kenarlı ksı z yazdı rma seçeneklerini seçme.</li> <li>Baskı kalitesini seçme.</li> </ul>                                                                                                    |
| Tara                      | <ul><li>Renk derinli ini ve tarama çözünürlü ünü seçme.</li><li>Taranan resmi otomatik kı rpma.</li></ul>                                                                                                    |
| Resim Düzenlemeleri       | <ul> <li>Taramadan sonra resimleri düzeltme (e ilimleri giderme).</li> <li>Bulanı k resimleri netle tirme.</li> <li>Resmin parlaklı ını ayarlama.</li> <li>Resmin renk düzeltme e risini (gamma) ayarlama.</li> </ul>                                   |
| Resim Desenleri           | <ul> <li>Gri bir resmin siyah beyaz noktalı bir desene dönü türülmesini<br/>kolayla tırma.</li> <li>Dergilerden veya gazetelerden resim desenlerini çı karma (ekrandan<br/>kaldı rma).</li> <li>Renkli belgenizden arka plan sesini azaltma.</li> </ul> |

- 7. Tamam dü mesini tı klatı n.
- 8. Ayarları nı zı özelle tirmeyi bitirdi inizde, imdi Kopyala dü mesini tı klatı n.

# Tarama

- Tek Sayfalı Belge veya Foto raf Tarama
- Birden Fazla Foto raf veya Birden Fazla Sayfadan Olu an Belgeler Tarama
- A Üzerinden Belge veya Foto raf Tarama
- Cptik Karakter Tanı ma (OCR) Yazı lı mı nı Kullanarak Taranan Metni Düzenleme
- Taranmı Görüntüleri Düzenleme
- Görüntüyü Bilgisayarı nı za Kaydetme
- 🔮 <u>Taranmı Görüntü veya Belgeyi E-Postayla Gönderme</u>

## Tek Sayfalı Belge veya Foto raf Tarama

- 1. Bilgisayarı nı zı ve yazı cı nı zı açı n ve birbirlerine ba lı olmaları na dikkat edin.
- 2. Özgün belge veya foto rafı nı zı yükleyin.

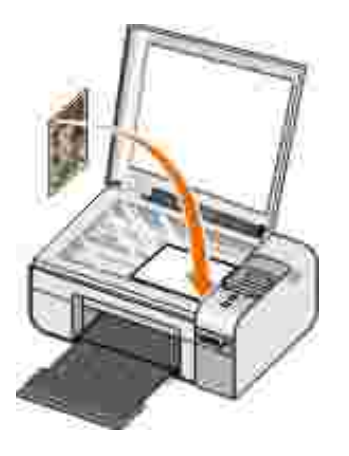

- 3. Ba lat→ Programlar veya Tüm Programlar→ Dell Yazı cı lar+> Dell Photo AIO Printer 926.
- 4. Dell All-In-One Center'ı seçin.

Dell All-In-One Center açılır.

5. Taranan görüntüyü gönder: açı lı r menüsünden, kullanmak istedi iniz programı seçin.

NOT: Kullanmak istedi iniz program listede yoksa, açı lan menüdenDi erlerini ara... ö esini seçin. Bir sonraki ekranda, programı bulmak ve listeye eklemek içinEkle seçene initi klatı n.

- 6. Tarama i leminizi özelle tirmek için, Di er Tarama Ayarları nı Gösterseçene initi klatı n.
- 7. Ayarları nı zı özelle tirmeniz bitti inde, imdi Tara'yı tı klatı n.

### Birden Fazla Foto raf veya Birden Fazla Sayfadan Olu an Belgeler Tarama

🜠 NOT: Bazı programlar birden çok sayfa taramayı desteklemez.

- 1. Bilgisayarı nı zı ve yazı cı nı zı açı n ve birbirlerine ba lı olmaları na dikkat edin.
- 2. Orijinal belgenizi yükleyin. Daha fazla bilgi için, bkz: Özgün Belgeleri Tarayı cı Camı na Yerle tirme.

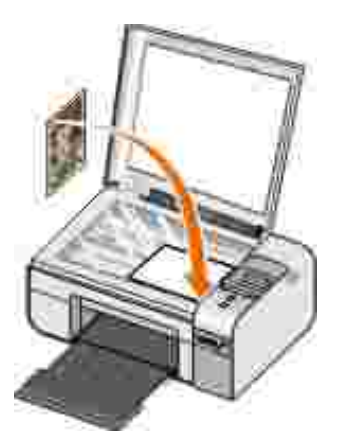

- 3. Ba lat→ Programlar veya Tüm Programlar→ Dell Yazı cı lar→ Dell Photo AIO Printer 926.
- 4. Dell All-In-One Center'ı seçin.

Dell All-In-One Center açılır.

NOT: Dell All-In-One Center'ı yazı cı nı zı n operatör panelinden de açabilirsiniz. Daha fazla bilgi için, bkz: Dell All-In-One Center'ı kullanma.

5. Taranan görüntüyü gönder: açı lı r menüsünde kullanmak istedi iniz programı seçin.

- NOT: Kullanmak istedi iniz program listede yoksa, açı lan menüdenDi erlerini ara... ö esini seçin. Bir sonraki ekranda, istedi iniz programı bulmak ve listeye eklemek içinEkle seçene ini tı klatı n.
  - 6. Tarama i leminizi özelle tirmek için, Di er Tarama Ayarları nı Gösterseçene initi klatı n.
  - 7. Geli mi dü mesiniti klatı n.

Geli mi Tarama Ayarlarıileti imkutusu açı lı r.

- 8. Tara sekmesinde, Çı ktı dan önce birden fazla ö e taranaykutusunutı klatı n.
- 9. Tamam dü mesini tı klatı n.
- 10. Ayarları nı zı özelle tirmeniz bitti inde, imdi Tara'yı tı klatı n.

Ik sayfayı taramanı zı n ardı ndan, sizden ikinci sayfayı yerle tirmeniz istenir.

- 11. Bir sonraki sayfayı tarayı cı camı na yerle tirip, Evet dü mesini tı klatı n. Tüm sayfalar taranana kadar, bu i lemi tekrar edin.
- 12. Sizden bir ba ka foto raf istendi inde, Hayı ri tı klatı n.

Program taranan sayfalarla birlikte açı lı r.

# A Üzerinden Belge veya Foto raf Tarama

1. Yazı cı nı n bir a ba da tı rı cı sı na veya a a ba lı bir yazı cı ya ba lı oldu undan emin olun.

NOT: Dell yazı cı lar sadece Dell Kablosuz A Ba da tı rı cı sı (ayrı olarak satı lı r) kullanı larak a a ba lanabilir.

- 2. Bilgisayarı nı zı ve yazı cı nı zı açı n.
- 3. Özgün belge veya foto rafı nı zı yükleyin.

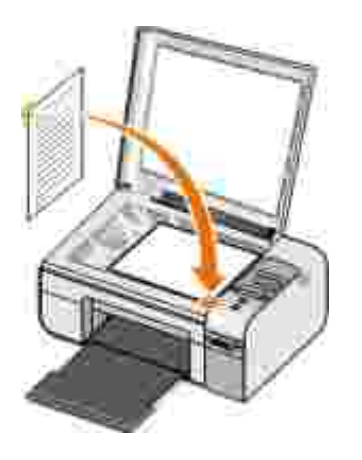

- 4. Sol veya sa Ok dü melerini 🏈 kullanarak, TARAMA modunun üzerine gelin ve Seç dü mesine 🐼 bası n.
- 5. Sol veya sa Ok dü mesine 🏈 basarak Tarama Hedefi seçene inin üzerine gelin ve Seç dü mesine 🕜 bası n.
- 6. Sol veya sa Ok dü mesine 🏈 basarak belge veya foto rafı göndermek istedi iniz bilgisayarı seçin ve Seç dü mesine Wası n.

Taramanı n açı labilece i uygulamaları n listesini çı karmak için yazı cı bilgisayarı tarar.

NOT: Bilgisayarda yazı cı yazı lı mı yüklü olmalı dı r. Yazı cı yazı lı mı nı yüklemek için *Sürücüler ve Yardı mcı Programlar* CD'sini kullanı n.

NOT: Sadece bir bilgisayar yazı cı dan taranan ö eleri alacak ekilde yapı landı rı ldı ysa, yazı cı otomatik olarak bilgisayarda taranan ö elerin açı labilece i mevcut uygulamaları görüntüler.

- 7. Sol veya sa Ok dü mesine 🏈 basarak belge veya foto rafı açmak istedi iniz uygulamayı seçin ve Seç dü mesine 🕜 bası n.
- 8. Ba lat dü mesine 💿 bası n.

Taranan belge seçti iniz bilgisayarda ve uygulamada açı lı r.

### Optik Karakter Tanı ma (OCR) Yazı lı mı nı Kullanarak Taranan Metni Düzenleme

OCR yazı lı mı taranan görüntüyü bir kelime i lem programı dahilinde düzenlenebilir bir metne dönü türür.

NOT: Japonca veya Basitle tirilmi Çince dilini kullananlar için: Bilgisayarı nı zda OCR yazı lı mı nı n yüklü oldu undan emin olun. OCR yazı lı mı nı n bir kopyası yazı cı nı zile birlikte gönderilmi tir ve bu yazı lı mı n, yazı cı yazı lı mı ile aynı anda yüklenmi olması gerekmektedir.

- 1. Bilgisayarı nı zı ve yazı cı nı zı açı n ve birbirlerine ba lı olmaları na dikkat edin.
- 2. Özgün belgenizi yükleyin.

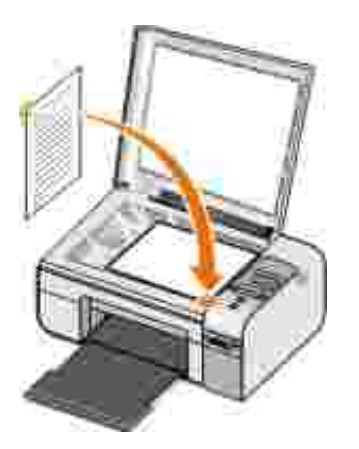

- 3. Ba lat→ Programlar veya Tüm Programlar→ Dell Yazı cı lar→ Dell Photo AIO Printer 926.
- 4. Dell All-In-One Center'ı seçin.

Dell All-In-One Center açılır.

- MOT: Dell All-In-One Center'ı yazı cı nı noperatör panelinden de açabilirsiniz. Yazı cı nı z Tarama modundayken, Ba lat dü mesine bası n. Bilgisayarı nı zda Dell All-In-One Center açı lı r.
  - 5. Taranan görüntüyü gönder: açı lı r menüsünden, kullanmak istedi iniz metin düzenleme programı nı seçin.

NOT: Kullanmak istedi iniz program listede yoksa, açı lı r menüden Di erlerini ara'yı seçin. Bir sonraki ekranda, istedi iniz programı bulmak ve listeye eklemek için Ekle seçene ini tı klatı n.

- 6. Tarama i leminizi özelle tirmek için, Di er Tarama Ayarları nı Gösterseçene initi klatı n.
- 7. Geli mi dü mesiniti klatı n.

Geli mi Tarama Ayarlarıileti imkutusu açı lı r.

- 8. Tarama sekmesinde, Taranan ö eyi metne dönü tür (OCR) seçene inin yanı ndaki onay kutusunun i aretli olması na dikkat edin.
- 9. Tamam dü mesini tı klatı n.

10. Ayarları nı zı özelle tirmeniz bitti inde, imdi Tara'yı tı klatı n.

Taranan metin seçmi oldu unuz programda açı lı r.

### Taranmı Görüntüleri Düzenleme

- 1. Bilgisayarı nı zı ve yazı cı nı zı açı n ve birbirlerine ba lı olmaları na dikkat edin.
- 2. Orijinal belgenizi yükleyin.

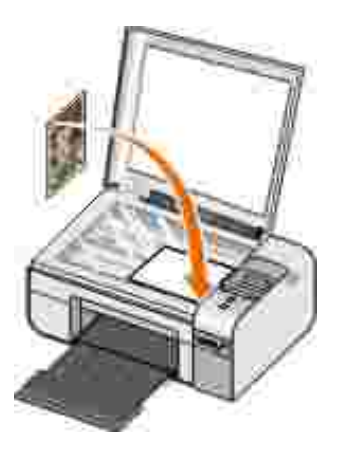

- 3. Ba lat→ Programlar veya Tüm Programlar→ Dell Yazı cı lar+> Dell Photo AIO Printer 926.
- 4. Dell All-In-One Center'ı seçin.

Dell All-In-One Center açılır.

NOT: Dell All-In-One Center'ı yazı cı nı zı n operatör panelinden de açabilirsiniz. Daha fazla bilgi için, bkz: Dell All-In-One Center'ı kullanma.

5. Taranan görüntüyü gönder: açı lı r menüsünde kullanmak istedi iniz programı seçin.

NOT: Kullanmak istedi iniz program listede yoksa, açı lan menüdenDi erlerini ara... ö esini seçin. Bir sonraki ekranda, istedi iniz programı bulmak ve listeye eklemek içinEkle seçene ini tı klatı n.

- 6. Tarama i leminizi özelle tirmek için, Di er Tarama Ayarları nı Gösterseçene initi klatı n.
- 7. Ayarları nı zı özelle tirmeniz bitti inde, imdi Tara'yı tı klatı n.

Görüntünün i lenmesi tamamlandı ında seçti iniz program açılır.

- 8. Programı nı zdaki araçları kullanarak görüntüyü düzenleyin. unları da yapabilirsiniz:
  - o Kırmı zı gözkaldı rabilirsiniz
  - o Görüntünüzü kı rpabilirsiniz
  - o Görüntünüze metin ekleyebilirsiniz
  - o Görüntünüzün parlaklı ını ve kontrastını ayarlayabilirsiniz

Daha fazla bilgi için, grafik programı nı zla birlikte verilen belgelere bakı n.

## Görüntüyü Bilgisayarı nı za Kaydetme

- 1. Bilgisayarı nı zı ve yazı cı nı zı açı n ve birbirlerine ba lı olmaları na dikkat edin.
- 2. Özgün belgenizi yükleyin.

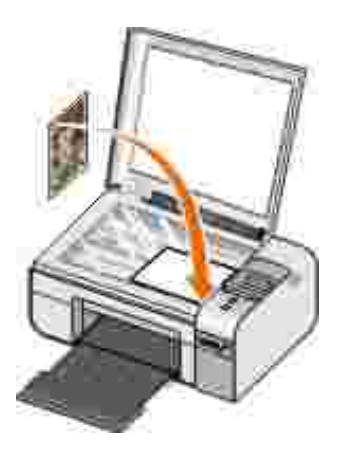

- 3. Ba lat→ Programlar veya Tüm Programlar→ Dell Yazı cı lar+> Dell Photo AIO Printer 926.
- 4. Dell All-In-One Center'ı seçin.

Dell All-In-One Center açılır.

- 5. Verimlilik Araçları bölümünden, Görüntüyü bilgisayarı ma kaydetseçene initi klatı n.
- 6. Görüntüyü bilgisayarı nı za kaydetmek için ekrandaki yönergeleri izleyin.

### Taranmı Görüntü veya Belgeyi E-Postayla Gönderme

- 1. Bilgisayarı nı zı ve yazı cı nı zı açı n ve birbirlerine ba lı olmaları na dikkat edin.
- 2. Özgün belgenizi yükleyin.

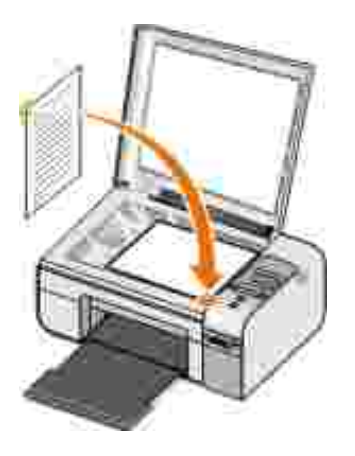

- 3. Ba lat→ Programlar veya Tüm Programlar→ Dell Yazı cı lar→ Dell Photo AIO Printer 926.
- 4. Dell All-In-One Center'ı seçin.

Dell All-In-One Center yazı lı mı açı lı r.

- NOT: Dell All-In-One Center yazı lı mı nı yazı cı nı zı noperatör panelinden de açabilirsiniz. Yazı cı nı z Tarama modundayken, Ba lat dü mesine sası n. Dell All-In-One Center yazı lı mı açı lı r.
  - 5. Verimlilik Araçları bölümünden, Resmi veya belgeyi e-posta olarak gönder seçene initi klatı n.
  - 6. Ne taranacak? menüsünden bir seçim yapı n.
  - 7. Belgeyi e-posta için hazı rlamak üzere ekrandaki yönergeleri uygulayı n.

- 8. leri dü mesini tı klatı n.
- 9. E-posta programı nı zı açı pekli belgeye e lik eden bir not yazı n ve gönderin.

NOT: E-postaya ekli belge hakkı nda soruları nı z varsa e-posta programı nı zı n Yardı mı na bakı n.

# Faks gönderme ve alma

- Faks gönderme
- Faks alma
- Faks Etkinli ini zleme
- Gereksiz Faksları Engelleme

### Faks gönderme

#### Ka ıt Faks Gönderme

- 1. Yazı cı nı zı vebilgisayarı nı zı açı n vebirbirlerine ba lı olmaları na dikkat edin. Bilgisayarı nı zı n modeminin etkin bir analog telefon hattı na ba lı oldu undan emin olun. Faks göndermek için kullandı ı nı z telefon hattı nda DSL geni bant hizmeti varsa, DSL filtresini de yüklemeniz gerekir. Bilgi için Internet Servis Sa layı cı nı zı arayı n.
- 2. Orijinal belgenizi yükleyin.

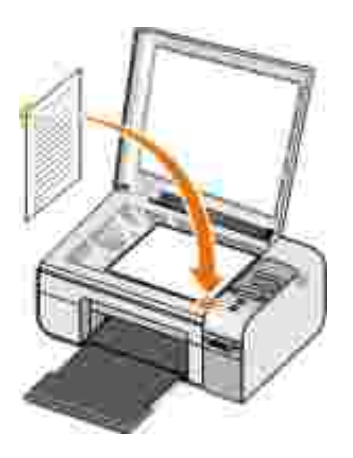

- 3. Sol veya sa Ok dü mesine 🕢 basarak FAKS seçene inin üzerine gelin ve Seç dü mesine 🕜 bası n.
- 4. Sol veya sa Ok dü mesine 🏈 basarak şimdi Faks Gönder seçene inin üzerine gelin ve Ba lat dü mesine 🌑 bası n.

Dell Faks Çözümleri Yazı lı maçılır.

- 5. Yeni faks gönder ö esini ti klatı n.
- 6. Alı cı nı n ileti im bilgilerini girin veya telefon defterinizden bir ki i seçin.
- 7. leri dü mesini tı klatı n.
- 8. Bir kapak sayfası seçin ve leri dü mesini tı klatı n.
- 9. leri dü mesini tı klatı n.
- 10. Gönder seçene initi klatı n.

#### Elektronik Belgeleri Faksla Gönderme

1. Dosyaaçı kken, Dosya → Yazdı rö elerini tı klatı n.

Yazdı rileti im kutusu açı lı r.

- 2. Yazı cı listesinde DellFax'ı seçin.
- 3. Tamam'ı tı klatı pekrandaki yönergeleri izleyin.

#### Faks Kapak Sayfası Olu turma

- 1. Dell Faks Çözümleri yazı lı mı açı kken, Ayarları Seçi seçin.
- 2. Faks Gönderme sekmesini tı klatı n.
- 3. Kapak Sayfası alanı nda Kullanı cı Bilgiler'niti klatı n.

4. Gönderici ile ilgili bilgileri girin.

🜠 NOT: Dell Faks Çözümleri yazı lı mı nı ilk kullanı 🛛 ı nı zda, bu bilgileri vermi 🛛 tiniz.

- 5. Tamam dü mesini tı klatı n.
- 6. Kapak Sayfası alanı nda Kapak Sayfası Yapı landı'ırtı klatı n.
- 7. Kapak sayfanı z için bir ablon seçmek için leri veya Önizleme dü mesini tı klatı n.
- 8. Gerekirse, bir irket logosu ekleyin.
  - a. De i tir dü mesini tı klatı n.
  - b. Gözat dü mesini tı klatı n.
  - c. irket logonuzun resmini bulun ve Aç dü mesini tı klatı n.
  - d. Gerekirse, logonuzu düzenleyin.
  - e. Tamam dü mesini tı klatı n.
- 9. Tamam dü mesini tı klatı n.

Faks gönderirken, olu turdu unuz kapak sayfası nı kullanmak için Kapak sayfası ablonunu kullan seçene inin i aretlendi inden emin olun. Daha fazla bilgi için, bkz:<u>Faks gönderme</u>.

#### Programlanmı Faks Gönderme

- 1. Yazı cı nı zı ve bilgisayarı nı zı açı n ve birbirlerine ba lı olmaları na dikkat edin. Bilgisayarı nı zı n modeminin etkin bir analog telefon hattı na ba lı oldu undan emin olun. Faks göndermek için kullandı ı nı z telefon hattı nda DSL geni bant hizmeti varsa, DSL filtresini yüklemeniz gerekir.
- 2. Orijinal belgenizi yükleyin.

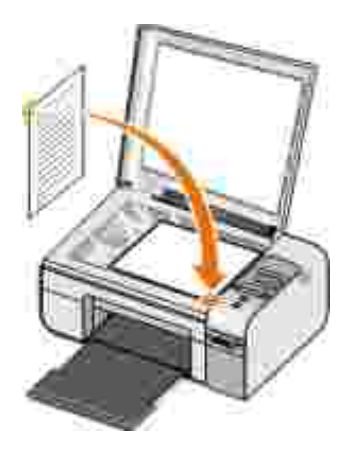

- 3. Sol veya sa Ok dü mesine 🏈 basarak FAKS seçene inin üzerine gelin ve Seç dü mesine 🕜 bası n.
- 4. Sol veya sa Ok dü mesine 🏈 basarak şimdi Faks Gönder seçene inin üzerine gelin ve Ba lat dü mesine 💿 bası n.

Dell Faks Çözümleri Yazı lı maçılır.

- 5. Yeni faks gönder ö esini ti klatı n.
- 6. Alı cı nı n ileti im bilgilerini girin veya telefon defterinizden bir ki i seçin.
- 7. leri dü mesini tı klatı n.
- 8. Bir kapak sayfası seçin ve leri dü mesini tı klatı n.
- 9. leri dü mesini tı klatı n.
- 10. Göndermeyi ertele: 'yi seçin ve faksı göndermek istedi iniz tarih ve saati girin.
- 11. Gönder seçene initi klatı n.

### Ekli Faks Gönderme

Birden fazla dosyayı veya taranan belgeleri tek bir faks olarak da gönderebilirsiniz.

1. Yazı cı nı zı ve bilgisayarı nı zı açı n ve birbirlerine ba lı olmaları na dikkat edin. Bilgisayarı nı zı n modeminin

etkin bir analog telefon hattı na ba lı oldu undan emin olun. Faks göndermek için kullandı ını z telefon hattı nda DSL geni bant hizmeti varsa, DSL filtresini yüklemeniz gerekir.

2. Orijinal belgenizi yükleyin.

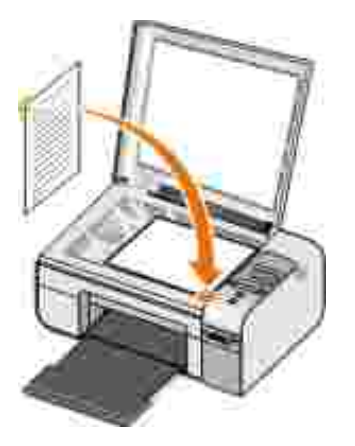

- 3. Sol veya sa Ok dü mesine 🏈 basarak FAKS seçene inin üzerine gelin ve Seç dü mesine 🕜 bası n.
- 4. Sol veya sa Ok dü mesine 🏈 basarak şimdi Faks Gönder seçene inin üzerine gelin ve Ba lat dü mesine 💿 bası n.

Dell Faks Çözümleri Yazı lı maçılır.

- 5. Yeni faks gönder ö esini ti klatı n.
- 6. Alı cı nı n ileti im bilgilerini girin veya telefon defterinizden bir ki i seçin.
- 7. leri dü mesini tı klatı n.
- 8. Bir kapak sayfası seçin ve leri dü mesini tı klatı n.
- 9. Dosya eklemek için Belge Ekle... seçene ini veya faksla birlikte ba ka belgeler taramak için Tarama ekle... seçene ini ti klatı n.
- 10. leri dü mesini tı klatı n.
- 11. Gönder seçene initi klatı n.

### Alı nan Faksı letme

- 1. Yazı cı nı zı vebilgisayarı nı zı açı n vebirbirlerine ba lı olmaları na dikkat edin. Bilgisayarı nı zı n modeminin etkin bir analog telefon hattı na ba lı oldu undan emin olun. Faks göndermek için kullandı ı nı z telefon hattı nda DSL geni bant hizmeti varsa, DSL filtresini yüklemeniz gerekir.
- 2. Ba lat→ Programlar veya Tüm Programlar→ Faks Çözümleri→ Faks Çözümleri ö eleriniti klatı n.

Dell Faks Çözümleri Yazı lı maçılır.

- 3. Son alı nan fakslar kı smi ndan, iletmek istedi iniz belgeyi seçin.
- 4. Faks açı lı r menüsünde, Faksı letseçene ini tı klatı n.
- 5. Alı cı nı nileti im bilgilerini girip, ardı ndan da leri dü mesini tı klatı n.
- 6. Bir kapak sayfası seçin ve leri dü mesini tı klatı n.
- 7. Faksa ba ka belgeler ekleyebilir veya faksla birlikte ba ka belgeler tarayabilirsiniz.
- 8. leri dü mesini tı klatı n.
- 9. Gönderme seçeneklerini gerekti i gibi de i tirin.
- 10. Gönder seçene initi klatı n.

### Faks alma

#### Bir Faksı Otomatik Olarak Alma

1. Ba lat→ Tüm Programlar→ Faks Çözümleri→ Faks Çözümleri ö elerini tı klatı n.

2. Fask Alı mı kı smi ndan, Otomatik Olarak seçene ini i aretleyin.

#### Faksı Elle Alma

 Ba lat→ Programlar veya Ba lat→ Tüm Programlar→ Faks Çözümleri→ Faks Çözümleri ö elerini tı klatı n.

Dell Faks Çözümleri Yazı lı maçılır.

2. Fask Alı mı kı smi ndan, Elle seçene ini i aretleyin.

#### Alı nan Faksı Yazdı rma

- Ba lat→ Programlar veya Tüm→Programlar Faks Çözümleri→ Faks Çözümleri ö elerini tı klatı n.
   Dell Faks Çözümleri Yazı lı maçılır.
- 2. Son alı nan fakslarkı smi ndan, yazdı rmak istedi iniz belgeyi seçin.
- 3. Faks açı lı r menüsünde, Faksı Yazdı rseçene ini tı klatı n.

Yazdı rileti im kutusu açı lı r.

- 4. Yazı cı listesinde, kullanmak istedi iniz yazı cı nı n adı nı seçin.
- 5. Seçili faks belgesini yazdı rmak içinTamam dü mesini tı klatı n.

#### Alı nan Faksı Silme

- Ba lat→ Programlar veya Tüm Programlar→ Faks Çözümleri→ Faks Çözümleri ö eleriniti klatı n.
   Dell Faks Çözümleri Yazı lı maçılır.
- 2. Son alı nan fakslarkı smi ndan, silmek istedi iniz belgeyi seçin.

- 3. Faks açı lı r menüsünde, Faksı Silseçene initi klatı n.
- 4. Seçili faksı silmek için Evet dü mesini tı klatı n.

### Faks Etkinli ini zleme

#### Faks Durumunu görüntüleme

- 1. Ba lat→ Tüm Programlar→ Faks Çözümleri→ Faks Çözümleri ö esini tı klatı n.
- 2. Gönderilen Fakslar veya Alı nan Fakslar bölmesinde faksı nı zı n durumunu görebilirsiniz.

#### Faks Raporu Olu turma

- 1. Ba lat→ Tüm Programlar→ Faks Çözümleri→ Faks Çözümleri ö elerini tı klatı n.
- 2. Faks Gönderimi veya Faks Alı mı bölümünden, Rapor Olu tur seçene initi klatı n.

### Gereksiz Faksları Engelleme

- 1. Dell Faks Çözümleri yazı lı mı açı kken, Alı m Ayarlarını seçin.
- 2. Faks Alma sekmesini ti klati n.
- 3. Faks engellemeyi etkinle tir seçene ini i aretleyin.

Engellenenler Listesine giri eklemek için:

- 1. Gereksiz Faksları Engelleme bölümünde Engellenenler Listesini Yönetme ö esiniti klatı n.
- 2. Yeni dü mesini tı klatı n.
- 3. Engellemek istedi iniz faks göndericisinin kimli ini girin.
- 4. Tamam dü mesini tı klatı n.

#### Engellenenler Listesindeki giri leri düzenlemek için:

- 1. Gereksiz Faksları Engelleme bölümünde Engellenenler Listesini Yönetme ö esiniti klatı n.
- 2. Listeden de i tirmek istedi iniz giri i seçin.
- 3. Düzenle seçene initi klatı n.
- 4. Engellemek istedi iniz giri in bilgilerini de i tirin.
- 5. Tamam dü mesini tı klatı n.

#### Engellenenler Listesindeki giri lerden birini silmek için:

- 1. Gereksiz Faksları Engelleme bölümünde Engellenenler Listesini Yönetme ö esiniti klatı n.
- 2. Listeden silmek istedi iniz giri i seçin.
- 3. Sil dü mesiniti klatı n.
- 4. Evet'iti klati n.

# Yazılımı Örenme

- Dell All-In-One Center'i kullanma
- Yazdı rma Tercihleri'ni Kullanma
- Bellek Kartı Yöneticisi'ni Kullanma
- Dell Faks Çözümleri Yazı II mi ni Kullanma
- Dell Mürekkep Yönetim Sistemi
- Yazı lı mı Kaldı rma ve Yeniden Yükleme

Yazı cı yazı lı mı na a a ı dakiler dahildir:

- Dell All-In-One Center-Yeni taranan veya önceden kaydedilmi belge ve görüntülerle çe itli tarama, kopyalama, faks ve yazdı rma i lemleri yapabilmenizi sa lar.
- Yazdı rma Tercihleri-Yazı cı ayarları nı düzenlemenizi sa lar.
- Dell Mürekkep Yönetim Sistemi<sup>TM</sup> Yazı cı daki mürekkep azalı nca sizi uyarı r.
- Bellek Kartı Yöneticisi-Foto rafları görüntülemenizi, yönetmenizi, yazdı rmanı zı ve bilgisayarı nı za kaydetmenizi sa lar.

## Dell All-In-One Center'ı kullanma

|                                                        | 7 7 Dell                                                                                                    |
|--------------------------------------------------------|----------------------------------------------------------------------------------------------------|
| Sug 1 Can Promp 1<br>and Salament Index<br>Interaction | Scatt and Fas.<br>International<br>Growthead and<br>Tables                                                                                                    |
| Hap 2, Soni Tapy or<br>Distant Polician Visio          | Cope.<br>Taister and the second second s |
|                                                        | Productivity Tents                                                                                                    |
|                                                        | Park.                                                                                                    |
| Later .                                                | Burnetteren 2                                                                                                    |

Dell All-In-One Center yazı lı mı ile unları yapabilirsiniz:

- Tarama, kopyalama, faks gönderip alma ve verimlilik araçları nı alma.
- Taranan görüntüyü nereye göndermek istedi inizi seçin.
- Kopyaları nı zı n kalite ayarı nı ve rengini seçin.
- Sorun giderme ve bakı m bilgilerine eri in.
- Yazdı rmak veya kopyalamak istedi iniz görüntüleri önizleyin.
- Foto rafları yönetin (foto rafları klasörlere kopyalayı n, yazdı rı n, yaratı cı kopyalamalar yapı n).

Bilgisayarı nı zı kullanarak Dell All-In-One Center'a eri mek için:

- 1. Ba lat→ Programlar veya Tüm Programlar→ Dell Yazı cı lar→ Dell Photo AIO Printer 926.
- 2. Dell All-In-One Center'ı seçin.

Operatör panelini kullanarak Dell All-In-One Center'a eri mek için:

- 1. Sol veya sa Ok dü mesine 🏈 basarak, такама modunun üzerine gelin ve Seç dü mesine 🗹 bası n.
- 2. Sol veya sa Ok dü mesine 🏈 basarak, Tarama Hedefi seçene inin üzerine gelin ve Seç dü mesine 🎯 bası n.
- 3. Sol veya sa Ok dü mesine 🏈 basarak önizleme seçene inin üzerine gelin ve Seç dü mesine 🍘 bası n.
- 4. Ba lat dü mesine 🌑 bası n.

Dell All-In-One Center yazı lı mı nda dört ana bölüm bulunur:

| Bu bölümde:            | unları yapabilirsiniz:                                                                                                    |  |
|------------------------|----------------------------------------------------------------------------------------------------|--|
| imdi Önizle            | <ul> <li>Önizlemesi yapı lan görüntüde taranması veya kopyalanması için bir bölüm seçin.</li> <li>Nelerin yazdı rı laca ı nı veya kopyalanaca ı nı görüntüleyin.</li> </ul>                                                                                                    |  |
| Tara ve Faks<br>Gönder | <ul> <li>Taranan görüntüyü göndermek istedi iniz programı seçin.</li> <li>Taranmakta olan görüntü türünü seçin.</li> <li>Taramanı z için bir kalite ayarı seçin.</li> <li>imdi Tara'yı seçin.</li> <li>imdi Faks Gönder'i seçin.</li> </ul> NOT: Tüm ayarları görüntülemek için, Di er Tarama Ayarları nı Gösterseçene ini tı klatı n.                                                                                                    |  |
| Kopyala                | <ul> <li>Kopyaları nı zı n kalite ayarı nı ve rengini seçin.</li> <li>Kopyaları nı z için bir kalite ayarı seçin.</li> <li>Bo sayfa boyutunu belirtin.</li> <li>Kopyalanmakta olan özgün belgenin boyutunu belirtin.</li> <li>Kopyaları nı zı n rengini açı n veya koyultun (bu i lem operatör paneli kullanı larak<br/>da yapı labilir).</li> <li>Kopyaları nı zı büyütün veya küçültün.</li> </ul> NOT: Tüm ayarları görüntülemek için Di er Kopyalama Ayarları nı Göster<br>seçene initı klatı n.                           |  |
| Verimlilik Araçları    | <ul> <li>Bilgisayar modemini kullanarak faks gönderin ve alı n.</li> <li>Görüntüyü veya belgeyi e-posta ile gönderme.</li> <li>Bir görüntüyü tek bir sayfaya defalarca yazdı rı n.</li> <li>Görüntüleri büyütün veya küçültün.</li> <li>Görüntüyü çok sayfalı poster olarak yazdı rma.</li> <li>Görüntüyü bilgisayarı nı za kaydedin.</li> <li>Birden çok foto raf kaydedin.</li> <li>Taranan belgedeki metni düzenleyin (Optik Karakter Tanı ma).</li> <li>Görüntüyü foto raf düzenleyicisi kullanarak de i tirin.</li> </ul> |  |

Daha fazla bilgi için Dell All-In-One Center yazı lı mı ndaki Yardı mö esini tı klatı n.

## Yazdı rma Tercihleri'ni Kullanma

| Partme (Arrent Converter Converter C |                   |
|----------------------------------------------------------------------------------------------------|-------------------|
| Deff.                                                                                                    | The local sectors |

Olu turmak istedi iniz projenin türüne ba lı olarak, Yazdı rma Tercihleri'ndeki yazı cı ayarları de i tirebilirsiniz.

Belge açı kken Yazdı rma Tercihleri'ne eri mek için:

1. Dosya → Yazdı rö elerini tı klatı n.

Yazdı rileti im kutusu açı lı r.

2. Tercihler, Özellikler, Seçenekler veya Ayarlar (program veya i letim sistemine göre) ö elerini tı klatı n.

Yazdı rma Tercihleriileti imkutusu açı lı r.

Belge açı k de ilken Yazdı rma Tercihleri'ne eri mek için:

 Windows XPi letim sisteminde Ba lat → Ayarlar → Denetim Masası → Yazı cı lar ve Di er Donanı m→ Yazı cı lar ve Fakslarö eleriniti klatı n.

Windows 2000 i letim sisteminde Ba lat → Ayarlar → Yazı cı larö elerini tı klatı n.

2. Yazı cı simgesini sa tı klatı p, ardı ndan da Yazdı rma Tercihleriö esini seçin.

NOT: Yazı cı laıklasöründen yapı lan yazı cı ayarları de i iklikleri, birçok program için varsayı lan ayarlar haline gelir.

#### Yazdı rma Tercihleri Sekmeleri

| Sekme              | Seçenekler                                                                                                    |
|--------------------|----------------------------------------------------------------------------------------------------|
| Yazdı rma<br>Ayarı | Kalite/Hı z— stedi iniz çı ktı kalitesine ba lı olarak Otomatik, Taslak, Normal veya<br>Foto raf seçeneklerinden birini seçin. Taslak en hı zlı seçenektir ama foto raf kartu u<br>takı lı ysa, bu seçenek tercih edilmemelidir. |
|                    | Ortam Türü – Kaut türünü elle ayarlamanı zu veya yazı nın kaut türünü otomatik olarak algı laması nı salar.                                                                                                    |
|                    | Kaıt Boyutu – Kaıdını zin boyutunu seçin.                                                                                                    |
|                    | Siyah beyaz yazdı r – Renkli kartu unuzdaki mürekkepten tasarruf etmek için renkli görüntülerinizi siyah beyaz yazdı rı n.                                                                                                    |
|                    | NOT: Tüm Siyah Yazdı rma Ieri için Renkli Kartu u Kullanseçene ini i aretlediyseniz, bu ayarı seçemezsiniz.                                                                                                    |
|                    | Kenarlı ksı z – Foto rafları kenarlı ksı zyazdı rmak istiyorsanı z, bu onay kutusunu i aretleyin.                                                                                                    |
|                    | Yönlendirme – Belgenin yazdı rı lan sayfa üzerinde nası I duraca ını belirleyin. Dikey veya yatay yönlendirme seçeneklerini kullanarak yazdı rabilirsiniz.                                                                       |
|                    | Zarf— Zarf yazdı rmak istiyorsanı z, onay kutusunu i aretleyin. Yazdı rı labilecek zarf boyutları<br>Ka ı t Boyutu alanı nda listelenir.                                                                                         |
|                    | Kopya - Yazı cı nı n tek bir yazdı rma i inde birçok kopyayı nası l yazdı raca u nı belirleyin:<br>Harmanlanmı , Normal veya Önce Son Sayfayı Yazdı r                                                                            |
| Geli mi            | 2 taraflı yazdı rma – Ka ı dı n her iki yüzüne de yazdı rmak için bu seçene ii aretleyin.                                                                                                    |
|                    | Düzen — Normal, Afi , Ayna, Aynı Sayfada Çoklu Baskı Poster, Kitapçı kveya<br>Kenarlı ksı zö esini seçin.                                                                                                    |
|                    | Otomatik Görüntü Netle tirme – Görüntünün içeri ine ba lı olarak, en iyi görüntü netle tirme düzeyini seçer.                                                                                                    |
|                    | Dell Mü teri Deneyimi Geli tirme programı – Dell Mü teri Deneyimi Geli tirme Programı 'ndaki durum bilgilerinize eri menizi ve bu bilgileri de i tirebilmenizi sa lar.                                                           |
|                    | Di er Seçenekler — Görünüm Modu ve Yazdı rmayı Tamamlamayarları nı düzenlemenizi sa lar. Yazı cı nı nalgı ladı ı ka ı t türünü de görüntüleyebilirsiniz.                                                                         |
| Bakı m             | Mürekkep Kartu u Takma                                                                                                    |
|                    | Mürekkep Kartulları nı Temizleme                                                                                                    |
|                    | Mürekkep Kartulları ni Hizalama                                                                                                    |
|                    | Si nama Sayfasi Yazdi rma                                                                                                    |
|                    | A Deste i                                                                                                    |

# Bellek Kartı Yöneticisi'ni Kullanma

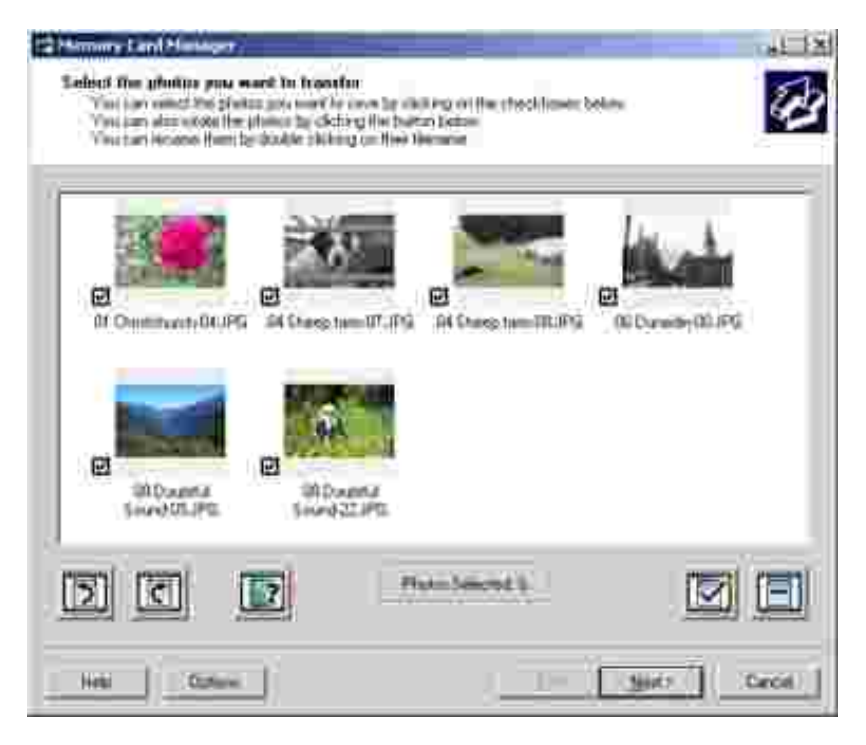

Bellek Kartı Yöneticisi bellek kartı nı zdaki veya USB anahtarı nı zdaki foto rafları görüntülemenizi, yönetmenizi, düzenlemenizi, yazdı rmanı zı ve bunları bilgisayarı nı za kaydetmenizi sa lar.

Bellek Kartı Yöneticisi'ni ba latmak için:

- 1. Bellek kartı yuvası na bir bellek kartı veya yazı cı nı nön tarafı ndaki PictBridge ba lantı noktası na bir USB bellek anahtarı takı n.
- 2. Ba lat→ Programlar veya Tüm Programlar→ Dell Yazı cı lar→ Dell Photo AIO Printer 926.
- 3. Bellek Kartı Yöneticisini seçin.

Bellek Kartı Yöneticisi tarafı ndan hangi bellek kartı veya USB anahtarı nı nizlendi ini belirlemek için:

- 1. Bellek kartı yuvası na bir bellek kartı veya yazı cı nı nön tarafı ndaki PictBridge ba lantı noktası na bir USB bellek anahtarı takı n.
- 2. Ba lat→ Programlar veya Tüm Programlar→ Dell Yazı cı lar→ Dell Photo AIO Printer 926.
- 3. Bellek Kartı Yöneticisini seçin.
- 4. Seçenekler'iti klatı p, ardı ndan da Di er Cihazlar sekmesini seçin.

5. Önce izlemek istedi iniz bellek kartı veya USB anahtarı nı n yanı ndaki onay kutusunu, ardı ndan da Tamam dü mesini tı klatı n.

çerisinde foto raf bulunan seçili bellek kartı, bellek kartı yuvası na takı ldı ında veya içerisinde foto raf bulunan seçili USB anahtarı PictBridge balantı noktası na takı ldı ında, Bellek Kartı Yöneticisi balatı lır.

NOT: I i kiyani pisönerken, bellek karti ni veya USB anahtari ni *çi karmayı n*iveya yazı ci ni nibellek kartı bölümüne veya USB anahtarı na dokunmayı n.

## Dell Faks Çözümleri Yazı lı mı nı Kullanma

|                 |             | _      |         |        |        |    |
|-----------------|-------------|--------|---------|--------|--------|----|
| Sandung Faami   |             | landes | fegad . | (Peee) | 25     | 56 |
| Dater -         | 2           | _      | Perform |        | 100.00 |    |
| Receiving Pases | Tepp contin | liefie | 1i=     | ine.   | 16     | 8  |
| مروسانه م       |             |        |         |        | _      | Ì  |

Dell Faks Çözümleri Yazı lı mı ile unları yapabilirsiniz:

- Faks alı n ve gönderin.
- Telefon defterinizi yönetin.
- Kapak sayfası olu turun.
- Faks geçmi ini görüntüleyin.
- Faks raporu olu turun.

• Di erfaksayarları nı düzenleyin.

Dell Faks Çözümleri Yazı lı mı na eri mek için:

1. Ba lat→ Programlar veya Tüm Programlar→ Faks Çözümleri ö elerini tı klatı n.

2. Faks Çözümleri seçene ini i aretleyin.

Dell Faks Çözümleri Yazı lı mı iki ana bölümden olu ur. Ayarları kaydetti inizde bu ayarlar gönderdi iniz veya aldı ı nı z tüm fakslara uygulanı r.

| Bu bölümde:      | unları yapabilirsiniz:                                                                                                    |
|------------------|----------------------------------------------------------------------------------------------------|
| Faks<br>Gönderme | <ul> <li>Yeni bir faks gönderin.</li> <li>Telefon defterinizi yönetin.</li> <li>Kapak sayfanı z için bir ablon ayarlayı n.</li> <li>Kapak sayfası bilgilerini belirtin.</li> <li>Gönderilen ve giden faksları n listesini görüntüleyin.</li> <li>Gönderilen ve giden fakslarla ilgili rapor olu turun.</li> <li>Faks ba lı ı kullanmak isteyip istemedi inizi belirtin.</li> <li>Aktarı mı n ba arı sı z olması halinde yazı cı nı n faksı kaç kez göndermeyi deneyece ini belirtin.</li> <li>Faks göndermek istedi iniz belgeyi tararken kullanmak istedi iniz sürücüyü belirtin.</li> </ul> |
| Faks Alma        | <ul> <li>Gelença rı ları n nası l yanı tlanması nı istedi inizi belirtin.</li> <li>Gelenfaksları n yazdı rı lması için seçin.</li> <li>Alı nan ve gelen faksları n listesini görüntüleyin.</li> <li>Alı nan ve gelen fakslarla ilgili rapor olu turun.</li> <li>Ça rı nı n yanı tlanması için beklenilecek zil sayı sı nı ayarlayı n.</li> <li>Gereksiz faksları engelleyin.</li> </ul>                                                                                                    |

Gönderme Ayarları veya Alma Ayarları'nı tı klattı ı nı zda, daha fazla seçenek görüntüleyebilirsiniz. Her sekmeyi tı klatı n ve ayarları gerekti i gibi de i tirin.

## Dell Mürekkep Yönetim Sistemi

Tüm yazdı rma i lerinde yazdı rma i inin ilerleyi ini, kalan mürekkep miktarı nı ve kartu ta kalan mürekkeple yazdı rı labilecek sayfa sayı sı nı gösteren bir yazdı rma ilerleme ekranı görüntülenir. Ik 50 sayfalı k kartu kullanı mı süresince, yazdı rma alı kanlı kları ö renilene ve buna ba lı olarak daha do ru bir rakam verilene kadar, sayfa sayacı gizlenir. Kalan mürekkeple yazdı rı labilecek sayfa sayı sı , yazı cı nı n tamamladı ı yazdı rma i lerinin türüne göre de i ir.

Kartu ları nı zdaki mürekkep düzeyleri dü ükken yazdı rmaya çalı tı ı nı zda, ekranı nı zda Mürekkep Az Uyarı sı görüntülenir. Bu uyarı siz yeni bir kartu takı ncaya kadar, her yazdı rma denemenizden sonra görüntülenir. Daha fazla bilgi için, bkz: <u>Mürekkep Kartu ları nı De i tirme</u>.

Mürekkep kartu ları nı zdan biri veya herikisi bo ken yazdı rmaya çalı tı ı nı zda, ekranı nı zda Yedek Depo penceresi görüntülenir. Yazdı rmaya devam ederseniz, i istedi iniz gibi yazdı rı lamayabilir.

Siyah mürekkep kartu unuz biterse, Baskı ya Devam Etdü mesini tı klatmadan önce Baskı yı Tamamla ö esini seçip renkli kartu u kullanarak siyah beyaz yazdı rabilirsiniz (Siyah Baskı). Baskı yı Tamamlaö esini seçip Baskı ya Devam Etseçene ini tı klatı rsanı z, yeni bir siyah kartu takı lı ncaya veya Yazdı rma Tercihleri'ndeki Geli mi sekmesindeki Di er Seçenekler'deki i aret silininceye kadar, tüm siyah beyaz yazdı rma i leri için Siyah Baskı tercihi kullanı lı r. Mürekkep düzeyi dü ük kartu de i tirilinceye kadar Yedek Depo ileti im kutusu bir daha görüntülenmez. Yeni veya farklı bir kartu takı ldı ında, Baskı yı Tamamla onay kutusundaki i aret otomatik olarak kaldı rı lı r.

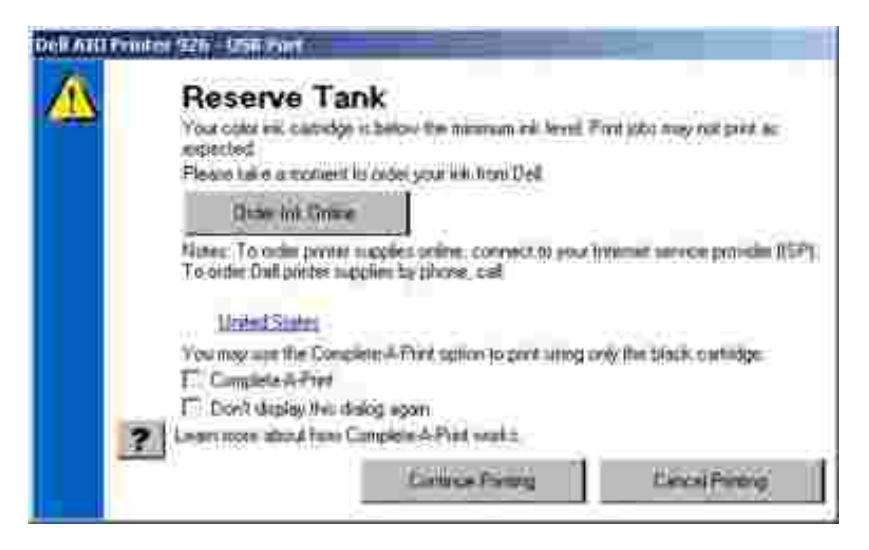

Renkli mürekkep kartu unuz biterse, Baskı ya Devam Etö esini tı klatmadan önce Baskı yı Tamamla ö esini seçerek, renkli belgelerinizi gri tonda yazdı rabilirsiniz. Baskı yı Tamamlaö esini seçip Baskı ya Devan Et seçene ini tı klatı rsanı z, renkli kartu de i tirilinceye veya Yazdı rma Tercihlerindeki Geli mi sekmesinde bulunan Di er Seçenekler içerisindeki onay i areti kaldı rı lı ncaya kadar tüm renkli belgeler siyah beyaz yazdı rı lı r. Mürekkep düzeyi dü ük kartu de i tirilinceye kadar Yedek Depo ileti im kutusu bir daha görüntülenmez. Yeni veya farklı bir kartu takı ldı ı nda, Baskı yı Tamamlaonay kutusundaki i aret otomatik olarak kaldı rı lı r.

### Yazı lı mı Kaldı rma ve Yeniden Yükleme

Yazı cı nı z düzgün çalı mazsa veya kullanı rken hata mesajı verirse, yazı cı yazı lı mı nı kaldı rı p yeniden yükleyin.

- 1. Ba lat→ Programlar veya Tüm Programlar→ Dell Yazı cı lar→ Dell Photo AIO Printer 926.
- 2. Uninstall Dell Photo AIO Printer 926 ö esiniti klatı n.
- 3. Ekrandaki yönergeleri izleyin.
- 4. Bilgisayarı nı zı yeniden ba latı n.

5. *Drivers and Utilities* CD'sini takı n ve ardı ndan ekrandaki yönergeleri izleyin.

Yükleme ekranı görünmezse:

a. Windows XPi letim sisteminde Ba lat  $\rightarrow$  Bilgisayarı mi tıklatın.

Windows 2000i letim sisteminde masaüstünden Bilgisayarı mi çiftti klatı n.

- b. CD-ROM sürücüsü simgesini, ardı ndan da setup.exe'yi çift tı klatı n.
- c. Yazı cı yazı lı m yükleme ekranı görüntülendi inde Ki isel Yükleme veya A Yüklemesi seçene ini belirleyin.
- d. Yüklemeyi tamamlamak için ekrandaki yönergeleri izleyin.

# Bakı m

- Mürekkep Kartu ları nı De i tirme
- Mürekkep Kartu ları nı Hizalama
- Yazı cı Kartu ları nı n Püskürtme Uçları nı Temizleme
- Varsayı lan Operatör Paneli Ayarları nı De i tirme
- Varsayı lan Fabrika Ayarları nı Geri Yükleme

D KKAT: Bu bölümde anlatı lan i lemleri uygulamadan önce, *Kullanı cı El Kitab*nda yer alan güvenlik bilgilerini okuyun ve izleyin.

Dell mürekkep kartu ları sadece Dell aracı lı ıyla satı n alı nabilir. Mürekkebi çevrimiçi olarak <u>www.dell.com/supplies</u> adresinden veya telefonla sipari edebilirsiniz.

Dell, yazı cı nı zda Dell mürekkep kartu ları nı kullanmanı zı önermektedir. Dell tarafı ndan sa lanmayan aksesuar, parça veya bile enlerin kullanı İması ndan kaynaklanan sorunlar, Dell tarafı ndan verilen garanti kapsamı nda de ildir.

# Mürekkep Kartu larını De i tirme

- 1. Yazı cı nı zı açı n.
- 2. Yazı cı ünitesini kaldı rı n ve açı k kalması için sekmeler arası na tarayı cı deste ini yerle tirin.

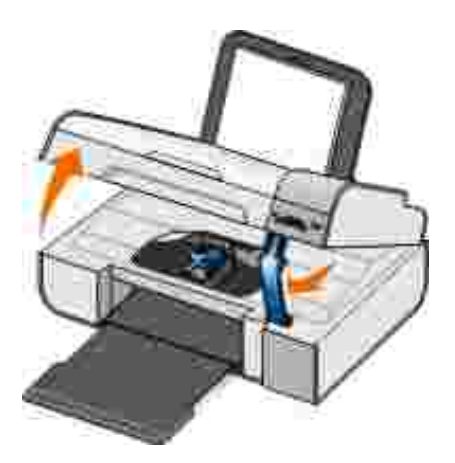

Yazı cı me gul de ilse, mürekkep kartu u ta ı yı cı sı hareket eder ve yükleme pozisyonunda durur.

3. Her mürekkep kartu unun kapa ını kaldırmak için mürekkep kartu unun kolunu bastırın.

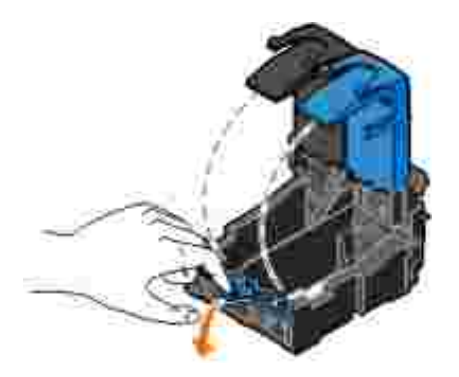

4. Eski mürekkep kartu ları nı çı karı n.

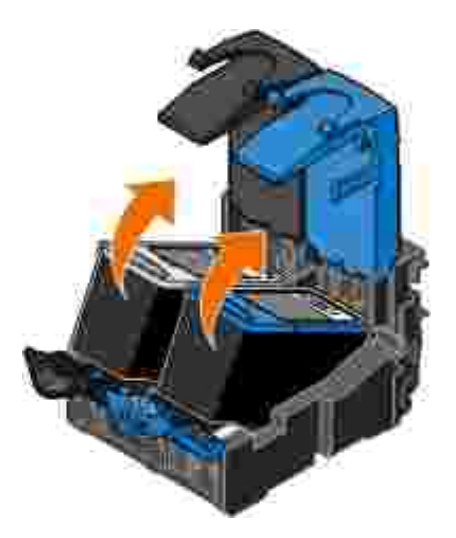

- 5. Kartu ları nı zı, foto raf kartu unuzla gelen saklama birimi gibi hava geçirmez kutuda saklayı n ve gerekti i gibi imha edin.
- 6. Yeni yazı cı kartu ları takı yorsanı z, her kartu un arkası ndaki ve altı ndaki etiketi ve saydam bandı çı karı n.

NOT: A a ı daki resim, siyah kartu ile renkli kartu u göstermektedir (normal baskı için kullanı lı r). Foto raf yazdı rmak için, foto raf kartu u ve renkli kartu kullanı n.

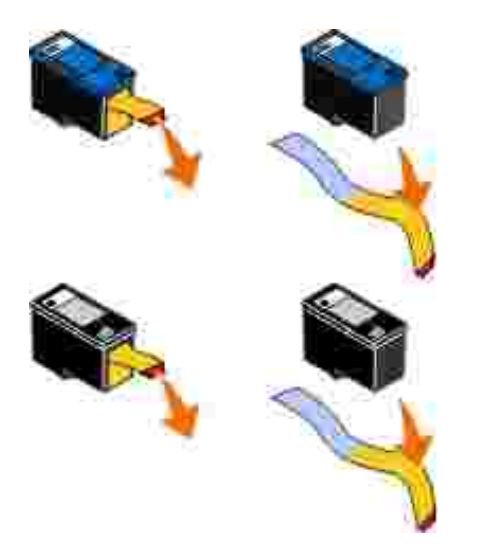

7. Yeni mürekkep kartu ları nı takı n. Siyah veya foto raf mürekkep kartu unun sol mürekkep kartu ta ı yı cı sı nda, renkli kartu un da sa mürekkep kartu u ta ı yı cı sı nda oldu undan emin olun.

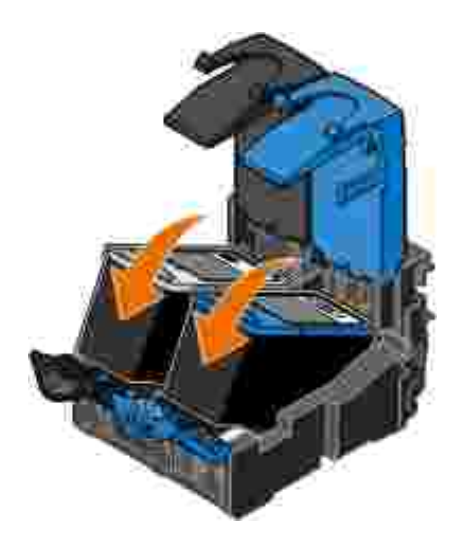

8. *Tik* sesiçi kacak ekilde kapakları iyice kapatı n.

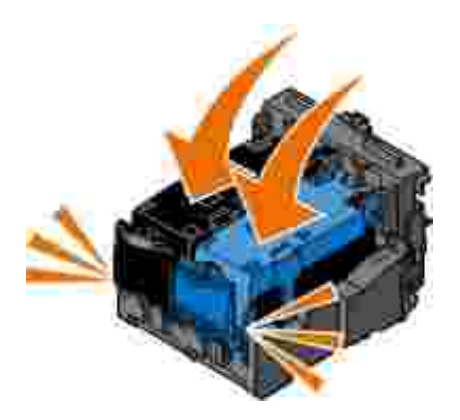

9. Yazı cı birimini kaldı rı n, tarayı cı deste ini geri iterek açı n ve yazı cı birimini indirip yerine oturtun.

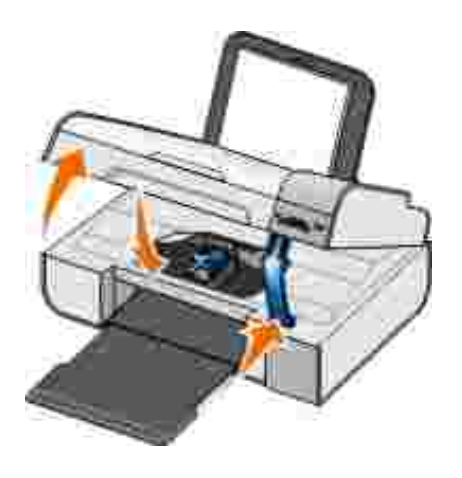

## Mürekkep Kartu ları nı Hizalama

Yazı cı otomatik olarak, takı ldı kları nda veya de i tirildiklerinde mürekkep kartu ları nı n hizalanması nı ister. Mürekkep kartu ları nı karakterler düzgün olmadı ı nda veya sol kenar bolu una hizalanmadı ı nda, dikey ve düz çizgiler dalgalı görüntülendi inde de hizalamanı z gerekebilir.

Mürekkep kartu ları nı operatör panelinden hizalamak için:

- 1. Düz ka ıt yükleyin. Daha fazla bilgi için, bkz: Ka ıt Deste ine Ka ıt Yükleme.
- 2. Yukarı ve a а ı Ok dü melerini 🏈 kullanarak, вактм seçene inin üzerine gelin ve Seç dü mesine 🐼 bası n.
- 3. Yukarı ve a a ı Ok dü melerini 🏈 kullanarak, Kartuşları Hizala seçene inin üzerine gelin ve Seç dü mesine 🕜 bası n.

Mavi ve siyah bir hizalama sayfası yazdı rı lı r. Sayfa yazdı rı ldı ında mürekkep kartu ları hizalanı r. Hizalama i lemi tamamlandı ktan sonra, hizalama sayfası nı atabilirsiniz.

Mürekkep kartu ları nı yazı cı yazı lı mı ndan hizalamak için:

- 1. Düzkaıtyükleyin.
- 2. *Windows XP*i letim sisteminde, Ba lat→ Denetim Masası→ Yazı cı lar ve Di er Donanı m→ Yazı cı lar ve Fakslarö eleriniti klatı n.

Windows 2000i letim sisteminde, Ba lat→ Ayarlar→ Yazı cı larö elerini tı klatı n.

3. Yazı cı simgesini sa tı klatı n.
4. Yazdı rma Tercihleriseçene initi klatı n.

Yazdı rma Tercihleriileti imkutusu açı lı r.

- 5. Bakı msekmesini tı klatı n.
- 6. Mürekkep Kartu larını Hizal'ayıtıklatın.
- 7. Yazdı rseçene initi klatı n.

Mavi ve siyah bir hizalama sayfası yazdı rı lı r. Sayfa yazdı rı ldı ında mürekkep kartu ları hizalanı r. Hizalama i lemi tamamlandı ktan sonra, hizalama sayfası nı atabilirsiniz.

## Yazı cı Kartu ları nı n Püskürtme Uçları nı Temizleme

A a ı daki durumlarda püskürtme uçları nı temizlemeniz gerekebilir:

- Grafiklerde veya düz siyah alanlarda beyaz çizgiler görüntülendi inde.
- Baskı lekeli veya çok koyu görüntülendi inde.
- Renkler soluk oldu unda, hiç yazdı rı lamadı ında veya düzgün yazdı rı lamadı ında.
- Dikey çizgiler parçalı oldu unda veya kenarlar kaba göründü ünde.

Püskürtme uçları nı operatör panelinden temizlemek için:

- 1. Düz ka ıt yükleyin. Daha fazla bilgi için, bkzKa ıt Deste ine Ka ıt Yükleme.
- 2. Yukarı ve a а ı Ok dü melerini 🏈 kullanarak, вактм seçene inin üzerine gelin ve Seç dü mesine 🐼 bası n.
- 3. Yukarı ve a a ı Ok dü melerini 🏈 kullanarak, Kartuşları Temizle seçene inin üzerine gelin ve Seç dü mesine 🕜 bası n.

Püskürtme uçları nı yazı cı yazı lı mı ndan temizlemek için:

- 1. Düzkaıtyükleyin.
- 2. Windows XPi letim sisteminde Ba lat→ Denetim Masası→ Yazı cı lar ve Di er Donanı m→ Yazı cı lar ve Fakslar ö eleriniti klatı n.

Windows 2000i letim sisteminde Ba lat→ Ayarlar→ Yazı cı larö eleriniti klatı n.

- 3. Yazı cı simgesini sa tı klatı n.
- 4. Yazdı rma Tercihleriseçene initi klatı n.

Yazdı rma Tercihleriileti imkutusu açı lı r.

- 5. Bakı msekmesiniti klatı n.
- 6. Mürekkep Kartu ları nı Temizliyiti klatı n.

Temizleme sayfası yazdı rı İmaya ba lar.

- 7. Baskı kalitesi düzelmediyse Yeniden Temizle'yitı klatı n.
- 8. Geli mi baskı kalitesini do rulamak için belgenizi yeniden yazdı rı n.

Baskı kalitesinden gene tatmin olmadı ysanı z püskürtme uçları nı temiz, kuru bir bezle silip belgeyi yeniden yazdı rı n.

## Varsayı lan Operatör Paneli Ayarları nı De i tirme

Operatör panelinde bulunan a a ı daki seçeneklerin varsayı lan ayarları nı de i tirebilirsiniz.

| Operatör paneli menüsü | Menü seçenekleri |
|------------------------|------------------|
| KOPYALA MENÜSÜ         | Renkli Kopyala   |
|                        | Коруа Ѕауі ѕі    |
|                        | Kalite           |
|                        | Коуи             |
|                        | Ka ı t Türü      |
|                        | Yakı nla tı r    |

| Operatör paneli menüsü | Menü seçenekleri      |
|------------------------|-----------------------|
|                        | Kı vrı klı ı Düzeltme |
| FOTO RAF MENÜSÜ        | Foto raf Renkli       |
|                        | Foto raf Seçenekleri  |
|                        | Kalite                |
|                        | Ka ıtTürü             |
| PICTBRIDGE MENÜSÜ      | Kalite                |
|                        | Ka ıtTürü             |
|                        | Foto raf Seçenekleri  |
| TARA MENÜSÜ            | Renkli Tara           |
| FAKS MENÜSÜ            | Faks Renkli           |
| BAKIM MENÜSÜ           | Ayarları Temizle      |
| BLUETOOTH MENÜSÜ       | Etkinle tir           |
|                        | Ke if                 |
|                        | Güvenlik Düzeyi       |
|                        | Güvenlik Kodu         |
|                        | Aygı t Listesi        |

Operatör panelindeki varsayı lan ayarları de i tirmek için:

- 1. Yazı cı yı açı n.
- 2. Operatör paneli ayarları nı de i tirin.
- Yukarı ve a a ı Ok dü melerini X kullanarak, BAKIM seçene inin üzerine gelin ve Seç dü mesine W bası n.
- 4. Ok dü melerini 🏈 kullanarak, Varsayılanları Ayarla seçene inin üzerine gelin ve Seç dü mesine 🚱 bası n.
- 5. Yukarı ve a ı Ok dü melerini 🏈 kullanarak, Geçerli Olanı Kullan seçene inin üzerine gelin ve Seç dü mesine 🧭 bası n.

Operatör panelindeki geçerli ayarlar yeni varsayı lan ayarlar olarak kaydedilir.

## Varsayı lan Fabrika Ayarları nı Geri Yükleme

Yanı nda yı ldı zi areti (\*) bulunan menü ayarları etkin ayarlardı r. Genellikle *varsayı lan fabrika ayarları a*dı verilen, orijinal yazı cı ayarları nı geri yükleyin.

- 1. Yazı cı nı naçı koldu undan emin olun.
- 2. Kontrol panelinde Ok tu ları nı 🏈 kullanarak, BAKIM seçene inin üzerine gelip, Seç dü mesine bası n
- 3. Ok dü melerini 🔇 🕻 kullanarak, Varsayılanları Ayarla seçene inin üzerine gelin ve Seç dü mesine 🕜 bası n.
- 4. Yukarı ve a ı Ok dü melerini 🏈 kullanarak, Fabrika Ayarlarını Kullan seçene inin üzerine gelin ve Seç dü mesine Wasın.

Ayarlar varsayı lan fabrika ayarları na sı fı rlanı r.

# Sorun Giderme

- Kurulum Sorunları
- Genel Sorunlar
- Hata Mesajları
- Hata Kodları
- Baski Kalitesini Arti rma

## Kurulum Sorunları

### Bilgisayar Sorunları

Yazı cı nı zı n bilgisayarı nı zla uyumlu oldu undan emin olun.

Yazı cı Windows XP Professional x64, Windows XP ve Windows 2000'i destekler.

Hem yazı cı nı zı n, hem de bilgisayarı nı zı n açı k oldu undan emin olun.

USB kablosunu denetleyin.

- USB kablosunun yazı cı nı za ve bilgisayarı nı za sa lamca ba lanması nı sa layı n.
- Bilgisayarı kapatı n, USB kablosunu Yazı cı nı zı Kurma posterinde gösterildi i gibi yeniden ba layı p bilgisayarı tekrar ba latı n.

Yazı lı m yükleme ekranı otomatik olarak görüntülenmiyorsa yazı lı mı el ile yükleyin.

- 1. Drivers and Utilities CD'sini takı n.
- 2. Windows XPi letim sisteminde Ba lat  $\rightarrow$  Bilgisayarı mi tıklatın.

Windows 2000 i letim sisteminde masaüstünden Bilgisayarı mi çiftti klatı n.

- 3. CD-ROM sürücüsü simgesini, ardı ndan da setup.exe'yi çift tı klatı n.
- 4. Yazı cı yazı lı myükleme ekranı görüntülendi inde Ki isel Yükleme veya A Yüklemesi seçene ini belirleyin.
- 5. Yüklemeyi tamamlamak için ekrandaki yönergeleri izleyin.

### Yazı lı mı n yüklenip yüklenmedi ini saptayı n.

Ba lat→ Programlar veya Tüm Programlar→ Dell Printers seçene initi klatı n.

Yazı cı yazı cı lar listesinde görüntülenmiyorsa yazı cı yazı lı mı yüklenmemi tir. Yazı cı yazı lı mı nı yükleyin. Daha fazla bilgi için, bkz: <u>Yazı lı mı Kaldı rma ve Yeniden Yükleme</u>.

### Yazı cı ve bilgisayar arası ndaki ileti im sorununu düzeltin.

- USB kablosunu yazı cı nı zdan ve bilgisayarı nı zdan çı karı n. USB kablosunu yazı cı nı za ve bilgisayarı nı za yeniden ba layı n.
- Yazı cı yı kapatı n. Elektrik prizinden yazı cı güç kablosunu çekin. Yazı cı güç kablosunu elektrik prizine yeniden takı p yazı cı yı açı n.
- Bilgisayarı nı zı yeniden ba latı n.

### Yazı cı nı zı varsayı lan yazı cı nı z olarak ayarlayı n.

1. *Windows XP*i letim sisteminde, Ba lat→ Denetim Masası→ Yazı cı lar ve Di er Donanı m→ Yazı cı lar ve Fakslarö eleriniti klatı n.

Windows 2000 i letim sisteminde, Ba lat→ Ayarlar→ Yazı cı larö elerini tı klatı n.

2. Yazı cı simgesini sa tı klatı p Varsayı lan Yazı cı Olarak Ayarlaeçene ini ayarlayı n.

### Yazı cı yazdı rmi yor ve yazdı rma i leri yazdı rma sı rası nda yı i li yor.

Bilgisayarı nı za yüklü yazı cı nı n di er örneklerini de denetleyin.

 Windows XPi letim sisteminde, Ba lat→ Denetim Masası→ Yazı cı lar ve Di er Donanı m→ Yazı cı lar ve Fakslarö eleriniti klatı n.

Windows 2000i letim sisteminde, Ba lat→ Ayarlar→ Yazı cı larö elerini tı klatı n.

- 2. Yazı cı nı z için birden çok nesneyi denetleyin.
- 3. Hangi yazı cı nı n etkin oldu unu görmek için bu yazdı rma nesnelerinin her birine bir i yazdı rı n.
- 4. Bu yazdı rma nesnesini yazı cı simgesini sa tı klatı p Varsayı lan Yazı cı Olarak Ayarlığı seçerek varsayı lan yazı cı olarak ayarlayı n.
- 5. Yazı cı adı nı sa tı klatı p Sil'i seçerek yazdı rma nesnesinin di er kopyaları nı silin.

Yazı cı larklasörünüzde yazı cı nı n birden çok kopyası nı engellemek için USB kablosunun ba langı çta yazı cı için kullanı lan aynı USB ba lantı noktası na ba ladı ı nı zdan emin olun. Ayrı ca, yazı cı sürücülerini *Drivers and Utilities* CD'sinden birden çok kez yüklemeyin.

### Yazı cı Sorunları

Yazı cı güç kablosunun hem yazı cı ya, hem de prize sı kı ca takı lı olması na dikkat edin.

Yazı cı nı n askı ya alı nı p alı nmadı ı nı veya duraklatı lı p duraklatı İmadı ı nı belirleyin.

1. *Windows XP*i letim sisteminde Ba lat→ Denetim Masası→ Yazı cı lar ve Di er Donanı m→ Yazı cı lar ve Fakslarö eleriniti klatı n.

Windows 2000 i letim sisteminde Ba lat→ Ayarlar→ Yazı cı larö elerini tı klatı n.

- 2. Yazı cı simgesini sa tı klatı n.
- 3. Yazdı rmayı Duraklateçene inin i aretli olmaması na dikkat edin. Yazdı rmayı Duraklateçene i i aretliyse, tı klatarak i areti kaldı rı n.

Yazı cı da yanı p sönen i i k olup olmadı i ni kontrol edin.

Daha fazla bilgi için, bkz: Hata Mesajları.

Mürekkep kartu larının do ru takıldı ından ve kartu lardaki etiket ve bantların çıkarıldı ından emin olun.

Kaıdın doru yüklendi inden emin olun.

Daha fazla bilgi için, bkz: Ka ıt Deste ine Ka ıt Yükleme.

Yazı cı nı n PictBridge etkin bir foto raf makinesine ba lı olmaması na dikkat edin.

Daha fazla bilgi için, bkz: PictBridge Etkin Bir Foto raf Makinesinden Foto rafları Yazdı rma.

## Genel Sorunlar

### Yazdı rma Sorunları

Mürekkep düzeylerini kontrol edip, gerekiyorsa yeni yazı cı kartu ları takı n.

Daha fazla bilgi için bkz:

- Dell Mürekkep Yönetim Sistemi.
- <u>Mürekkep Kartu ları nı De i tirme</u>.

Kaıtçıkı tepsisindeki her bir sayfayı aldı ını zdan emin olun.

A a ı daki ortamları kullanı rken, mürekkebin bula ması na engel olmak için her sayfayı yazı cı dan çı ktı ı nda alı n ve kurutun:

- Foto raf/parlakkaıt
- Asetat
- Etiketler
- Zarflar

• Mulaj ka i tlari

Baskı hızı dü tü ünde, bilgisayarınızdaki bellek kaynaklarını bo altın.

- Kullanı İmayan tüm uygulamaları kapatı n.
- Belgenizdeki grafik ve görüntülerin boyutunu ve sayı sı nı azaltı n.
- Bilgisayarı nı ziçin RAM satı n almayı dü ünün.
- Mümkün oldu u kadar çok sayı da kullanı İmayan fontu sisteminizden kaldı rı n.
- Yazı cı yazı lı mı nı kaldı rı p yeniden yükleyin. Daha fazla bilgi için, bkz: <u>Yazı lı mı Kaldı rma ve Yeniden</u> <u>Yükleme</u>.
- Daha dü ük bir baskı kalitesi seçin. Daha fazla bilgi için, bkz: Yazdı rma Tercihleri'ni Kullanma.

Kaıdın doru yüklendi inden emin olun.

Daha fazla bilgi için, bkz: Ka ıt Deste ine Ka ıt Yükleme.

## Kopyalama Sorunları

Yazı cı da yanı p sönen i i k olup olmadı i ni kontrol edin.

Daha fazla bilgi için, bkz: <u>Hata Mesajları</u>.

Tarayı cı camı nı n temiz oldu undan emin olun.

Tarayı cı camı kirliyse, suyla nemlendirilmi, temiz ve hav bı rakmayan bir bezle hafifçe silin.

Dergi veya gazetelerdeki görüntü desenlerini kaldı rmak içinDesenleri Kaldı rseçene ini kullanı n.

- 1. Ba lat→ Programlar veya Tüm Programlar→ Dell Yazı cı lar+> Dell Photo AIO Printer 926.
- 2. Dell All-In-One Center'ı seçin.

Dell All-In-One Center açılır.

3. Önce Di er Kopyalama Ayarları nı Göste'ir, ardı ndan da Geli mi 'iti klatı n.

Geli mi Kopyalama Ayarları ileti im kutusu açı lı r.

- 4. Görüntü Desenleri sekmesinde, Dergi/gazete görüntü desenlerini kaldı r (hata düzelt), ö esini seçin ve Tamam'ı tı klatı n.
- 5. imdi Kopyala ö esiniti klatı n.

### Belge veya foto rafın tarayıcı cama düzgün yerle tirildi inden emin olun.

Daha fazla bilgi için, bkz: Özgün Belgeleri Tarayı cı Camı na Yerle tirme.

### Ka ıt boyutları nı denetleyin.

Kullanı lan ka ı dı n boyutu ile operatör panelinde veya Dell All-In-One Center'da seçti iniz ka ı t boyutunun aynı oldu undan emin olun.

Daha fazla bilgi için bkz:

- Kopyalama Modu.
- Dell All-In-One Center'ı kullanma.

### Tarama Sorunları

Yazı cı da yanı p sönen ı ı k ve hata mesajları olup olmadı ı nı denetleyin.

Daha fazla bilgi için, bkz: <u>Hata Mesajları</u>.

### USB kablosunu denetleyin.

• USB kablosunun yazı cı nı za ve bilgisayarı nı za sa lamca ba lanması nı sa layı n.

• Bilgisayarı kapatı n, USB kablosunu *Yazı cı nı zı Kurma* posterinde gösterildi i gibi yeniden ba layı p bilgisayarı tekrar ba latı n.

#### Yazı lı mı n yüklenip yüklenmedi ini saptayı n.

Ba lat→ Programlar veya Tüm Programlar→ Dell Printers seçene initi klatı n.

Yazı cı yazı cı lar listesinde görüntülenmiyorsa yazı cı yazı lı mı yüklenmemi tir. Yazı cı yazı lı mı nı yükleyin. Daha fazla bilgi için, bkz: <u>Yazı lı mı Kaldı rma ve Yeniden Yükleme</u>.

### Yazı cı ve bilgisayar arası ndaki ileti im sorununu düzeltin.

- USB kablosunu yazı cı nı zdan ve bilgisayarı nı zdan çı karı n. USB kablosunu yazı cı nı za ve bilgisayarı nı za yeniden ba layı n.
- Yazı cı yı kapatı n. Elektrik prizinden yazı cı güç kablosunu çekin. Yazı cı güç kablosunu elektrik prizine yeniden takı p yazı cı yı açı n.
- Bilgisayarı nı zı yeniden ba latı n.

Tarama i lemi çok uzun sürüyor ve bilgisayarı n yanı t vermemesine neden oluyorsa, tarama çözünürlü ünü dü ürün.

- 1. Ba lat→ Programlar veya Tüm Programlar→ Dell Yazı cı lar→ Dell Photo AIO Printer 926.
- 2. Dell All-In-One Center'ı seçin.

Dell All-In-One Center açılır.

- 3. Di er Tarama Ayarları nı Gösterseçene initi klatı n.
- 4. Tarama Kalitesi Seç menüsünde daha dü ük bir tarama çözünürlü ü seçin.
- 5. imdi Tara dü mesine bası n.

Taranan görüntünün kalitesi dü ükse, tarama çözünürlü ünü yükseltin.

- 1. Ba lat→ Programlar veya Tüm Programlar→ Dell Yazı cı lar+> Dell Photo AIO Printer 926.
- 2. Dell All-In-One Center'ı seçin.

Dell All-In-One Center açılır.

- 3. Di er Tarama Ayarları nı Gösterseçene initi klatı n.
- 4. Tarama Kalitesi Seç menüsünde daha yüksek bir tarama çözünürlü ü seçin.
- 5. imdi Tara dü mesine bası n.

Dergi veya gazetelerdeki görüntü desenlerini kaldı rmak içinDesenleri Kaldı rseçene ini kullanı n.

- 1. Ba lat→ Programlar veya Tüm Programlar→ Dell Yazı cı lar→ Dell Photo AIO Printer 926.
- 2. Dell All-In-One Center'ı seçin.

Dell All-In-One Center açılır.

3. Önce Di er Tarama Ayarları Gösteri, ardı ndan da Geli mi 'iti klatı n.

Geli mi Tarama Ayarlarıileti im kutusu açı lı r.

- 4. Görüntü Desenleri sekmesinde, Dergi/gazete görüntü desenlerini kaldır (hata düzelt), ö esini seçin ve Tamam'ı tı klatı n.
- 5. imdi Tara dü mesine bası n.

Uygulamaya tarama ba arı sı z olursa, ba ka bir uygulama seçin.

Daha fazla bilgi için bkz:

• Dell All-In-One Center'ı kullanma.

• <u>Tarama Modu</u>.

Belge veya foto rafın tarayıcı cama düzgün yerle tirildi inden emin olun.

Daha fazla bilgi için, bkz: Özgün Belgeleri Tarayı cı Camı na Yerle tirme.

Tarayı cı camı nı n temiz oldu undan emin olun.

Tarayı cı camı kirliyse, suyla nemlendirilmi, temiz ve hav bı rakmayan bir bezle hafifçe silin.

## Faks Sorunları

Hem yazı cı nı n, hem de bilgisayarı n açı k oldu undan ve USB kablosunun düzgün takı ldı i ndan emin olun.

Bilgisayarı n etkin bir analog telefon hattı na ba lı olması nı sa layı n.

- Faks i levini kullanmak için bilgisayarı nı zdaki faks modemine telefon ba lantı sı olması gerekir.
- DSL geni bant hizmeti kullanı ldı ında telefon kablonuzda takı lı DSL filtreniz oldu undan emin olun. Daha fazla bilgi için Internet Servis Salayı cını zı arayın.
- Faks göndermeye çalı ılırken bilgisayarın Internet'e çevirmeli modemle balı olmadı ından emin olun.

Harici modem kullanı ldı ında açı k oldu undan ve bilgisayarı nı za düzgün ba landı ından emin olun.

Yazı cı belle i doluyken, her defası nda özgün belgenin bir sayfası nı gönderin.

Faks göndermek üzere tarandı ında, özgün belgenizdeki görüntüler geçici olarak yazı cı belle inde saklanır. Birden fazla sayfalı belgeleri fakslarken veya ekli bir faks gönderirken, daha fazla bellek kullanılır. Yazı cı belle i dolarsa, faks i lemi yava layabilir veya bilgisayarın tepki vermemesine neden olabilir.

Yazı cı bo bir faks aldı ında, mürekkep düzeylerini denetleyin ve gerekli olması halinde, yeni kartu lar takın.

Daha fazla bilgi için bkz:

- Dell Mürekkep Yönetim Sistemi.
- <u>Mürekkep Kartu ları nı De i tirme</u>.

Di er cihazları n ba lantı sı nı geçici olarak kesin.

Yazı cı ve modemin düzgün çalı tı kları ndan emin olmak için, telefon hattı na ba lı telesekreter veya telefon hattı ayı rı cı ları nı nba lantı sı nı seçin.

### Ka ıt Sorunları

Kaıdın doru yüklendi inden emin olun.

Daha fazla bilgi için, bkz: Ka ıt Deste ine Ka ıt Yükleme.

Yalnı zca yazı cı nı z için önerilen ka ı dı kullanı n.

Daha fazla bilgi için, bkz: Yazdı rmaOrtamı Kı lavuzları.

Birden fazla ka ıt yazdırırken daha az miktarda ka ıt kullanın.

Daha fazla bilgi için, bkz: Yazdı rmaOrtamı Kı lavuzları.

Kaıdın kırı ık, yırtık veya hasarlı olmadı ından emin olun.

Ka itsiki masi olup olmadi ini kontrol edin.

Kaitsiki masikaitdeste indeise:

1. Yazı cı yı kapatı n.

- 2. Kaıdı sıkı catutup, yava çayazı cı dandı arı çekin.
- 3. Yazı cı yı açı n ve belgeyi yeniden yazdı rı n.

Kaıtsıkı ması görünmüyorsa:

- 1. Yazı cı yı kapatı n.
- 2. Yazı cı ünitesini kaldı rı n, açı k kalması için sekmeler arası na tarayı cı deste ini yerle tirin.

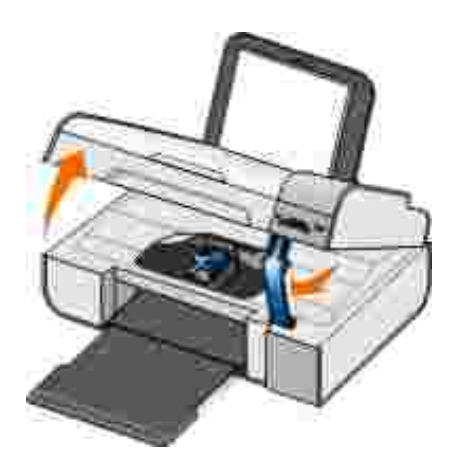

- 3. Kaıdı sıkı catutup, yava çayazı cıdandı arı çekin.
- 4. Yazı cı birimini kapatı n.
- 5. Yazı cı yı açı n ve belgeyi yeniden yazdı rı n.

### A Sorunları

### Kablo ba lantı ları nı denetleyin.

Yazı cı bira ba da tırı cı sı naba lı ysa:

- Ethernet ve USB kablosunun zarar görüp görmedi ini denetleyin.
- USB kablosunun bir ucunu yazı cı ya, di er ucunu da a ba da tı rı cı sı na sa lamca takı n.
- Ethernet kablosunun bir ucunu a ba da tırı cısı na, di er ucunu da a hub'ı veya duvar ba lantı sı na takı n.

Yazı cı a a ba lı bir bilgisayara ba lı ysa:

• USB kablosunun zarar görüp görmedi ini kontrol edin.

• USB kablosunun bir ucunu yazı cı ya, di er ucunu da bilgisayara sa lamca takı n.

A ba lantı nı zı denetleyin.

Yazı cı nı nçalı ı r durumda bir a ba lantı sı na ba lı oldu undan emin olun.

Kurulum ve kullanı m bilgileri için a ba da tırıcısı belgelerine göz atın.

### Bellek Kartı Sorunları

Kullandı ınız bellek kartının bu yazıcıda kullanı labildi inden emin olun.

Daha fazla bilgi için, bkz: <u>Bellek Kartı veya USB Anahtarı ndaki Foto</u> rafları Yazdı rma.

Aynı anda yalnı zca bir tane bellek kartı takı n.

lı k yanı p sönerken bellek kartı n*çı karmayı n*reya yazı cı nı n bellek kartı bölümüne dokunmayı n.

I i in yanı pisönmesi, yazı cı nı nibellek kartı ile ileti im kurdu unu gösterir. I ik yanı pisönerken bellek kartı nı çı karı riveya bellek kartı nı niyakı nı ndaki bölüme dokunursanı z, ileti im hataları olu abilir.

Aynı anda birden fazla bellek kartı veya USB anahtarıtakmayı n

Bellek kartı nı n düzgün takı ldı i ndan emin olun.

Kartı tam olarak yuvaya oturuncaya dek itin. Bellek kartı yuvası na düzgün takı İmazsa, yazı cı bellek kartı nı n içeri ini okuyamaz.

Bellek kartı ndaki resimleri yazdı rı rken, resim biçimlerinin yazı cı tarafı ndan desteklendi inden emin olun.

Sadece JPG ve sı nı rlı sayı da TIFF biçimindeki görüntüler do rudan bellek kartı ndan yazdı rı labilir. Bellek kartı ndaki farklı dosya biçimine sahip foto rafları yazdı rmak istiyorsanı z, yazdı rmadan önce foto rafları bilgisayara aktarmanı z gerekir.

Yazı cı nı n PictBridge etkin bir foto raf makinesine ba lı olmaması na dikkat edin.

Daha fazla bilgi için, bkz: <u>PictBridge Etkin Bir Foto</u> raf Makinesinden Foto rafları Yazdı rma.

# Hata Mesajları

| Hata Mesajı :                                                                                                    | Ne belirtir:                                                                                                    | Çözüm:                                                                                                    |
|----------------------------------------------------------------------------------------------------|----------------------------------------------------------------------------------------------------|----------------------------------------------------------------------------------------------------|
| Hizalama Sorunu. Bandı<br>kartu lardançı karı n veya sorun<br>giderme bölümüne bakı n. Yeniden<br>denemek için 🕜 dü mesine bası n.                               | Mürekkep kartu ları takı Imadan<br>önce kartu lardan bant<br>çı karı Imamı                                                                                                    | Mürekkep kartu ları ndan bandı<br>çı karı n. Daha fazla bilgi için,<br>bkz: <u>Mürekkep Kartu ları nı</u><br><u>De i tirme</u> .                                                 |
| Aygı t biçimlendirme desteklenmiyor.                                                                                                    | Takı lan bellek kartı nı n dosya<br>sistemi biçimi, yazı cı tarafı ndan<br>desteklenmiyor. Yazı cı FAT32<br>dosya sistemi biçimini destekler.                                                                           | Bellek kartı nı FAT32 biçimine<br>dönü ecek ekilde yeniden<br>biçimlendirin. Daha fazla bilgi<br>için bellek kartı nı zda birlikte<br>verilen belgelere bakı n.                  |
| Ta ı yı cı Sı kı ması nı Giderin ve 🧭<br>dü mesine bası n.                                                                                                    | Yazı cı kafası ta ıyı cı sı kı ması<br>olu tu.                                                                                                    | Ta ıyıcı yolundaki engelleri<br>kaldırın veya kartu ta ıyıcı<br>kapaklarını kapatın ve Seç<br>dü mesine Wasın.                                                                   |
| <ul> <li>Sol tarafa siyah veya foto raf<br/>kartu u takı n.</li> <li>sa tarafa renkli yazı cı kartu u<br/>takı n.</li> <li>Her iki kartu u da takı n.</li> </ul> | Mürekkep kartu ları ndan biri takı lı<br>de il.<br>NOT: Yukarı daki mesaj<br>görüntülenirken, takı lı olmayan<br>her kartu için mürekkep damları<br>simgelerinin altı ndaki<br>karakterlerde ? simgesi<br>görüntülenir. | Solkartu ta ıyıcısı nasiyah<br>veya foto raf kartu uve sa<br>ta ıyıcı yarenklikartu takın.<br>Daha fazla bilgi için, bkz:<br><u>Mürekkep Kartu larını</u><br><u>De i tirme</u> . |
| <ul> <li>Sol kartu hatası . Kartu u<br/>De i tirin.</li> <li>Sa kartu hatası . Kartu u<br/>De i tirin.</li> <li>Her iki kartu u da takı n.</li> </ul>            | Mürekkep kartu ları ndan biri<br>geçersiz.<br>NOT: Yukarı daki mesaj<br>görüntülenirken, geçersiz her<br>kartu için mürekkep damları<br>simgelerinin altı ndaki<br>karakterlerde X simgesi<br>görüntülenir.             | Geçersiz mürekkep kartu unu<br>de i tirin. Daha fazla bilgi için,<br>bkz: <u>Mürekkep Kartu ları nı</u><br><u>De i tirme</u> .                                                   |
| Bilgisayar Ba Iı De il                                                                                                    | Yazı cı Tarama veya Faks<br>modunda, ancak bir bilgisayara<br>ba lı de ilken Ba lat dü mesine<br>bası lmı                                                                                                    | Yazı cı nı zı nbilgisayaraba lı<br>olması na dikkat edin.                                                                                                    |
| Ka i tisi ki masi ni giderin ve 🧭<br>dü mesine bası n.                                                                                                    | Yazı cı da ka i tsi ki ması var.                                                                                                    | Ka itsiki masini giderin. Daha<br>fazla bilgi için, bkz: <u>Ka it</u><br><u>siki masi olupolmadi ini kontrol</u><br><u>edin.</u> .                                               |
| Ka ı t yükleyin ve 🕜 dü mesine<br>bası n.                                                                                                    | Yazı cı da ka ı t bitti.                                                                                                    | Yazı cı ya ka ı t yerle tirin,<br>yazdı rmaya devam etmek için<br>Seç dü mesine w bası n. Daha<br>fazla bilgi için, bkz: <u>Ka ı t</u><br><u>Deste ine Ka ı t Yükleme</u> .      |

| Hata Mesajı :                                                                                                    | Ne belirtir:                                                                                                    | Çözüm:                                                                                                    |
|----------------------------------------------------------------------------------------------------|----------------------------------------------------------------------------------------------------|----------------------------------------------------------------------------------------------------|
| Desteklenen dosya bulunamadı .                                                                                                    | Yazı cı ya takı lı bellek kartı veya<br>USB anahtarı nda desteklenen<br>görüntü biçimlerinden hiçbiri yok.                                                       | Bellek kartı nı veya USB<br>anahtarı nı çı karı n.                                                                                                |
| Takı lı foto rafmakinesi veya aygı t<br>PictBridge desteklemiyor.<br>Aygı tı nba lantı sı nı kesin.                               | Takı lı aygı t desteklenmiyor veya<br>PictBridge etkin dijital foto raf<br>makinesi do ru USB moduna<br>ayarlanmamı                                              | Aygı tı ayı rı pUSB modu<br>kurulumunu denetleyin. Daha<br>fazla bilgi için dijital foto raf<br>makinenizle birlikte verilen<br>belgelere bakı n. |
| Boyut Uyarı sı<br>Foto raf boyutu ka ıt boyutundan<br>daha büyük. Yeni bir ka ıt boyutu<br>belirlemek için W dü mesine<br>bası n. | Yazı cı daki ka ı t seçilen Bo Ka ı t<br>Boyutundan daha küçük.                                                                                                  | Yazı cı daki ka ı tla e le mesi için<br>Bo Ka ı t Boyutunu de i tirin<br>veya yazdı rmaya devam etmek<br>için Seç dü mesine 🕜 bası n.             |
| Mürekkep Az Uyarı sı                                                                                                    | Mürekkep kartu unda mürekkep<br>azalmı . Mürekkep kartu unda<br>yüzde 25, 15 ve 10 oranı nda<br>mürekkep kaldı ı nda Mürekkep<br>Az Uyarı sıverilir.             | Mürekkep kartu unu de i tirin.<br>Daha fazla bilgi için, bkz:<br><u>Mürekkep Kartu ları nı</u><br><u>De i tirme</u> .                             |
| Yalnı zca bir aygı t veya ortam kartı na<br>izin verilir. Lütfen tüm aygı tları ve<br>kartları çı kartı n.                        | Yazı cı ya birden çok bellek kartı<br>veya aygı ttakı lmı                                                                                                    | Tüm bellek kartları nı ve aygı tları<br>çı karı n.                                                                                                |
| Bu i lev a üzerinden<br>desteklenmemektedir.                                                                                      | Yazı cı bira ba da tı rı cı sı na<br>takı lı ysa, Microsoft Office<br>dosyaları nı n bellek kartı ndan veya<br>USB anahtarı ndan yazdı rı İması<br>desteklenmez. | Yazı cı yı do rudan bilgisayara<br>ba layı n.                                                                                                    |
| Kaıt Türleri<br>Düz Kaıt Yerle tirin; Wdü mesine<br>bası n.<br>Kartu hizalama i lemi sı rası nda<br>görüntülenir.                 | Kartu hizalaması ba latı ldı ında,<br>ka ıt deste ine düz ka ıt haricinde<br>bir türde ka ıt yüklendi.                                                           | Düz ka ıt yükleyin ve Seç<br>dü mesine 🕜 bası n.                                                                                                  |
| Kaıt Türleri<br>Düz Kaıt Yerle tirin; Wdü mesine<br>bası n.<br>Prova sayfası yazdı rı lı rken<br>görüntülenir.                    | Prova sayfası yazdı rmailemi<br>balatıldı ında, kaıt desteline<br>düz kaıt haricinde bir türde kaıt<br>yüklendi.                                                 | Düz ka ıt yükleyin ve Seç<br>dü mesine 🕜 bası n.                                                                                                  |
| Prova ka ı dı algı lanamadı .                                                                                                    | Yazı cı prova sayfası nı tarayamadı .                                                                                                    | Provaka ı dı nı yeniden yazdı rı n<br>ve yeniden deneyin.                                                                                         |

## Hata Kodları

Yazı cı ekranı nda a a ı daki hata kodları ndan biri görüntülenirse, önemli bir hata olu mu demektir.

| Hata<br>kodu: | Hata adı :                                                                                                   | Ne belirtir:                                                                                                    | Çözüm:                                                                                                    |
|---------------|----------------------------------------------------------------------------------------------------|----------------------------------------------------------------------------------------------------|----------------------------------------------------------------------------------------------------|
| Hata<br>0000  | NVRAM R/W                                                                                                    | NVRAM'dan okunurken veya<br>NVRAM'a yazı lı rken hata<br>algı landı                                                | Yazı cı yı sı fı rlamak için Güç<br>dü mesine 💿 bası n.                                                                                                    |
| Hata<br>0001  | Bellek hatası                                                                                                | Yazı cı belle iba latamı yor.                                                                                      | Yazı cı yı sı fı rlamakiçin Güç<br>dü mesine 💿 bası n.                                                                                                    |
| Hata<br>0002  | Donanı m hatası                                                                                              | Genel bir donanı m hatası olu tu<br>ve yazı cı donanı mı n hangi<br>parçası nda sorun oldu unu<br>algı layamı yor. | Yazı cı yı sı fı rlamak için Güç<br>dü mesine 💿 bası n.                                                                                                    |
| Hata<br>0003  | ROM checksum hatası                                                                                          | Salt okunur bellekte checksum hatası olu tu.                                                                       | Yazı cı yı sı fı rlamak için Güç<br>dü mesine 💿 bası n.                                                                                                    |
| Hata<br>1003  | Ka ıt Ayar Hatası                                                                                            | Yazı cı ka ıtbesleme sistemini<br>ba latamadı veya ayarlayamadı.                                                   | Yazı cı nı ngüçkablosunuçı karı n,<br>ka ıtsı kı ması olupolmadı ını<br>denetleyin ve güç kablosunu<br>yeniden takı n.                                                            |
| Hata<br>0200  | Flash Programlama - yetersiz<br>bellek                                                                       | Yazı cı flash belle i<br>programlayamı yor.                                                                        | Yazı cı yı sı fı rlamak için Güç<br>dü mesine 💽 bası n.                                                                                                    |
| Hata<br>1201  | Yazdı rma i Tamamlanamadı<br>(Yazı cı kafası na bozuk veri<br>veya bant için beklenenden<br>daha fazla veri) | Yazı cı ta ı yı cı sı yazdı rmai i<br>tamamlanmadan durdu.                                                         | Yazı cı yı sı fı rlamak için Güç<br>dü mesine 🜑 bası n.                                                                                                    |
| Hata<br>1202  | Veri Hatası                                                                                                  | Bilgisayardan yazı cı ya yanlı<br>veri gönderildi.                                                                 | Yazı cı yı sı fı rlamak için Güç<br>dü mesine 💿 bası n.                                                                                                    |
| Hata<br>1203  | Yazı cı Kafası nda Kı sa Devre                                                                               | Yazı cı kafası nda kı sa devre oldu.                                                                               | Yazı cı nı ngüçkablosunuçı karı p<br>tekrar takı n. Mürekkep<br>kartu ları nı yeniden takı n. Daha<br>fazla bilgi için, bkz: <u>Mürekkep</u><br><u>Kartu ları nı De i tirme</u> . |
| Hata<br>1205  | Mono TSR Hatası                                                                                              | Mono TSR devresindeki bir<br>soruna ba lı olarak yazı cı , yazı cı<br>kafası nı nı sı sı nı belirleyemedi.         | Siyah mürekkep kartu unu<br>tekrar takı n. Daha fazla bilgi<br>için, bkz: <u>Mürekkep Kartu ları nı</u><br><u>De i tirme</u> .                                                    |
| Hata<br>1206  | Renkli TSR Hatası                                                                                            | Renkli TSR devresindeki bir<br>soruna ba lı olarak yazı cı , yazı cı<br>kafası nı nı sı sı nı belirleyemedi.       | Renkli mürekkep kartu unu<br>tekrar takı n. Daha fazla bilgi<br>için, bkz: <u>Mürekkep Kartu ları nı</u><br><u>De i tirme</u> .                                                   |
| Hata<br>1207  | Ka ı t Sistemi Hatası                                                                                        | Ka i tsistemi denetimi ba arı sı z<br>oldu.                                                                        | Yazı cı yı sı fı rlamak için Güç<br>dü mesine 💿 bası n.                                                                                                    |
| Hata<br>2200  | TaramaTa ı yı cı sı Durması                                                                                  | Taramai isi rasi nda, tarama<br>ta iyi cisi durdu.                                                                 | Yazı cı yı kapatı n, birkaçsaniye<br>bekleyin ve yazı cı yı açı n.                                                                                                    |

NOT: Sorunlar giderilemezse, <u>www.support.dell.com</u> adresinden Mü teri Deste i'ne ba vurun.

## Baskı Kalitesini Artırma

Belgelerinizin baskı kalitesinden memnun de ilseniz, baskı kalitesini yükseltmek için farklı yollar vardı r.

- Uygun kaıt kullanı n. Örne in, foto raf mürekkep kartu uyla foto raf bası yorsanı z Dell Premium Foto raf Kaıdı kullanı n.
- Daha kali n, parlak beyaz veya kaplamali ka it kullani n. Foto raf yazdi ri yorsani z Dell Premium Foto raf Ka i di kullani n.

🜠 NOT: Dell Premium Foto raf Ka ı dı her yerde bulunmayabilir.

• Daha yüksek bir baskı kalitesi seçin.

Daha yüksek bir baskı kalitesi seçmek için:

1. Belgenizaçı kken, Dosya→ Yazdı rö eleriniti klatı n.

Yazdı rileti im kutusu açı lı r.

2. Tercihler, Özellikler, Seçenekler veya Ayarlar (program veya i letim sistemine göre) ö esini tı klatı n.

Yazdı rma Tercihleriileti imkutusu açı lı r.

- 3. Yazdı rma Ayarısekmesinde daha yüksek kalitede bir ayar seçin.
- 4. Belgenizi yeniden yazdı rı n.
- 5. Baskı kalitesi düzelmediyse mürekkep kartu ları nı hizalamayı veya temizlemeyi deneyin. Daha fazla bilgi için, bkz: <u>Mürekkep Kartu ları nı Hizalama ve Yazı cı Kartu ları nı nPüskürtme Uçları nı Temizleme</u>.

Ek çözümler için support.dell.com adresine gidin.

# Teknik Özellikler

- Genel Bakı
- Çevresel Özellikler
- Güç Tüketimi ve Gereksinimler
- Yazdı rma ve Tarama Modu Özellikleri
- Ietim Sistemi Deste i
- Bellek Özellikleri ve Gereksinimler
- Yazdı rma Ortamı Kı lavuzları
- Kablolar

## Genel Bakı

| Bellek                    | <ul><li>32 MB SDRAM</li><li>4 MB FLASH</li></ul>                                                          |
|---------------------------|----------------------------------------------------------------------------------------------------|
| Ba lanı labilirlik        | Yüksek hı zlı USB 2.0                                                                                     |
| Hizmet döngüsü (ortalama) | Ayda 3,000 sayfa                                                                                          |
| Yazı cı ömrü              | <ul> <li>Yazı cı : 18.000 sayfa</li> <li>Tarayı cı : 18.000 tarama</li> <li>ADF: 18.000 tarama</li> </ul> |

# Çevresel Özellikler

### Sı caklı k/Ba ıl Nem

| Ko ul    | Sı caklı k    | Baılnem (younla mayan) |
|----------|---------------|------------------------|
| lem      | 61° - 90° F   | %8 - 80                |
| Depolama | 34° - 140° F  | %5 - 80                |
| Nakliye  | -14° - 140° F | %5 - 100               |

## Güç Tüketimi ve Gereksinimler

| Nominal AC giri i     | 110 V   |
|-----------------------|---------|
| Nominal frekans       | 60 Hz   |
| Minimum AC giri i     | 90 VAC  |
| Maksimum AC giri i    | 255 VAC |
| Maksimumgiri akı mı   | 0.31 A  |
| Ortalama güç tüketimi |         |
| Bekleme modu          | 6.01 W  |
| Çalı ma modu          | 12.2 W  |

## Yazdı rma ve Tarama Modu Özellikleri

Yazı cı nı z, 72 ile 19.200 dpi arası nda tarama yapabilir. Yazı cı nı zda bu özellik bulunması na ra men, Dell önceden ayarlanan çözünürlüklerin kullanı Iması nı önerir.

| Yazdı rma ve tarama | Tarama çözünürlü ü                             | Yazdı rma çözünürlü ü    |                       |
|---------------------|------------------------------------------------|--------------------------|-----------------------|
| çozunurlu u         |                                                | Foto raf/Parlak<br>ka it | Di er tüm<br>ortamlar |
| Taslak              | 150 x 150 dpi                                  | 600 x 600 dpi            | 300 x 600 dpi         |
| Normal              | 300 x 300 dpi                                  | 1200 x 1200 dpi          | 600 x 600 dpi         |
| Foto raf            | 600 x 600 dpi (foto raf ve tek<br>renk tarama) | 4800 x 1200 dpi          | 1200 x 1200 dpi       |
|                     | 300 x 300 dpi (renkli tarama)                  |                          |                       |

## letim Sistemi Deste i

Yazı cı a a ı daki i letim sistemlerini destekler:

- Windows XP Professional x64
- Windows XP
- Windows 2000

## Bellek Özellikleri ve Gereksinimler

letim sisteminizin minimum sistem gereksinimlerini kar ı laması gerekir.

| letim Sistemi     | lemci hı zı (MHz)                                                                                   | RAM    | Bo sabit<br>disk alanı |
|-------------------|----------------------------------------------------------------------------------------------------|--------|------------------------|
| Windows 2000      | Pentium II 233                                                                                      | 128 MB | 286 MB                 |
| Windows XP        | Pentium II 300                                                                                      | 128 MB | 500 MB                 |
| Windows XP 64 bit | AMD Athlon 64, AMD Opteron, Intel EM64 destekli Intel<br>Xeon, Intel EM64T destekli Intel Pentium 4 | 256 MB | 1.5 GB                 |

## Yazdı rma Ortamı Kı lavuzları

| Ortam türü:                   | Desteklenen boyutlar:                                                                                                    | Maksimum<br>yükleme: |
|-------------------------------|----------------------------------------------------------------------------------------------------|----------------------|
| Düz ka ıtveya kaplamalı ka ıt | <ul> <li>Letter: 8.5 x 11 inç<br/>(216 x 279 mm)</li> <li>A4: 8.27 x 11.69 inç<br/>(210 x 297 mm)</li> <li>Legal: 8.5 x 14 inç<br/>(216 x 355.6 mm)</li> </ul>                                                                                                    | 100 yaprak           |
| Afi ka i di                   | <ul><li>A4Afi Kaıdı</li><li>LetterAfi Kaıdı</li></ul>                                                                                                    | 20 yaprak            |
| Zarflar                       | <ul> <li>9 Zarf: 3 7/8 x 8 7/8 inç</li> <li>10 Zarf: 4 1/8 x 9 1/2 inç</li> <li>Baronial 5 1/2 Zarf:<br/>4 3/8 x 5 3/4 inç</li> <li>6 3/4 Zarf: 3 1/4 x 6 1/2 inç</li> <li>7 3/4 Zarf: 3 7/8 x 7 1/2 inç</li> <li>A2 Baronial Zarf:<br/>111 x 146 mm</li> <li>B5 Zarf: 176 x 250 mm</li> <li>C5 Zarf: 162 x 229 mm</li> <li>C6 Zarf: 114 x 162 mm</li> <li>DL Zarf: 110 x 220 mm</li> <li>Chokei 3 Zarf: 90 x 205 mm</li> <li>Chokei 40 Zarf: 90 x 225 mm</li> <li>Kakugata 3 Zarflar:</li> </ul> | 10 zarf              |

| Ortam türü:                                                             | Desteklenen boyutlar:                                                                                                    | Maksimum<br>yükleme: |
|-------------------------------------------------------------------------|----------------------------------------------------------------------------------------------------|----------------------|
|                                                                         | <ul> <li>216 x 277 mm</li> <li>Kakugata 4 Zarflar:<br/>197 x 267 mm</li> <li>Kakugata 5 Zarflar:<br/>190 x 240 mm</li> <li>Kakugata 6 Zarflar:<br/>162 x 229 mm</li> </ul> |                      |
| Tebrik kartları , dizin kartları , kartpostal veya<br>foto raf kartları | <ul> <li>Foto raf/Kartpostal: 4 x 6 inç</li> <li>Dizin kartı : 3 x 5 inç</li> </ul>                                                                                        | 25 kart              |
| Foto raf/parlak                                                         | <ul> <li>8.5 x 11 inç (216 x 279 mm)</li> <li>4 x 6 inç (101.6 x 152.4 mm)</li> </ul>                                                                                      | 25 yaprak            |
| Mulaj ka u tları                                                        | 8.5 x 11 inç (216 x 279 mm)                                                                                                    | 1 mulaj ka ı dı      |
| Asetatlar                                                               | 8.5 x 11 inç (216 x 279 mm)                                                                                                    | 50 asetat            |

## Kablolar

Yazı cı nı z bir Universal Serial Bus/Evrensel Seri Veriyolu (USB) kablosu (ayrı satı lı r) kullanı r.

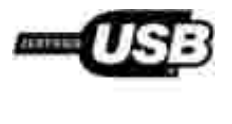

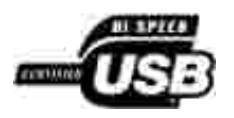

# Dizin

- Dell Teknik Destek Ikesi
- Dell ile Ballanti Kurma
- Garanti ve ade Politikası

## Dell Teknik Destek Ikesi

Teknisyenler tarafı ndan verilen teknik destek, sorun giderme sürecinde mü terinin i birli ini ve katı lı mı nı gerektirir; ayrı ca yazı cı nı n ve Dell tarafı ndan yüklenen donanı mı ngerekti i gibi çalı tı ı nı n do rulanması yla birlikte, letim Sistemi, uygulama yazı lı mı ve donanı m sürücülerinin, Dell tarafı ndan gönderildi i ekilde orijinal varsayı lan yapı landı rma ayarları na geri döndürülmesini sa lar. Teknisyenler tarafı ndan verilen teknik deste e ek olarak, Dell Support adresinde çevrimiçi teknik destek de verilmektedir. Ek teknik destek seçenekleri satı n alı nabilir.

Dell, yazı cı lar ve Dell tarafı ndan yüklenen yazı lı m ve çevre birimlerine sı nı rlı teknik destek vermektedir. Satı n alı nan ve Software Peripherals (DellWare) ReadyWare ve Custom Factory Integration (CFI/DellPlus) tarafı ndan yüklenen, di er yazı lı m ve çevre birimlerine orijinal üretici tarafı ndan destek verilmektedir.

## Dell ile Ballanti Kurma

Dell Support'a a a i daki adresten eri ebilirsiniz: <u>support.dell.com</u>. WELCOME TO DELL SUPPORT (DELL DESTE NE HO GELD N Z) sayfası nda bulundu unuz bölgeyi seçin ve sizden istenen bilgileri sa ladı ktan sonra yardı maraçları ve bilgilerine ula i n.

A a ı daki adresleri kullanarak, Dell'e elektronik olarak da ba vurabilirsiniz:

• World Wide Web

www.dell.com/

www.dell.com/ap/ (sadece Asya/Pasifik ülkeleri için)

www.dell.com/jp/ (sadece Japonya için)

www.euro.dell.com (sadece Avrupa için)

www.dell.com/la/ (Latin Amerika ülkeleri için)

• Anonim dosya aktarı m protokolü (FTP)

#### ftp.dell.com

Anonim kullanı cı adı ile oturum açı n ve parola olarak da e-posta adresinizi kullanı n.

• Elektronik Destek Hizmeti

mobile\_support@us.dell.com support@us.dell.com apsupport@dell.com (sadece Asya/Pasifik ülkeleri) support.jp.dell.com/jp/jp/tech/email/ (sadece Japonya için) support.euro.dell.com (sadece Avrupa için)

• Elektronik Fiyat Servisi

apmarketing@dell.com (sadece Asya/Pasifik ülkeleri için)

## Garanti ve ade Politikası

Dell Inc. ("Dell") donanı m ürünlerini, yeni veya endüstri standardı uygulamaları na uygun olarak yeni kabul edilen parçalardan üretir. Yazı cı nı za verilen Dell garantisi hakkı nda bilgi için, bkz: *Kullanı cı El Kitabı*.

# Licensing Notice

- BSD License and Warranty statements
- GNU License

The printer resident software contains:

- Software developed and copyrighted by Dell and/or third parties.
- Dell modified software licensed under the provisions of the GNU General Public License version 2 and the GNU Lesser General Public License version 2.1.
- Software licensed under the BSD license and warranty statements.
- Software based in part on the work of the Independent JPEG Group.

The Dell modified GNU licensed software is free software; you can redistribute it to and/or modify it under the terms of the licenses referenced above. These licenses do not provide you any rights to the Dell- or third-party-copyrighted software in this printer.

Since the GNU licensed software that the Dell modifications are based upon is supplied explicitly without warranty, use of the Dell modified version is similarly provided without warranty. See the warranty disclaimers in the referenced licenses for additional details.

To obtain source code files for the Dell modified GNU licensed software, launch the *Drivers and Utilities* CD that shipped with your printer and click Contact Dell, or refer to the "Contacting Dell" section of your *Owner's Manual*.

### **BSD** License and Warranty statements

Copyright (c) 1991 The Regents of the University of California. All rights reserved.

Redistribution and use in source and binary forms, with or without modification, are permitted provided that the following conditions are met:

1. Redistributions of source code must retain the above copyright notice, this list of conditions and the following disclaimer.

- 2. Redistributions in binary form must reproduce the above copyright notice, this list of conditions and the following disclaimer in the documentation and/or other materials provided with the distribution.
- 3. The name of the author may not be used to endorse or promote products derived from this software without specific prior written permission.

THIS SOFTWARE IS PROVIDED BY THE AUTHOR ``AS IS'' AND ANY EXPRESS OR IMPLIED WARRANTIES, INCLUDING, BUT NOT LIMITED TO, THE IMPLIED WARRANTIES OF MERCHANTABILITY AND FITNESS FOR A PARTICULAR PURPOSE ARE DISCLAIMED. IN NO EVENT SHALL THE AUTHOR BE LIABLE FOR ANY DIRECT, INDIRECT, INCIDENTAL, SPECIAL, EXEMPLARY, OR CONSEQUENTIAL DAMAGES (INCLUDING, BUT NOT LIMITED TO, PROCUREMENT OF SUBSTITUTE GOODS OR SERVICES; LOSS OF USE, DATA, OR PROFITS; OR BUSINESS INTERRUPTION) HOWEVER CAUSED AND ON ANY THEORY OF LIABILITY, WHETHER IN CONTRACT, STRICT LIABILITY, OR TORT (INCLUDING NEGLIGENCE OR OTHERWISE) ARISING IN ANY WAY OUT OF THE USE OF THIS SOFTWARE, EVEN IF ADVISED OF THE POSSIBILITY OF SUCH DAMAGE.

## **GNU** License

GENERAL PUBLIC LICENSE

Version 2, June 1991

Copyright (C) 1989, 1991 Free Software Foundation, Inc.

59 Temple Place, Suite 330, Boston, MA 02111-1307 USA

Everyone is permitted to copy and distribute verbatim copies of this license document, but changing it is not allowed.

#### Preamble

The licenses for most software are designed to take away your freedom to share and change it. By contrast, the GNU General Public License is intended to guarantee your freedom to share and change free software--to make sure the software is free for all its users. This General Public License applies to most of the Free Software Foundation's software and to any other program whose authors commit to using it. (Some other Free Software Foundation software is covered by the GNU Library General Public License instead.) You can apply it to your programs, too.

When we speak of free software, we are referring to freedom, not price. Our General Public Licenses are designed to make sure that you have the freedom to distribute copies of free software (and charge for this service if you wish), that you receive source code or can get it if you want it, that you can change the software or use pieces of it in new free programs; and that you know you can do these things.

To protect your rights, we need to make restrictions that forbid anyone to deny you these rights or to ask you to surrender the rights. These restrictions translate to certain responsibilities for you if you distribute copies of the software, or if you modify it.

For example, if you distribute copies of such a program, whether gratis or for a fee, you must give the recipients all the rights that you have. You must make sure that they, too, receive or can get the source code. And you must show them these terms so they know their rights.

We protect your rights with two steps: (1) copyright the software, and (2) offer you this license which gives you legal permission to copy, distribute and/or modify the software.

Also, for each author's protection and ours, we want to make certain that everyone understands that there is no warranty for this free software. If the software is modified by someone else and passed on, we want its recipients to know that what they have is not the original, so that any problems introduced by others will not reflect on the original authors' reputations.

Finally, any free program is threatened constantly by software patents. We wish to avoid the danger that redistributors of a free program will individually obtain patent licenses, in effect making the program proprietary. To prevent this, we have made it clear that any patent must be licensed for everyone's free use or not licensed at all.

The precise terms and conditions for copying, distribution and modification follow.

#### GNU GENERAL PUBLIC LICENSE

#### TERMS AND CONDITIONS FOR COPYING, DISTRIBUTION AND MODIFICATION

0. This License applies to any program or other work which contains a notice placed by the copyright holder saying it may be distributed under the terms of this General Public License. The "Program", below, refers to any such program or work, and a "work based on the Program" means either the Program or any derivative work under copyright law: that is to say, a work containing the Program or a portion of it, either verbatim or with modifications and/or translated into another language. (Hereinafter, translation is included without limitation in the term "modification".) Each licensee is addressed as "you". Activities other than copying, distribution and modification are not covered by this License; they are outside its scope. The act of running the Program is not restricted, and the output from the Program is covered only if its contents constitute a work based on the Program (independent of having been made by running the Program). Whether that is true depends on what the Program does.

1. You may copy and distribute verbatim copies of the Program's source code as you receive it, in any medium, provided that you conspicuously and appropriately publish on each copy an appropriate copyright notice and disclaimer of warranty; keep intact all the notices that refer to this License and to the absence of any warranty; and give any other recipients of the Program a copy of this License along with the Program.

You may charge a fee for the physical act of transferring a copy, and you may at your option offer warranty protection in exchange for a fee.

2. You may modify your copy or copies of the Program or any portion of it, thus forming a work based on the Program, and copy and distribute such modifications or work under the terms of Section 1 above, provided that you also meet all of these conditions:

a. You must cause the modified files to carry prominent notices stating that you changed the files and the date of any change.

b. You must cause any work that you distribute or publish, that in whole or in part contains or is derived from the Program or any part thereof, to be licensed as a whole at no charge to all third parties under the terms of this License.

c. If the modified program normally reads commands interactively when run, you must cause it, when started running for such interactive use in the most ordinary way, to print or display an announcement including an appropriate copyright notice and a notice that there is no warranty (or else, saying that you provide a warranty) and that users may redistribute the program under these conditions, and telling the user how to view a copy of this License. (Exception: if the Program itself is interactive but does not normally print such an announcement, your work based on the Program is not required to print an announcement.)

These requirements apply to the modified work as a whole. If identifiable sections of that work are not derived from the Program, and can be reasonably considered independent and separate works in themselves, then this License, and its terms, do not apply to those sections when you distribute them as separate works. But when you distribute the same sections as part of a whole which is a work based on the Program, the distribution of the whole must be on the terms of this License, whose permissions for other licensees extend to the entire whole, and thus to each and every part regardless of who wrote it.

Thus, it is not the intent of this section to claim rights or contest your rights to work written entirely by you; rather, the intent is to exercise the right to control the distribution of derivative or collective works based on the Program.

In addition, mere aggregation of another work not based on the Program with the Program (or with a work based on the Program) on a volume of a storage or distribution medium does not bring the other work under the scope of this License.

3. You may copy and distribute the Program (or a work based on it, under Section 2) in object code or executable form under the terms of Sections 1 and 2 above provided that you also do one of the following:

a. Accompany it with the complete corresponding machine-readable source code, which must be distributed under the terms of Sections 1 and 2 above on a medium customarily used for software interchange; or,

b. Accompany it with a written offer, valid for at least three years, to give any third party, for a charge no more than your cost of physically performing source distribution, a complete machine-readable copy of the corresponding source code, to be distributed under the terms of Sections 1 and 2 above on a medium customarily used for software interchange; or,

c. Accompany it with the information you received as to the offer to distribute corresponding source code. (This alternative is allowed only for noncommercial distribution and only if you received the program in object code or executable form with such an offer, in accord with Subsection b above.)

The source code for a work means the preferred form of the work for making modifications to it. For an executable work, complete source code means all the source code for all modules it contains, plus any associated interface definition files, plus the scripts used to control compilation and installation of the executable. However, as a special exception, the source code distributed need not include anything that is normally distributed (in either source or binary form) with the major components (compiler, kernel, and so on) of the operating system on which the executable runs, unless that component itself accompanies the executable.

If distribution of executable or object code is made by offering access to copy from a designated place, then offering equivalent access to copy the source code from the same place counts as distribution of the source code, even though third parties are not compelled to copy the source along with the object code.

4. You may not copy, modify, sublicense, or distribute the Program except as expressly provided under this License. Any attempt otherwise to copy, modify, sublicense or distribute the Program is void, and will automatically terminate your rights under this License. However, parties who have received copies, or rights, from you under this License will not have their licenses terminated so long as such parties remain in full compliance.

5. You are not required to accept this License, since you have not signed it. However, nothing else grants you permission to modify or distribute the Program or its derivative works. These actions are prohibited by law if you do not accept this License. Therefore, by modifying or distributing the Program (or any work based on the Program), you indicate your acceptance of this License to do so, and all its terms and conditions for copying, distributing or modifying the Program or works based on it.

6. Each time you redistribute the Program (or any work based on the Program), the recipient automatically receives a license from the original licensor to copy, distribute or modify the Program subject to these terms and conditions. You may not impose any further restrictions on the recipients' exercise of the rights granted herein. You are not responsible for enforcing compliance by third parties to this License.

7. If, as a consequence of a court judgment or allegation of patent infringement or for any other reason (not limited to patent issues), conditions are imposed on you (whether by court order, agreement or otherwise) that contradict the conditions of this License, they do not excuse you from the conditions of this License. If you cannot distribute so as to satisfy simultaneously your obligations under this License and any other pertinent obligations, then as a consequence you may not distribute the Program at all. For example, if a patent license would not permit royalty-free redistribution of the Program by all those who receive copies directly or indirectly through you, then the only way you could satisfy both it and this License would be to

refrain entirely from distribution of the Program.

If any portion of this section is held invalid or unenforceable under any particular circumstance, the balance of the section is intended to apply and the section as a whole is intended to apply in other circumstances.

It is not the purpose of this section to induce you to infringe any patents or other property right claims or to contest validity of any such claims; this section has the sole purpose of protecting the integrity of the free software distribution system, which is implemented by public license practices. Many people have made generous contributions to the wide range of software distributed through that system in reliance on consistent application of that system; it is up to the author/donor to decide if he or she is willing to distribute software through any other system and a licensee cannot impose that choice.

This section is intended to make thoroughly clear what is believed to be a consequence of the rest of this License.

8. If the distribution and/or use of the Program is restricted in certain countries either by patents or by copyrighted interfaces, the original copyright holder who places the Program under this License may add an explicit geographical distribution limitation excluding those countries, so that distribution is permitted only in or among countries not thus excluded. In such case, this License incorporates the limitation as if written in the body of this License.

9. The Free Software Foundation may publish revised and/or new versions of the General Public License from time to time. Such new versions will be similar in spirit to the present version, but may differ in detail to address new problems or concerns.

Each version is given a distinguishing version number. If the Program specifies a version number of this License which applies to it and "any later version", you have the option of following the terms and conditions either of that version or of any later version published by the Free Software Foundation. If the Program does not specify a version number of this License, you may choose any version ever published by the Free Software Foundation.

10. If you wish to incorporate parts of the Program into other free programs whose distribution conditions are different, write to the author to ask for permission. For software which is copyrighted by the Free Software Foundation, write to the Free Software Foundation; we sometimes make exceptions for this. Our decision will be guided by the two goals of preserving the free status of all derivatives of our free software and of promoting the sharing and reuse of software generally.

#### NO WARRANTY

11. BECAUSE THE PROGRAM IS LICENSED FREE OF CHARGE, THERE IS NO WARRANTY FOR THE PROGRAM, TO THE EXTENT PERMITTED BY APPLICABLE LAW. EXCEPT WHEN OTHERWISE STATED IN WRITING THE COPYRIGHT HOLDERS AND/OR OTHER PARTIES PROVIDE THE PROGRAM "AS IS" WITHOUT WARRANTY OF ANY KIND, EITHER EXPRESSED OR IMPLIED, INCLUDING, BUT NOT LIMITED TO, THE IMPLIED WARRANTIES OF MERCHANTABILITY AND FITNESS FOR A PARTICULAR PURPOSE. THE ENTIRE RISK AS TO THE QUALITY AND PERFORMANCE OF THE PROGRAM IS WITH YOU. SHOULD THE PROGRAM PROVE DEFECTIVE, YOU ASSUME THE COST OF ALL NECESSARY SERVICING, REPAIR OR CORRECTION.

12. IN NO EVENT UNLESS REQUIRED BY APPLICABLE LAW OR AGREED TO IN WRITING WILL ANY COPYRIGHT HOLDER, OR ANY OTHER PARTY WHO MAY MODIFY AND/OR REDISTRIBUTE THE PROGRAM AS PERMITTED ABOVE, BE LIABLE TO YOU FOR DAMAGES, INCLUDING ANY GENERAL, SPECIAL, INCIDENTAL OR CONSEQUENTIAL DAMAGES ARISING OUT OF THE USE OR INABILITY TO USE THE PROGRAM (INCLUDING BUT NOT LIMITED TO LOSS OF DATA OR DATA BEING RENDERED INACCURATE OR LOSSES SUSTAINED BY YOU OR THIRD PARTIES OR A FAILURE OF THE PROGRAM TO OPERATE WITH ANY OTHER PROGRAMS), EVEN IF SUCH HOLDER OR OTHER PARTY HAS BEEN ADVISED OF THE POSSIBILITY OF SUCH DAMAGES.

#### END OF TERMS AND CONDITIONS

How to Apply These Terms to Your New Programs

If you develop a new program, and you want it to be of the greatest possible use to the public, the best way to achieve this is to make it free software which everyone can redistribute and change under these terms.

To do so, attach the following notices to the program. It is safest to attach them to the start of each source file to most effectively convey the exclusion of warranty; and each file should have at least the "copyright" line and a pointer to where the full notice is found.

1 April 1989

Lexmark International, Inc.

This General Public License does not permit incorporating your program into proprietary programs. If your program is a subroutine library, you may consider it more useful to permit linking proprietary applications with the library. If this is what you want to do, use the GNU Library General Public License instead of this License.

GNU LESSER GENERAL PUBLIC LICENSE

Version 2.1, February 1999

Copyright (C) 1991, 1999 Free Software Foundation, Inc.

59 Temple Place, Suite 330, Boston, MA 02111-1307 USA

Everyone is permitted to copy and distribute verbatim copies of this license document, but changing it is not allowed.

[This is the first released version of the Lesser GPL. It also counts as the successor of the GNU Library Public License, version 2, hence the version number 2.1.]

#### Preamble

The licenses for most software are designed to take away your freedom to share and change it. By contrast, the GNU General Public Licenses are intended to guarantee your freedom to share and change free software-to make sure the software is free for all its users.

This license, the Lesser General Public License, applies to some specially designated software packages-typically libraries--of the Free Software Foundation and other authors who decide to use it. You can use it too, but we suggest you first think carefully about whether this license or the ordinary General Public License is the better strategy to use in any particular case, based on the explanations below.

When we speak of free software, we are referring to freedom of use, not price. Our General Public Licenses are designed to make sure that you have the freedom to distribute copies of free software (and charge for this service if you wish); that you receive source code or can get it if you want it; that you can change the software and use pieces of it in new free programs; and that you are informed that you can do these things.

To protect your rights, we need to make restrictions that forbid distributors to deny you these rights or to ask you to surrender these rights. These restrictions translate to certain responsibilities for you if you distribute copies of the library or if you modify it.

For example, if you distribute copies of the library, whether gratis or for a fee, you must give the recipients all the rights that we gave you. You must make sure that they, too, receive or can get the source code. If you link other code with the library, you must provide complete object files to the recipients, so that they can relink them with the library after making changes to the library and recompiling it. And you must show them these terms so they know their rights.

We protect your rights with a two-step method: (1) we copyright the library, and (2) we offer you this license, which gives you legal permission to copy, distribute and/or modify the library.

To protect each distributor, we want to make it very clear that there is no warranty for the free library. Also, if the library is modified by someone else and passed on, the recipients should know that what they have is not the original version, so that the original author's reputation will not be affected by problems that might be introduced by others.

Finally, software patents pose a constant threat to the existence of any free program. We wish to make sure that a company cannot effectively restrict the users of a free program by obtaining a restrictive license from a patent holder. Therefore, we insist that any patent license obtained for a version of the library must be consistent with the full freedom of use specified in this license.

Most GNU software, including some libraries, is covered by the ordinary GNU General Public License. This license, the GNU Lesser General Public License, applies to certain designated libraries, and is quite different from the ordinary General Public License. We use this license for certain libraries in order to permit linking those libraries into non-free programs.

When a program is linked with a library, whether statically or using a shared library, the combination of the two is legally speaking a combined work, a derivative of the original library. The ordinary General Public License therefore permits such linking only if the entire combination fits its criteria of freedom. The Lesser General Public License permits more lax criteria for linking other code with the library.

We call this license the "Lesser" General Public License because it does Less to protect the user's freedom than the ordinary General Public License. It also provides other free software developers Less of an advantage over competing non-free programs. These disadvantages are the reason we use the ordinary General Public License for many libraries. However, the Lesser license provides advantages in certain special circumstances.

For example, on rare occasions, there may be a special need to encourage the widest possible use of a certain library, so that it becomes a de-facto standard. To achieve this, non-free programs must be allowed to use the library. A more frequent case is that a free library does the same job as widely used non-free libraries. In this case, there is little to gain by limiting the free library to free software only, so we use the Lesser General Public License.

In other cases, permission to use a particular library in non-free programs enables a greater number of people to use a large body of free software. For example, permission to use the GNU C Library in non-free programs enables many more people to use the whole GNU operating system, as well as its variant, the GNU/Linux operating system.

Although the Lesser General Public License is Less protective of the users' freedom, it does ensure that the user of a program that is linked with the Library has the freedom and the wherewithal to run that program using a modified version of the Library.

The precise terms and conditions for copying, distribution and modification follow. Pay close attention to the difference between a "work based on the library" and a "work that uses the library". The former contains code derived from the library, whereas the latter must be combined with the library in order to run.

#### GNU LESSER GENERAL PUBLIC LICENSE

#### TERMS AND CONDITIONS FOR COPYING, DISTRIBUTION AND MODIFICATION

0. This License Agreement applies to any software library or other program which contains a notice placed by the copyright holder or other authorized party saying it may be distributed under the terms of this Lesser General Public License (also called "this License"). Each licensee is addressed as "you".

A "library" means a collection of software functions and/or data prepared so as to be conveniently linked with application programs (which use some of those functions and data) to form executables.

The "Library", below, refers to any such software library or work which has been distributed under these terms. A "work based on the Library" means either the Library or any derivative work under copyright law: that is to say, a work containing the Library or a portion of it, either verbatim or with modifications and/or

translated straightforwardly into another language. (Hereinafter, translation is included without limitation in the term "modification".)

"Source code" for a work means the preferred form of the work for making modifications to it. For a library, complete source code means all the source code for all modules it contains, plus any associated interface definition files, plus the scripts used to control compilation and installation of the library.

Activities other than copying, distribution and modification are not covered by this License; they are outside its scope. The act of running a program using the Library is not restricted, and output from such a program is covered only if its contents constitute a work based on the Library (independent of the use of the Library in a tool for writing it). Whether that is true depends on what the Library does and what the program that uses the Library does.

1. You may copy and distribute verbatim copies of the Library's complete source code as you receive it, in any medium, provided that you conspicuously and appropriately publish on each copy an appropriate copyright notice and disclaimer of warranty; keep intact all the notices that refer to this License and to the absence of any warranty; and distribute a copy of this License along with the Library.

You may charge a fee for the physical act of transferring a copy, and you may at your option offer warranty protection in exchange for a fee.

2. You may modify your copy or copies of the Library or any portion of it, thus forming a work based on the Library, and copy and distribute such modifications or work under the terms of Section 1 above, provided that you also meet all of these conditions:

a. The modified work must itself be a software library.

b. You must cause the files modified to carry prominent notices stating that you changed the files and the date of any change.

c. You must cause the whole of the work to be licensed at no charge to all third parties under the terms of this License.

d. If a facility in the modified Library refers to a function or a table of data to be supplied by an application program that uses the facility, other than as an argument passed when the facility is invoked, then you must make a good faith effort to ensure that, in the event an application does not supply such function or table, the facility still operates, and performs whatever part of its purpose remains meaningful.

(For example, a function in a library to compute square roots has a purpose that is entirely well-defined independent of the application. Therefore, Subsection 2d requires that any application-supplied function or table used by this function must be optional: if the application does not supply it, the square root function must still compute square roots.)

These requirements apply to the modified work as a whole. If identifiable sections of that work are not derived from the Library, and can be reasonably considered independent and separate works in themselves, then this License, and its terms, do not apply to those sections when you distribute them as separate works. But when you distribute the same sections as part of a whole which is a work based on the Library, the distribution of the whole must be on the terms of this License, whose permissions for other licensees extend to the entire whole, and thus to each and every part regardless of who wrote it.

Thus, it is not the intent of this section to claim rights or contest your rights to work written entirely by you; rather, the intent is to exercise the right to control the distribution of derivative or collective works based on the Library.

In addition, mere aggregation of another work not based on the Library with the Library (or with a work based on the Library) on a volume of a storage or distribution medium does not bring the other work under the scope of this License.

3. You may opt to apply the terms of the ordinary GNU General Public License instead of this License to a

given copy of the Library. To do this, you must alter all the notices that refer to this License, so that they refer to the ordinary GNU General Public License, version 2, instead of to this License. (If a newer version than version 2 of the ordinary GNU General Public License has appeared, then you can specify that version instead if you wish.) Do not make any other change in these notices.

Once this change is made in a given copy, it is irreversible for that copy, so the ordinary GNU General Public License applies to all subsequent copies and derivative works made from that copy.

This option is useful when you wish to copy part of the code of the Library into a program that is not a library.

4. You may copy and distribute the Library (or a portion or derivative of it, under Section 2) in object code or executable form under the terms of Sections 1 and 2 above provided that you accompany it with the complete corresponding machine-readable source code, which must be distributed under the terms of Sections 1 and 2 above on a medium customarily used for software interchange.

If distribution of object code is made by offering access to copy from a designated place, then offering equivalent access to copy the source code from the same place satisfies the requirement to distribute the source code, even though third parties are not compelled to copy the source along with the object code.

5. A program that contains no derivative of any portion of the Library, but is designed to work with the Library by being compiled or linked with it, is called a "work that uses the Library". Such a work, in isolation, is not a derivative work of the Library, and therefore falls outside the scope of this License.

However, linking a "work that uses the Library" with the Library creates an executable that is a derivative of the Library (because it contains portions of the Library), rather than a "work that uses the library". The executable is therefore covered by this License. Section 6 states terms for distribution of such executables.

When a "work that uses the Library" uses material from a header file that is part of the Library, the object code for the work may be a derivative work of the Library even though the source code is not. Whether this is true is especially significant if the work can be linked without the Library, or if the work is itself a library. The threshold for this to be true is not precisely defined by law.

If such an object file uses only numerical parameters, data structure layouts and accessors, and small macros and small inline functions (ten lines or less in length), then the use of the object file is unrestricted, regardless of whether it is legally a derivative work. (Executables containing this object code plus portions of the Library will still fall under Section 6.)

Otherwise, if the work is a derivative of the Library, you may distribute the object code for the work under the terms of Section 6. Any executables containing that work also fall under Section 6, whether or not they are linked directly with the Library itself.

6. As an exception to the Sections above, you may also combine or link a "work that uses the Library" with the Library to produce a work containing portions of the Library, and distribute that work under terms of your choice, provided that the terms permit modification of the work for the customer's own use and reverse engineering for debugging such modifications.

You must give prominent notice with each copy of the work that the Library is used in it and that the Library and its use are covered by this License. You must supply a copy of this License. If the work during execution displays copyright notices, you must include the copyright notice for the Library among them, as well as a reference directing the user to the copy of this License. Also, you must do one of these things:

a. Accompany the work with the complete corresponding machine-readable source code for the Library including whatever changes were used in the work (which must be distributed under Sections 1 and 2 above); and, if the work is an executable linked with the Library, with the complete machine-readable "work that uses the Library", as object code and/or source code, so that the user can modify the Library and then relink to produce a modified executable containing the modified Library. (It is understood that the user who changes the contents of definitions files in the Library will not necessarily be able to recompile the application to use the modified definitions.)

b. Use a suitable shared library mechanism for linking with the Library. A suitable mechanism is one that (1) uses at run time a copy of the library already present on the user's computer system, rather than copying library functions into the executable, and (2) will operate properly with a modified version of the library, if the user installs one, as long as the modified version is interface-compatible with the version that the work was made with.

c. Accompany the work with a written offer, valid for at least three years, to give the same user the materials specified in Subsection 6a, above, for a charge no more than the cost of performing this distribution.

d. If distribution of the work is made by offering access to copy from a designated place, offer equivalent access to copy the above specified materials from the same place.

e. Verify that the user has already received a copy of these materials or that you have already sent this user a copy.

For an executable, the required form of the "work that uses the Library" must include any data and utility programs needed for reproducing the executable from it. However, as a special exception, the materials to be distributed need not include anything that is normally distributed (in either source or binary form) with the major components (compiler, kernel, and so on) of the operating system on which the executable runs, unless that component itself accompanies the executable.

It may happen that this requirement contradicts the license restrictions of other proprietary libraries that do not normally accompany the operating system. Such a contradiction means you cannot use both them and the Library together in an executable that you distribute.

7. You may place library facilities that are a work based on the Library side-by-side in a single library together with other library facilities not covered by this License, and distribute such a combined library, provided that the separate distribution of the work based on the Library and of the other library facilities is otherwise permitted, and provided that you do these two things:

a. Accompany the combined library with a copy of the same work based on the Library, uncombined with any other library facilities. This must be distributed under the terms of the Sections above.

b. Give prominent notice with the combined library of the fact that part of it is a work based on the Library, and explaining where to find the accompanying uncombined form of the same work.

8. You may not copy, modify, sublicense, link with, or distribute the Library except as expressly provided under this License. Any attempt otherwise to copy, modify, sublicense, link with, or distribute the Library is void, and will automatically terminate your rights under this License. However, parties who have received copies, or rights, from you under this License will not have their licenses terminated so long as such parties remain in full compliance.

9. You are not required to accept this License, since you have not signed it. However, nothing else grants you permission to modify or distribute the Library or its derivative works. These actions are prohibited by law if you do not accept this License. Therefore, by modifying or distributing the Library (or any work based on the Library), you indicate your acceptance of this License to do so, and all its terms and conditions for copying, distributing or modifying the Library or works based on it.

10. Each time you redistribute the Library (or any work based on the Library), the recipient automatically receives a license from the original licensor to copy, distribute, link with or modify the Library subject to these terms and conditions. You may not impose any further restrictions on the recipients' exercise of the rights granted herein. You are not responsible for enforcing compliance by third parties with this License.

11. If, as a consequence of a court judgment or allegation of patent infringement or for any other reason (not limited to patent issues), conditions are imposed on you (whether by court order, agreement or otherwise) that contradict the conditions of this License, they do not excuse you from the conditions of this License. If you cannot distribute so as to satisfy simultaneously your obligations under this License and any other pertinent obligations, then as a consequence you may not distribute the Library at all. For example, if
a patent license would not permit royalty-free redistribution of the Library by all those who receive copies directly or indirectly through you, then the only way you could satisfy both it and this License would be to refrain entirely from distribution of the Library.

If any portion of this section is held invalid or unenforceable under any particular circumstance, the balance of the section is intended to apply, and the section as a whole is intended to apply in other circumstances.

It is not the purpose of this section to induce you to infringe any patents or other property right claims or to contest validity of any such claims; this section has the sole purpose of protecting the integrity of the free software distribution system which is implemented by public license practices. Many people have made generous contributions to the wide range of software distributed through that system in reliance on consistent application of that system; it is up to the author/donor to decide if he or she is willing to distribute software through any other system and a licensee cannot impose that choice.

This section is intended to make thoroughly clear what is believed to be a consequence of the rest of this License.

12. If the distribution and/or use of the Library is restricted in certain countries either by patents or by copyrighted interfaces, the original copyright holder who places the Library under this License may add an explicit geographical distribution limitation excluding those countries, so that distribution is permitted only in or among countries not thus excluded. In such case, this License incorporates the limitation as if written in the body of this License.

13. The Free Software Foundation may publish revised and/or new versions of the Lesser General Public License from time to time. Such new versions will be similar in spirit to the present version, but may differ in detail to address new problems or concerns. Each version is given a distinguishing version number. If the Library specifies a version number of this License which applies to it and "any later version", you have the option of following the terms and conditions either of that version or of any later version published by the Free Software Foundation. If the Library does not specify a license version number, you may choose any version ever published by the Free Software Foundation.

14. If you wish to incorporate parts of the Library into other free programs whose distribution conditions are incompatible with these, write to the author to ask for permission. For software which is copyrighted by the Free Software Foundation, write to the Free Software Foundation; we sometimes make exceptions for this. Our decision will be guided by the two goals of preserving the free status of all derivatives of our free software and of promoting the sharing and reuse of software generally.

## NO WARRANTY

15. BECAUSE THE LIBRARY IS LICENSED FREE OF CHARGE, THERE IS NO WARRANTY FOR THE LIBRARY, TO THE EXTENT PERMITTED BY APPLICABLE LAW. EXCEPT WHEN OTHERWISE STATED IN WRITING THE COPYRIGHT HOLDERS AND/OR OTHER PARTIES PROVIDE THE LIBRARY "AS IS" WITHOUT WARRANTY OF ANY KIND, EITHER EXPRESSED OR IMPLIED, INCLUDING, BUT NOT LIMITED TO, THE IMPLIED WARRANTIES OF MERCHANTABILITY AND FITNESS FOR A PARTICULAR PURPOSE. THE ENTIRE RISK AS TO THE QUALITY AND PERFORMANCE OF THE LIBRARY IS WITH YOU. SHOULD THE LIBRARY PROVE DEFECTIVE, YOU ASSUME THE COST OF ALL NECESSARY SERVICING, REPAIR OR CORRECTION.

16. IN NO EVENT UNLESS REQUIRED BY APPLICABLE LAW OR AGREED TO IN WRITING WILL ANY COPYRIGHT HOLDER, OR ANY OTHER PARTY WHO MAY MODIFY AND/OR REDISTRIBUTE THE LIBRARY AS PERMITTED ABOVE, BE LIABLE TO YOU FOR DAMAGES, INCLUDING ANY GENERAL, SPECIAL, INCIDENTAL OR CONSEQUENTIAL DAMAGES ARISING OUT OF THE USE OR INABILITY TO USE THE LIBRARY (INCLUDING BUT NOT LIMITED TO LOSS OF DATA OR DATA BEING RENDERED INACCURATE OR LOSSES SUSTAINED BY YOU OR THIRD PARTIES OR A FAILURE OF THE LIBRARY TO OPERATE WITH ANY OTHER SOFTWARE), EVEN IF SUCH HOLDER OR OTHER PARTY HAS BEEN ADVISED OF THE POSSIBILITY OF SUCH DAMAGES.

## END OF TERMS AND CONDITIONS

How to Apply These Terms to Your New Libraries

If you develop a new library, and you want it to be of the greatest possible use to the public, we recommend making it free software that everyone can redistribute and change. You can do so by permitting redistribution under these terms (or, alternatively, under the terms of the ordinary General Public License).

To apply these terms, attach the following notices to the library. It is safest to attach them to the start of each source file to most effectively convey the exclusion of warranty; and each file should have at least the "copyright" line and a pointer to where the full notice is found.

1 April 1990

Lexmark International, Inc.

That's all there is to it!